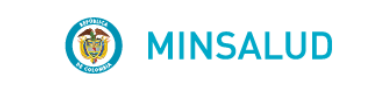

# **© GOBIERNO DE COLOMBIA**

MANUAL DE USUARIO MÓDULO DE TUTELAS

# APLICATIVO WEB REPORTE DE PRESCRIPCIÓN DE TECNOLOGÍAS EN SALUD NO FINANCIADAS CON RECURSOS DE LA UPC O SERVICIOS COMPLEMENTARIOS - MIPRES No PBSUPC

V4.0

MINISTERIO DE SALUD Y PROTECCIÓN SOCIAL BOGOTÁ, JUNIO DE 2018

# TABLA DE CONTENIDO

| 1.  | OBJETIVO                                            | 3  |
|-----|-----------------------------------------------------|----|
| 2.  | ALCANCE                                             | 3  |
| 3.  | ÁMBITO DE APLICACIÓN                                | 3  |
| 4.  | NORMATIVA Y OTROS DOCUMENTOS EXTERNOS               | 3  |
| 5.  | DEFINICIONES                                        | 5  |
| 6.  | REQUISITOS TECNOLÓGICOS PARA ACCEDER AL APLICATIVO  | 6  |
| 7.  | INGRESO AL MÓDULO DE TUTELAS                        | 6  |
| 7   | .1. RESTABLECER CONTRASEÑA Y DESBLOQUEAR UN USUARIO | 11 |
| 8.  | REGISTRAR TUTELAS                                   | 12 |
| 8   | .1. CAPÍTULO DATOS INICIALES                        | 13 |
| 8   | 2. CAPÍTULO MEDICAMENTOS                            |    |
| 8   | 3. CAPÍTULO PROCEDIMIENTOS                          |    |
| 8   | .4. CAPÍTULO DISPOSITIVOS MÉDICOS                   |    |
| 8   | 5. CAPÍTULO PRODUCTO DE SOPORTE NUTRICIONAL         |    |
| 8   | 6. CAPÍTULO SERVICIOS COMPLEMENTARIOS               |    |
| 9   | .7. CAPÍTULO RELACIÓN TECNOLOGÍA EN SALUD           |    |
| 9.  | CONSULTAR TUTELAS                                   | 60 |
| 9   | .1. VISUALIZAR                                      |    |
| 9   | .2. MODIFICAR                                       | 62 |
| 10. | ACTUALIZAR DATOS                                    | 64 |

# 1. OBJETIVO

Indicar el procedimiento de registro de Usuarios con fallos de tutela, en el Módulo de Tutelas del aplicativo Web Reporte de Prescripción de Tecnologías en Salud No Financiadas con Recursos de la UPC o Servicios Complementarios – MIPRES No PBSUPC.

# 2. ALCANCE

Inicia con el registro del Profesional de la Salud asignado con el Rol de Recobrante, por parte de la Entidad Promotora de Salud - EPS, continua con la incorporación y validación de datos, el registro de Relación entre la tecnología en salud a recobrar y termina con la generación del número de solicitud del Fallo de Tutela.

# 3. ÁMBITO DE APLICACIÓN

Las disposiciones contenidas en este Manual aplica a los Profesionales de la Salud de las Entidades Promotoras de Salud (EPS), que deban transcribir los servicios complementarios o de soporte nutricional de tipo ambulatorio y medicamentos del listado UNIRS, que no requieran análisis por parte de la Junta de Profesionales de la Salud y que sean ordenados mediante un fallo de tutela.

# 4. NORMATIVA Y OTROS DOCUMENTOS EXTERNOS

- Ley Estatutaria 1581 de 2012. "Por la cual se dictan disposiciones generales para la Protección de Datos Personales".
- Decreto 1377 de 2013. "Por el cual se reglamenta parcialmente la Ley 1581 de 2012".
- Resolución 1885 de 2018. "Por la cual se establece el procedimiento de acceso, reporte de prescripción, suministro, verificación, control, pago y análisis de la información de tecnologías en salud no financiadas con recursos de la UPC, de servicios complementarios y se dictan otras disposiciones".
- Resolución 1132 de 2017. "Por la cual se modifica la Resolución 4678 de 2015".
- Resolución 0532 de 2017. "Por la cual se modifica la Resolución 3951 de 2016, modificada por la Resolución 5884 de 2016 y se dictan otras disposiciones".
- Resolución 5269 de 2017. "Por la cual autoriza integralmente el Plan de Beneficios en Salud con Cargo a la Unidad de Pago por Capitación (UPC)".
- Resolución 5267 de 2017. "Por la cual se adopta el listado de servicios y tecnologías que serán excluidas de la financiación con recurso públicos asignados a la salud".

- Resolución 5171 de 2017. "Por la cual se establece la Clasificación única de Procedimientos en Salud -CUPS".
- Resolución 6411 de 2016. "Por la cual se fija el valor de la Unidad de Pago por Capitación -UPC para la cobertura del Plan de Beneficios en Salud de los Regímenes Contributivo y Subsidiado en la vigencia 2017 y se dictan otras disposiciones".
- Resolución 5884 de 2016. "Por la cual se modifican los artículos 38, 93 y 94 de la Resolución 3951 de 2016".
- Resolución 3951 de 2016. "Por la cual se establece el procedimiento de acceso, reporte de prescripción, suministro, verificación, control, pago y análisis de la información de servicios y tecnologías en salud no cubiertas por el Plan de Beneficios en Salud con cargo a la UPC y se dictan otras disposiciones".
- Resolución 2158 de 2016. "Por la cual se modifica la Resolución 1328 de 2016, en relación con su transitoriedad, vigencia y derogatoria".
- Resolución 1328 de 2016. "Por la cual se establece el procedimiento de acceso, reporte de prescripción, garantía del suministro, verificación, control, pago y análisis de la información de servicios y tecnologías en salud no cubiertas por el Plan de Beneficios en Salud con cargo a la UPC y se dictan otras disposiciones".
- Resolución 974 de 2016. "Por la cual se adopta el Formulario Único de Afiliación y Registro de Novedades al Sistema General de Seguridad Social en Salud".
- Resolución 6408 de 2016. "Por la cual se modifica el Plan de Beneficios en Salud con cargo a la Unidad de Pago por Capitación (UPC)".
- Resolución 5592 de 2015. "Por la cual se actualiza integralmente el Plan de Beneficios en Salud con cargo a la Unidad de Pago por Capitación – UPC del Sistema General de Seguridad Social en Salud – SGSSS y se dictan otras disposiciones".
- Resolución 4678 de 2015. "Por la cual se adopta la Clasificación Única de Procedimientos en Salud CUPS y se dictan otras disposiciones".
- Resolución 3166 de 2015. "Por la cual se define y se implementa el estándar de datos para medicamentos de uso humano en Colombia".
- Resolución 5161 de 2015, "Por la cual se modifican los artículos 8 y 17 de la Resolución 3166 de 2015".
- Resolución 3030 de 2014. "Por la cual se definen las especificaciones para el reporte de la información del Registro Único Nacional del Talento Humano en Salud (RETHUS)".
- Resolución 5521 de 2013. "Por la cual se define, aclara y actualiza integralmente el Plan Obligatorio de Salud, (POS)".

- Acuerdo 08 de 1994. "Por el cual se adopta el Plan Obligatorio de Salud para el Régimen Contributivo del Sistema General de Seguridad Social en Salud".
- Estudio Suficiencia y de los mecanismos de ajuste de riesgo para el cálculo de la Unidad de Pago de Capitación (UPC), para garantizar el Plan Obligatorio de Salud para el año 2015.
- Nota externa 201733000115543 del 2017 Asunto: Responsabilidad en el cumplimiento de la resolución 3951 de 2016 modificada por las resoluciones 5884 de 2016 y 532 de 2017.
- Nota externa 201733200074543 de 2017 Asunto: Prescripción de Tecnologías en Salud y Servicios No cubiertos por el Plan de Beneficios con cargo a la UPC a través del Aplicativo Web – MIPRES.

# 5. DEFINICIONES

- **Comparador administrativo**: tecnología en salud financiada con recursos de la UPC que las entidades recobrantes utilizarán para definir el monto a recuperar por la tecnología en salud objeto de recobro/ cobro.
- Entidad recobrante: Entidad Promotora de Salud -EPS o Entidad Obligada a Compensar -EOC, que garantizó a sus afiliados el suministro de tecnologías en salud no financiadas con recursos de la UPC o servicios complementarios según corresponda, en virtud de la prescripción realizada por el profesional de la salud o mediante un fallo de tutela y que solicitan a la Administradora de los Recursos del Sistema -ADRES, el reconocimiento y pago de dichas tecnologías en salud o servicios complementarios.
- Profesional de la Salud: corresponde a los profesionales de la salud la prescripción de tecnologías en salud no financiadas con recursos de la UPC o servicios complementarios y su reporte, según la pertinencia y la necesidad, de acuerdo con lo previsto en la presente resolución y demás normativa vigente y aplicable.
- Reporte de Prescripción de Tecnologías en Salud No Financiadas con Recursos de la UPC o Servicios Complementarios: diligenciamiento de la prescripción que realiza el profesional de la salud, o en casos excepcionales, las Entidades Promotoras de Salud (EPS) o las Entidades Obligadas a Compensar (EOC) de acuerdo con sus competencias, o en caso de servicios analizados por Juntas de Profesionales de la Salud, el profesional de la salud designado por las Instituciones Prestadoras de Servicios, mediante el aplicativo dispuesto por este Ministerio, que corresponde a un mecanismo automatizado en el que se reportan las tecnologías en salud prescritos que no se encuentren financiados con recursos de la UPC o servicios complementarios según corresponda.
- **Rol Recobrante**: profesional de la Salud, activado por el Delegado de la EPS para realizar el registro de Tecnologías en Salud Ordenadas por Fallos de Tutela que no sean expresos o que ordenen tratamiento integral con o sin Comparador Administrativo.

GOBIERNO DE COLOMBIA

MANUAL DE USUARIO

# MÓDULO DE TUTELAS MIPRES No PBSUPC

Código Versión

- Servicio ambulatorio priorizado: corresponde a un servicio prescrito por un profesional de la salud en el ámbito ambulatorio, que de conformidad con el estado clínico del afiliado, requiere su prestación, en un tiempo máximo de 24 horas por su condición de salud.
- **Servicios complementarios**: corresponde a un servicio o tecnología que, si bien no pertenece al ámbito de la salud, su uso está relacionado con promover el mejoramiento de la salud o prevenir la enfermedad.
- **Soporte Nutricional**: corresponde al aporte de nutrientes necesarios para mantener las funciones vitales de un individuo, bien sea a través de nutrición parenteral, nutrición o mixta, dadas sus condiciones cuando no es posible o aconsejable alimentarlo mediante la nutrición convencional.
- Usos no incluidos en el registro sanitario (UNIRS): es entendido como el uso o prescripción excepcional de medicamentos que requieren ser empleados en indicaciones, vías de administración, dosis o grupos de pacientes diferentes a los consignados en el registro sanitario otorgado por el INVIMA.

# 6. REQUISITOS TECNOLÓGICOS PARA ACCEDER AL APLICATIVO

Es necesario que cuente con conectividad a internet y a través de alguno de los siguientes exploradores o navegadores WEB, podrá ejecutar el aplicativo.

| Internet Explorer | Internet Explorer 11 o superior |
|-------------------|---------------------------------|
| Google chrome     | Google Chrome 29.x o superior   |
| Firefox           | Mozilla Firefox 22.x o superior |

# 7. INGRESO AL MÓDULO DE TUTELAS

Para autenticarse en el Módulo de Tutelas es necesario que se cumpla con los siguientes pasos, este registro se realizará una sola vez. Si ya tiene su contraseña y usuario ingrese al módulo de tutelas como se indica en el Paso 5.

**PASO 1.** Es el Profesional de la Salud con el Rol de Recobrante, quien debe iniciar el registro en el Módulo de Administración de Usuarios, dando clic en la siguiente imagen:

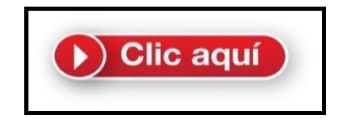

**PASO 2.** Seleccione la opción que se señala en la siguiente imagen e ingrese los datos que allí se solicitan, tipo de identificación, documento de identificación, registro profesional, código de la imagen y finalice la incorporación de datos con la opción "Registrar":

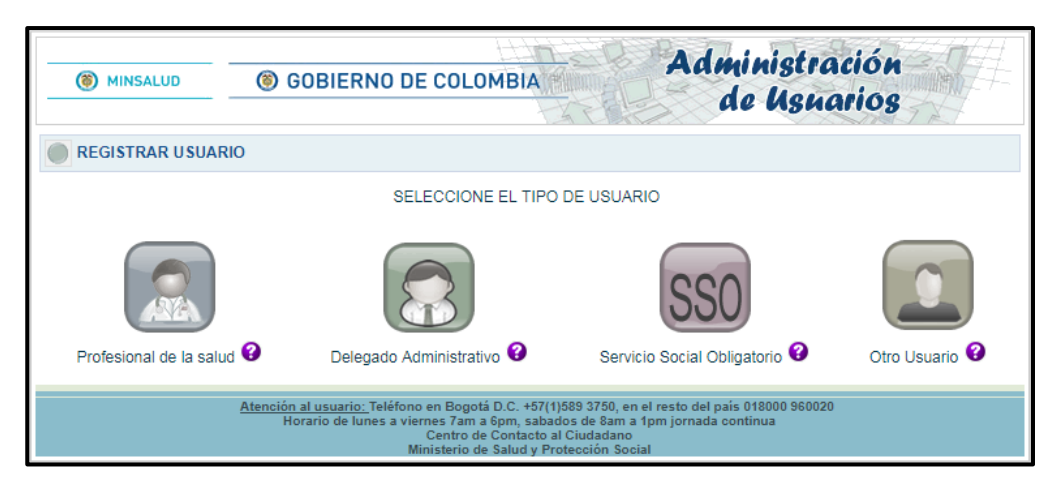

Recuerde que debe estar registrado en <u>www.miseguridadsocial.gov.co</u>, para continuar con el procedimiento de inscripción.

| () MINSALUD                                                         | () GOBIER          | NO DE COLOMBIA                       | Administración<br>de Usuarios |
|---------------------------------------------------------------------|--------------------|--------------------------------------|-------------------------------|
| REGISTRAR USUAR                                                     | IO (Profesional de | la Salud)                            |                               |
| Tipo identificación<br>CEDULA DE CIUDADANIA<br>Registro profesional | × • •              | Número de identificación<br>facilido | Actualizar imagen             |
|                                                                     |                    | Registrar                            |                               |

Una vez completados a satisfacción los datos suministrados por parte del Profesional de la Salud con el **Rol de Recobrante**, se desplegará inmediatamente un mensaje de registro exitoso, el cual le confirma el Login de Usuario, Tipo, Número de Documento de Identificación y Registro Profesional.

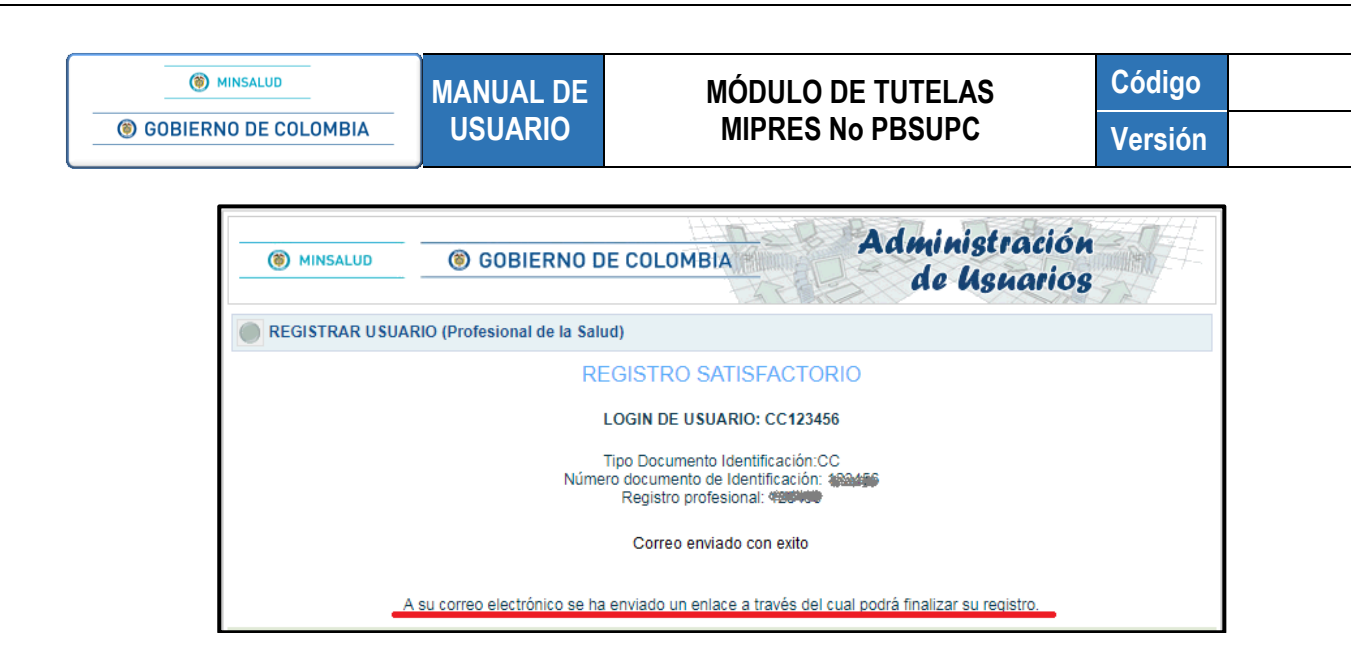

**PASO 3.** Verifique en su correo electrónico inscrito en <u>www.miseguridadsocial.gov.co</u>, la notificación de registro satisfactorio y el enlace "<u>AQUÍ</u>" que le permitirá crear la contraseña para el ingreso al Módulo de Tutelas del aplicativo MIPRES No PBSUPC.

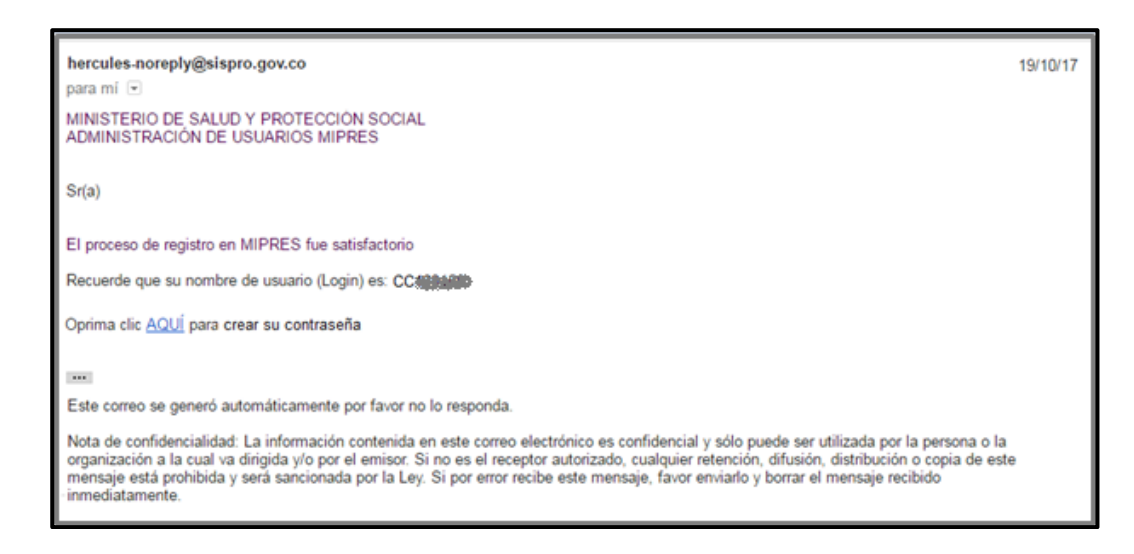

*Nota*: El correo electrónico <u>hercules-noreply@sispro.gov.co</u> es el que envía el Módulo de Administración de Usuarios de MIPRES para la creación de la contraseña.

**PASO 4.** Cree su contraseña de acceso al Módulo de Tutelas y recuerde que esta es personal e intransferible y tanto la información registrada, como los procesos informáticos realizados en la misma, tienen plena validez jurídica.

| OBIERNO DE COLOMBIA    | MANUAL DE<br>USUARIO | MÓDULO DE TUTELAS<br>MIPRES No PBSUPC | Codigo<br>Versión |
|------------------------|----------------------|---------------------------------------|-------------------|
| MINSALUD               | ③ GOBIERNO DE CO     | DLOMBIA Administ<br>de Us             | ración<br>narios  |
| CREAR CONTRASEÑA       |                      |                                       |                   |
| Nombre del usuario (Lo | gin)                 |                                       |                   |
| Contraseña Nueva       |                      | Confirmación de Contraseña            |                   |
|                        |                      |                                       |                   |

Una vez creada la contraseña se desplegará un mensaje indicando la creación con éxito de la misma e informando la autorización de ingreso al Módulo de Tutelas.

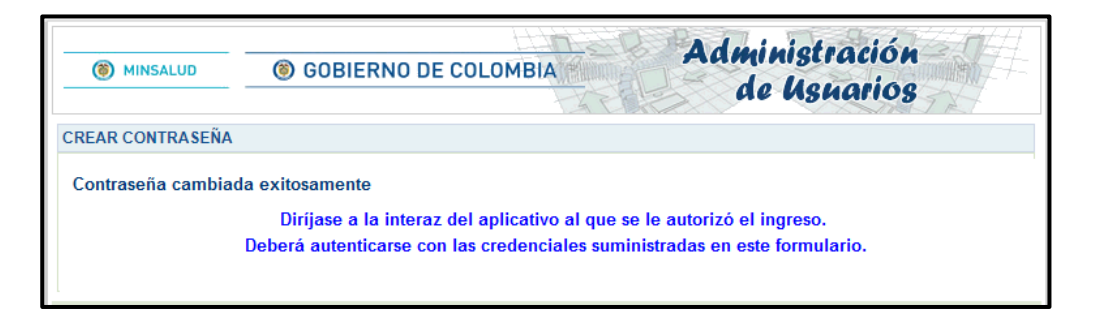

PASO 5. Autentíquese con las mismas credenciales autorizadas en el Módulo de Administración de Usuarios.

| ( MINSALUD | left GOBIERNO D                         | E COLOMBIA  | REPORTE DE PRESCR | MINISTERIO<br>RIPCIÓN DE TECNO<br>CURSOS DE LA U | DE SALUD Y PROTECCIÓN SOCIAL<br>DLOGÍAS EN SALUD NO FINANCIADAS<br>IPC O SERVICIOS COMPLEMENTARIOS |
|------------|-----------------------------------------|-------------|-------------------|--------------------------------------------------|----------------------------------------------------------------------------------------------------|
|            |                                         |             | Iniciar Sesión:   |                                                  |                                                                                                    |
|            |                                         | Usuario:    | CC888888          |                                                  |                                                                                                    |
|            |                                         | Contraseña: | ••••••            |                                                  |                                                                                                    |
|            |                                         |             | Iniciar Sesión    | Olvidé mi clave                                  |                                                                                                    |
|            | , i i i i i i i i i i i i i i i i i i i |             | <u>k</u>          |                                                  |                                                                                                    |

**Nota:** El usuario debe ser autorizado y la contraseña debe corresponder, de lo contrario, la aplicación mostrará un mensaje y no permitirá continuar.

Una vez diligenciadas las credenciales, el sistema puede retornar los siguientes mensajes:

- Credenciales inválidas: El usuario o la contraseña ingresada no corresponden o no existen.
- El usuario se encuentra bloqueado: se está intentando ingresar con un usuario que se encuentra bloqueado.

• El usuario se encuentra deshabilitado: está intentando ingresar con un usuario que se encuentra deshabilitado.

Los mensajes generados posteriores a la validación de las credenciales, se mostraran en la parte superior de la pantalla como se muestra en la siguiente imagen:

| Credenciales inválidas  |                 |                 |  |  |
|-------------------------|-----------------|-----------------|--|--|
|                         | Iniciar Sesión: |                 |  |  |
| Usuario:<br>Contraseña: | CC444444        |                 |  |  |
|                         | Iniciar Sesión  | Olvidé mi clave |  |  |

Si el usuario se encuentra bloqueado o ha olvidado su clave, ver apartado "7.1 RESTABLECER CONTRASEÑA Y DESBLOQUEAR UN USUARIO."

**PASO 6.** Seleccione la Entidad en la cual va a desempeñar el Rol de Recobrante que le fue asignado por el Delegado de su EPS para acceder al Módulo de Tutelas.

| MINSALUD | GOBIERNO DE COLOMBIA | MINISTERIO DE SALUD Y PROTECCIÓN SOCIAL<br>REPORTE DE PRESCRIPCIÓN DE TECNOLOGÍAS EN SALUD NO FINANCIADAS<br>CON RECURSOS DE LA UPC O SERVICIOS COMPLEMENTARIOS                                                             |
|----------|----------------------|----------------------------------------------------------------------------------------------------|
|          | EPS008 COMPENSAR     | ia entidad y el rol con el que accederá a la aplicación<br>Entidades habilitadas para el usuario<br>E.P.S.<br>Roles habilitados para la entidad<br>releccione<br>tol Recobrante<br>COLOMBIANOS ESTÁ EN TUS MANOS. ¡CUÍDALA! |

**PASO 7.** Después de presionar el botón **Continuar**, se visualizará el menú general del Módulo de Tutelas, donde se presenta cada funcionalidad a la que puede acceder el profesional de la salud.

| () MINSALUD       | GOBIERNO DE COLOMBIA | MINISTERIO DE SALUD Y PROTECCIÓN SOCIAL<br>REPORTE DE PRESCRIPCIÓN DE TECNOLOGÍAS EN SALUD NO FINANCIADAS<br>CON RECURSOS DE LA UPC O SERVICIOS COMPLEMENTARIOS |
|-------------------|----------------------|----------------------------------------------------------------------------------------------------|
|                   | Login: CC            | Entidad: EPS008 COMPENSAR E.P.S. Rol: ROL_RECOBRANTE                                                                                                    |
| Tutelas 🛌 🛄 Actua | alizar Datos 🔘 Salir |                                                                                                    |
| Consultar         |                      |                                                                                                    |

## 7.1. RESTABLECER CONTRASEÑA Y DESBLOQUEAR UN USUARIO

En la ventana de acceso al Módulo de Tutelas del Aplicativo Web Reporte de Prescripción de Tecnologías en Salud no Financiadas con Recursos de la UPC o Servicios Complementarios -MIPRES No PBSUPC, se encuentra el enlace "Olvidé mi clave".

|                         | Iniciar Sesión: |                 |
|-------------------------|-----------------|-----------------|
| Usuario:<br>Contraseña: |                 |                 |
|                         | Iniciar Sesión  | Olvidé mi clave |

Este enlace permite restablecer una contraseña y desbloquear un usuario en caso de que las credenciales de acceso hayan sido olvidadas por el Profesional de la Salud con Rol de Recobrante. Al presionar en el enlace "Olvidé mi clave", el aplicativo genera la siguiente ventana de reasignación de contraseña.

| ASIGNACIÓN CONTRASEÑA                                                                |
|--------------------------------------------------------------------------------------|
| Usuario                                                                              |
| Tipo de Identificación<br>Seleccione                                                 |
| Correo Electrónico                                                                   |
| Ingrese el código de la imagen<br>S L 2 E L codigo de la Imagen<br>Actualizar imagen |
| Asignar contraseña                                                                   |

El Profesional de la Salud con Rol de Recobrante debe registrar el Nombre del usuario asignado, el Tipo, número de Documento de Identificación, el Correo Electrónico tal y como se registraron en <u>www.miseguridadsocial.gov.co</u> y el código de la imagen.

Una vez diligenciados todos los datos necesarios y al presionar el botón Asignar contraseña, se generará un mensaje de actividad satisfactoria como se observa en la siguiente imagen.

| MINSALUD     GOBIERNO DE COLOMBIA | MANUAL DE<br>USUARIO             | MÓDULO DE TUTELAS<br>MIPRES No PBSUPC                   | Código<br>Versión |
|-----------------------------------|----------------------------------|---------------------------------------------------------|-------------------|
|                                   | ASIGNACIÓN                       | CONTRASEÑA                                              |                   |
|                                   | Correo enviad<br>reasignada co   | o con exito, contrasena<br>rrectamente.                 |                   |
|                                   | Usuario<br>******                | Usuario<br>****                                         |                   |
|                                   | Tipo de Identificación           |                                                         |                   |
|                                   | Documento de Identificación      |                                                         |                   |
|                                   | Correo Electró<br>pruebasmiprest | nico                                                    |                   |
|                                   | Ingrese el cód                   | igo de la imagen<br>Código de la imagen<br>Lustria, Q.6 |                   |
|                                   |                                  | Asignar contraseña                                      |                   |

Automáticamente el aplicativo enviará el enlace al correo electrónico registrado para realizar el cambio de contraseña y poder ingresar al Módulo de Tutelas.

#### 8. REGISTRAR TUTELAS

Seleccione en el menú de Tutelas la opción "Registrar", el cual despliega la pantalla del Formulario "*Registrar Tutela*", donde podrá diligenciar los datos iniciales para realizar la Justificación Médica de Tecnologías en Salud Ordenadas por Fallos de Tutela que no sean Expresos o que Ordenen Tratamiento Integral con o sin Comparador Administrativo, al profesional de la salud de la Entidad Promotora de Salud – EPS.

| () MINSALUD      | GOBIERNO DE COLOMBIA | MINISTERIO DE SALUD Y PROTECCIÓN SOCIAL<br>REPORTE DE PRESCRIPCIÓN DE TECNOLOGÍAS EN SALUD NO FINANCIADAS<br>CON RECURSOS DE LA UPC O SERVICIOS COMPLEMENTARIOS |
|------------------|----------------------|----------------------------------------------------------------------------------------------------|
|                  | Login: CC            | : Entidad: EP S008 COMPENSAR E.P.S. Rol: ROL_RECOBRANTE                                                                                                    |
| Tutelas 🕨 🛄 Actu | alizar Datos 🔕 Salir |                                                                                                    |
| Consultar        |                      |                                                                                                    |

Inicie el procedimiento de registro del contenido del fallo de tutela, diligenciando cada uno de los campos que allí se solicitan e identifique las secciones que componen el formulario, como datos iniciales, datos de identificación del Usuario, datos del fallo de tutela y datos del diagnóstico, los cuales se describen más adelante.

| ۲ | ) м | INSA | LUD |  |
|---|-----|------|-----|--|
|   |     |      |     |  |

#### MÓDULO DE TUTELAS MIPRES No PBSUPC

Código Versión

| Tutelas 🕨 🔝 Actualizar Datos 🙁 🧔 Salir                                                                                                    |
|----------------------------------------------------------------------------------------------------|
| GISTRAR TUTELA                                                                                                    |
| FORMATO DE JUSTIFICACIÓN MÉDICA DE TECNOLOGÍAS EN SALUD<br>ORDENADAS POR FALLOS DE TUTELA QUE NO SEAN EXPRESOS O QUE ORDENEN TRATAMIENTO INTEGRAL CON O SIN COMPARADOR ADMINISTRATIVO                                                                                                    |
| Número de Solicitud:<br>(El Número de Solicitud es automático y se genera cuando se registra la solicitud.)<br>Fecha: Hora:<br>2017-08-08<br>11:10-28                                                                                                    |
| DATOS DE IDENTIFICACION DEL USUARIO                                                                                                    |
| Tipo de Documento de Identificación: Número de Documento Identificación: Primer Apellido: Segundo Apellido: Primer Nombre: Segundo Nombre: Segundo Nombre:                                                                                                    |
| DATOS DEL FALLO(S) DE TUTELA                                                                                                    |
| Fallo No.:     Fallo Adicional No.:     Agregar Fallo Adicional       Fecha del fallo de Tutela:     Fecha Fallo adicional:     Agregar Fallo Adicional       Fecha 1 Instancia:     X     Fecha Fallo adicional:     Fallos Adicionales       Fecha Corte:     X     Fecha de desacato:     Image: Corte and Sectors |
| 2Paciente con entermedad nuertana? O Si O No                                                                                                    |
| Diagnósticos en el Fallo de Tutela si la misma los menciona:<br>Diagnóstico Principal:<br>Diagnóstico Relacionado 1:<br>Diagnóstico Relacionado 2:<br>Aclaraciones del fallo de Tutela que se relacionan con la Tecnología en Salud a recobrar: (Máx. 160 caracteres):<br>                                            |
| Continuar                                                                                                    |

# 8.1. CAPÍTULO DATOS INICIALES

# 1) Sección Barra de Navegación

Indica la sección del formulario de tutela en la que se encuentra el Profesional de la Salud, registrando información.

|     | MINSALUD                                   | I GOBIERNO DE COLOMBIA                                      | MINISTERIO DE SALUD Y PROTECCIÓN SOCIAL<br>REPORTE DE PRESCRIPCIÓN DE TECNOLOGÍAS EN SALUD NO FINANCIADAS<br>CON RECURSOS DE LA UPC O SERVICIOS COMPLEMENTARIOS |  |  |  |
|-----|--------------------------------------------|-------------------------------------------------------------|----------------------------------------------------------------------------------------------------|--|--|--|
|     |                                            | Login: CC                                                   | : Entidad: EPS008 COMPENSAR E.P.S. Rol: ROL_RECOBRANTE                                                                                                    |  |  |  |
|     | III Tutelas 🕨 III Actualizar Datos 📀 Salir |                                                             |                                                                                                    |  |  |  |
| REG | ISTRAR TUTELA                              |                                                             |                                                                                                    |  |  |  |
|     | ORDENA                                     | FORMATO DE JU<br>DA S POR FALLOS DE TUTELA QUE NO SEAN EXPI | JSTIFICACIÓN MÉDICA DE TECNOLOGÍAS EN SALUD<br>RESOS O QUE ORDENEN TRATAMIENTO INTEGRAL CON O SIN COMPARADOR ADMINISTRATIVO                                     |  |  |  |
|     |                                            |                                                             | $(P_0 - D_0 - N_0 - S_0 - R)$                                                                                                    |  |  |  |
|     |                                            | Ι                                                           |                                                                                                    |  |  |  |

A continuación se lista los capítulos con su respectivo icono:

- Datos Iniciales
- Medicamentos
- Procedimientos
- Dispositivos Médicos
- Productos Nutricionales
- Servicios Complementarios
- Relación Tecnologías en Salud

## 2) Sección Datos Generales del Fallo de Tutela

Se muestran los campos de Número de Solicitud, Fecha y Hora en la cual el Profesional de la Salud con Rol de Recobrante inicia el registro del contenido del Fallo de Tutela, estos campos se generan de forma automática y son únicamente de lectura.

|     | Tutelas 🕨 🏢 Actualizar Datos 📀 Salir                                                                                                    |                      |                   |  |  |  |  |
|-----|----------------------------------------------------------------------------------------------------|----------------------|-------------------|--|--|--|--|
| REG | REGISTRAR TUTELA                                                                                                    |                      |                   |  |  |  |  |
|     | FORMATO DE JUSTIFICACIÓN MÉDICA DE TECNOLOGÍAS EN SALUD<br>ORDENADAS POR FALLOS DE TUTELA QUE NO SEAN EXPRESOS O QUE ORDENEN TRATAMIENTO INTEGRAL CON O SIN COMPARADOR ADMINISTRATIVO |                      |                   |  |  |  |  |
|     | 1 - N, - P, - D, - N, - S, - R<br>DATOS INICIALES                                                                                                    |                      |                   |  |  |  |  |
|     | Número de Solicitud:<br>(El Número de Solicitud es automático y se genera cuando se registra la solicitud.)                                                                           | Fecha:<br>2018-05-11 | Hora:<br>17:56:03 |  |  |  |  |

- Número de Solicitud: el número de solicitud es automático y se genera cuando se guarda la solicitud.
- Fecha: el sistema muestra la fecha en formato "AAAA-MM-DD".
- Hora: el sistema muestra la hora en formato militar.

#### 3) Sección Datos de Identificación del Usuario

Inicie el registro de datos del paciente seleccionando el Tipo de Documento y digitando el Número de Documento de Identificación, el aplicativo retorna de forma automática los datos asociados al tipo y número de identificación que se ingresó, como primer y segundo apellido, primer y segundo nombre.

|                                                                                                    | DATOS                               | DE IDENTIFICACION DEI | LUSUARIO          |                |                 |
|----------------------------------------------------------------------------------------------------|-------------------------------------|-----------------------|-------------------|----------------|-----------------|
| Tipo de Documento de Identificación:<br>Seleccione<br>Carné diplomático<br>Cédula de ciudadanía<br>Cédula de extranjería<br>Certificado de nacido vivo<br>Pasaporte<br>Pasaporte de la ONU<br>Permiso especial de permanencia<br>Registro civil<br>Salvo conducto de permanencia<br>Tarjeta de identidad | Número de Documento Identificación: | Primer Apellido:      | Segundo Apellido: | Primer Nombre: | Segundo Nombre: |

# MÓDULO DE TUTELAS MIPRES No PBSUPC

Código Versión

Para la opción "Certificado de Nacido Vivo", en Tipo de Documento de Identificación, se ingresa como número de Documento, el correspondiente al certificado de nacido vivo, los nueve (9) dígitos, sin el guion del dígito de verificación.

Una vez ingresados los datos anteriores, haciendo clic en cualquier parte de la pantalla se activarán los campos de Primer Apellido, Segundo Apellido, Primer Nombre y Segundo Nombre, para que se ingresen los datos correspondientes a la Madre del Nacido.

|     | Tutelas 🕨 🧱 Actualizar Datos 📀 Salir                                                                                                    |  |  |  |  |  |  |
|-----|----------------------------------------------------------------------------------------------------|--|--|--|--|--|--|
| REG | EGISTRAR TUTELA                                                                                                    |  |  |  |  |  |  |
|     | FORMATO DE JUSTIFICACIÓN MÉDICA DE TECNOLOGÍAS EN SALUD<br>ORDENADAS POR FALLOS DE TUTELA QUE NO SEAN EXPRESOS O QUE ORDENEN TRATAMIENTO INTEGRAL CON O SIN COMPARADOR ADMINISTRATIVO            |  |  |  |  |  |  |
|     | 1-0,-0,-0,-0,-0,-0,-0,-0,-0,-0,-0,-0,-0,-                                                                                                    |  |  |  |  |  |  |
|     | Número de Solcitud:<br>ENúmero de Solcitud es automático y se genera cuando se registra la solcitud.)  Fecha: Hora: 11:12:30  Hora: 11:12:30                                                     |  |  |  |  |  |  |
|     | DATOS DE IDENTIFICACIÓN DEL USUARIO                                                                                                    |  |  |  |  |  |  |
|     | Tipo de Documento de Identificación: Número de Documento Identificación: Primer Apelido: Segundo Apelido: Primer Nombre: Segundo Nombre: Seleccione                                              |  |  |  |  |  |  |
|     | Seleccione<br>Carné diplomático<br>Cédula de extraniería<br>Cédula de extraniería<br>Pasaporte<br>Pasaporte de la ONU<br>Registro civil<br>Salvo conducto de permanencia<br>Tarjeta de identidad |  |  |  |  |  |  |

Ingresados los datos correspondientes, automáticamente el aplicativo genera los avisos indicando que los datos registrados corresponden a información de la Madre del Nacido.

|     | Tufelas 🕽 🧰 Actualizar Datos 🗢 Salir                                                                                                    |  |  |  |  |  |  |
|-----|----------------------------------------------------------------------------------------------------|--|--|--|--|--|--|
| REC | REGISTRAR TUTELA                                                                                                    |  |  |  |  |  |  |
|     | FORMATO DE JUSTIFICACIÓN MÉDICA DE TECNOLOGÍAS EN SALUD<br>ORDENADAS POR FALLOS DE TUTELA QUE NO SEAN EXPRESOS O QUE ORDENEN TRATAMIENTO INTEGRAL CON O SIN COMPARADOR ADMINISTRATIVO                                                                                                    |  |  |  |  |  |  |
|     | (1 - (8, -0, -0, -8, -3, -8))                                                                                                    |  |  |  |  |  |  |
|     | DATOS INICIALES                                                                                                    |  |  |  |  |  |  |
|     | Número de Solicitud. Fecha: Hora:                                                                                                    |  |  |  |  |  |  |
|     | (El Número de Solicitud es automático y se genera cuando se registra la solicitud.)                                                                                                    |  |  |  |  |  |  |
|     | DATO S DE IDENTIFICACIÓN DEL USUARIO                                                                                                    |  |  |  |  |  |  |
|     | Nombres y apelidos de la madre Hijo de:                                                                                                    |  |  |  |  |  |  |
|     | Tipo de Documento de Identificación:         Número de Documento Identificación:         Primer Apellido:         Segundo Apellido:         Primer Nombre:         Segundo Nombre:           Certificado de nacido • ▼         100000542         LAtita         Maximita         Amanita |  |  |  |  |  |  |

## MÓDULO DE TUTELAS MIPRES No PBSUPC

Código Versión

En la opción "Visualizar Tutela", se muestra el texto "Hijo de", cuando el tipo de documento de un Certificado de Nacido Vivo.

| FORMATO DE AUSTRECACIÓN MEDICA DE TECNOLOGIA SEN SALVO<br>ORDENADA SPOR FALLOS DE TUTELA QUE NO SEAN EXPRESIÓ S O QUE ORDENEN TRATAMENTO INTEGRAL CON O SIN COMPARADOR ADMINISTRATIVO                                                                                                    |                                                                                                    |  |  |  |  |
|----------------------------------------------------------------------------------------------------|----------------------------------------------------------------------------------------------------|--|--|--|--|
| Normero de Sociolud<br>En Chazarialococomita<br>(El Normero de Sociolud es automático y se genera cuando se regulta la sociolud.)                                                                                                    | Pera 1978<br>2019-0-22<br>2142                                                                                                    |  |  |  |  |
| DATO S DE IDENTIFIC                                                                                                    | ACION DEL USUARIO                                                                                                    |  |  |  |  |
| Too de Cocumento de Identificación: Numero de Cocumento Identificación: Primer Apelidor: Centrificado de nacido vivo                                                                                                    | High de<br>Teganiti Avelido<br>Malgolot<br>Malgolot                                                                                                    |  |  |  |  |
| DATOS                                                                                                    | DE LA IPS                                                                                                    |  |  |  |  |
| Cepartamento: Muriopio<br>Seleccione                                                                                                    |                                                                                                    |  |  |  |  |
| Codge Nomere e Radon Social<br>EPScho EPS Y MEDICINA PREPAGADA SURAMERICANA S.A                                                                                                    |                                                                                                    |  |  |  |  |
| DATOS DEL MÉD                                                                                                    | CO PRESCRIPTOR                                                                                                    |  |  |  |  |
| Tipo di Soumeto di detettiadori<br>Cotola de ciudadania Vinnero de Soumeto lastituadori<br>Televite de ciudadania                                                                                                    | Segunds Apellids Primer Acontine Segunds Acontine                                                                                                    |  |  |  |  |
| DATO'S DEL PAL                                                                                                    | CO(S) DE TOTELA                                                                                                    |  |  |  |  |
| Palo No.:         0221401           Pertu a testino ar Tuteix         0017-05 14           Pertu 1 instancix         0017-05 16           Pertu 2 instancix         0017-05 16                                                                                                    | Image Fails         Numery Fails           1         Percentaria         Numery Fails           2         201748-18         Mostalia                                                                                                    |  |  |  |  |
| Peora Conte: Peora de descuto: Peora de descuto: Peora de descuto: Peora de descuto: Peora de contenta da descuto: Peora de contenta da descuto: Peora de co |                                                                                                    |  |  |  |  |
| S      No     S      S      S      S      S      S      S      S      S      S      S      S      S      S      S      S                                                                                                     | e Coebos-Remondini) (228 🛛 🔨 👗                                                                                                    |  |  |  |  |
| Diagnósticos en el Fallo de Tutela si la misma los menciona:                                                                                                    |                                                                                                    |  |  |  |  |
| Diagnetico Principa: Dioor tecial atipoto 2000                                                                                                    | X<br>(\ X                                                                                                    |  |  |  |  |
| Diagnóstico Reacionado 2                                                                                                    | < <u>×</u>                                                                                                    |  |  |  |  |
| Antaractiones, del fatto de Tubelo que se relacionem con la Terretoria en Salud a recolorar (Aldar 165 agrectores)                                                                                                    |                                                                                                    |  |  |  |  |
| oursersersersers                                                                                                    |                                                                                                    |  |  |  |  |
|                                                                                                    | A                                                                                                    |  |  |  |  |
| MEDICA                                                                                                    | MENTOS                                                                                                    |  |  |  |  |
| 184                                                                                                    | 170(5)                                                                                                    |  |  |  |  |
| Concession Washington De Concestion Partie Partie<br>1 South Topology 37.5mg rup; (Markellav Trive Markellav) Nel 4740 De USBAN<br>1 South Topology 37.5mg rup; (Markellav Trive Markellav) Nel 4740 De USBAN                                                                                                    | Andrea         Dock         Maddla         Dock         Periodo         Mail         Unided Famalados         A           CON-NO         1         (11)         0         0 as)         0         (as)         0         (as)< |  |  |  |  |
|                                                                                                    |                                                                                                    |  |  |  |  |

Cuando se ingresa un paciente que no se encuentra afiliado a esa EPS sino corresponde a otra EPS, al ingresar el tipo y número de identificación del paciente, se hace clic en cualquier parte de la pantalla y se activarán los campos de Primer Apellido, Segundo Apellido, Primer Nombre y Segundo Nombre, automáticamente cargará los nombres y apellidos de la persona, y se generará un mensaje de Alerta. El aplicativo le permitirá continuar para realizar la tutela, cuando presione el botón OK.

|                                              | FORMATO DE JUSTIFICACIÓN MÉDICA DE TECNOLOGÍAS EN SALUD                   |           |                          |
|----------------------------------------------|---------------------------------------------------------------------------|-----------|--------------------------|
| ORDENADAS POR FALLOS DE 1                    | UTELA QUE NO SEAN EXPRESOS O QUE ORDENEN TRATAMIENTO INTEGRAL CON O SIN O | COMPARADO | RADMINISTRATIVO          |
|                                              |                                                                           |           |                          |
|                                              |                                                                           |           |                          |
|                                              | $\langle \cdot \rangle$                                                   |           |                          |
| Número de Solicitud                          |                                                                           |           |                          |
| Indiffere de Solicitud.                      |                                                                           | ra:       |                          |
| (El Número de Solicitud es automático y se 🤉 |                                                                           | .51.57    |                          |
|                                              |                                                                           |           |                          |
| Tipo de Documento de Identificación: Nún     |                                                                           | mbre:     | Segundo Nombre:          |
| Cédula de ciudadanía 🔻                       | Alerta                                                                    |           | and the R                |
|                                              |                                                                           |           |                          |
| Fallo No.:                                   | La EPS del paciente no corresponde a la EPS que esta                      |           | Agreger Fello Adicional  |
| Fecha del fallo de Tutela:                   | realizando el registro de la Tutela CO                                    |           | Agregar r allo Adicionar |
| Fecha 1 Instancia:                           |                                                                           | onales    |                          |
| Fecha 2 Instancia:                           | ОК                                                                        |           |                          |
| Fecha Corte:                                 |                                                                           |           |                          |

 Image: Minsalud
 MANUAL DE
 MÓDULO DE TUTELAS
 Código

 Image: Minsalud
 USUARIO
 MIPRES No PBSUPC
 Versión

Si ingresa un paciente con Afiliación al Régimen Subsidiado, se generará el mensaje de alerta anterior y una vez aceptado el mensaje, permitirá realizar el registro al paciente.

Al ingresar el tipo y número de documento del paciente con régimen de afiliación subsidiado, se habilita la pregunta ¿Quién paga? Con las opciones "Administradora de los Recursos del Sistema General de Seguridad Social en Salud - ADRES" o "Entidad Territorial" en el capítulo Datos Iniciales.

|     | Tutelas 🕨 🥅 Actualizar Datos 🔿 Salir                                                                                                    |  |  |  |  |  |  |  |
|-----|----------------------------------------------------------------------------------------------------|--|--|--|--|--|--|--|
| REG | EGISTRAR TUTELA                                                                                                    |  |  |  |  |  |  |  |
|     | FORMATO DE JUSTIFICACIÓN MÉDICA DE TECNOLOGÍAS EN SALUD<br>ORDENADAS POR FALLOS DE TUTELA QUE NO SEAN EXPRESOS O QUE ORDENEN TRATAMIENTO INTEGRAL CON O SIN COMPARADOR ADMINISTRATIVO                                                                                                    |  |  |  |  |  |  |  |
|     | 1 - N - P - D - N - S - R<br>DATOS INICIALES                                                                                                    |  |  |  |  |  |  |  |
|     | Número de Solicitud:<br>(El Número de Solicitud es automático y se genera cuando se registra la solicitud.)<br>Fecha:<br>2018-03-06<br>18:48:39                                                                                                    |  |  |  |  |  |  |  |
|     | DATOS DE IDENTIFICACIÓN DEL USUARIO                                                                                                    |  |  |  |  |  |  |  |
|     | Tipo de Documento de Identificación: Número de Documento Identificación: Primer Apellido: Segundo Apellido: Primer Nombre: Segundo Nombre: Montificación: Montificación: M |  |  |  |  |  |  |  |
|     | , Quién paga? 💿 Administradora de los Recursos del Sistema General de Seguridad Social en Salud - ADRES 🔘 Entidad Territorial                                                                                                    |  |  |  |  |  |  |  |

Nota: En el caso cuando es paciente con afiliación al Régimen Contributivo, no se habilita está pregunta.

#### 4) Sección Datos del Fallo de Tutela

Inicie el registro de los datos iniciales contenidos en el fallo de tutela como son:

- Fallo No.: diligencie el número de fallo.
- Fecha del fallo de Tutela: en este campo se despliega un calendario dinámico en el que se escogerá la fecha del fallo de tutela.
- Fecha 1 Instancia: en este campo se despliega un calendario dinámico en el que se escogerá la fecha 1 de la instancia.
- Fecha 2 Instancia: en este campo se despliega un calendario dinámico en el que se escogerá la fecha 2 de la instancia.
- Fecha Corte: en este campo se despliega un calendario dinámico en el que se escogerá la fecha corte.
- Fecha de desacato: en este campo se despliega un calendario dinámico en el que se escogerá la fecha de desacato.
- Fallo Adicional No.: diligencie el número de fallo adicional, este campo es obligatorio.
- Fecha Fallo adicional: en este campo se despliega un calendario dinámico en el que se escogerá la fecha del fallo adicional, este campo es obligatorio.

| (     MINSALUD     GOBIERNO DE COLOMBIA | MANUAL DE<br>USUARIO             | MÓDULO DE TUTELAS<br>MIPRES No PBSUPC | Codigo<br>Versión     |
|-----------------------------------------|----------------------------------|---------------------------------------|-----------------------|
|                                         |                                  | DATOS DEL FALLO(S) DE TUTELA          |                       |
| Fallo No.:                              | 001                              | Fallo Adicional No.:                  | Agregar Fallo Adicion |
| Fecha del fallo de Tutela:              | 2018-05-01                       | Fecha Fallo adicional:                |                       |
| Fecha 1 Instancia:                      | ×                                | Fallos A                              | Adicionales           |
| Fecha 2 Instancia:                      | ∢ mayo, 2018 >                   | <b>X</b> 1 2018-05-07 0110            | Numero Pallo          |
| Fecha Corte:                            | LMXJVSD                          |                                       |                       |
| Fecha de desacato:                      | 30 1 2 3 4 5 6                   |                                       |                       |
|                                         | 7 8 9 1 <sup>(11)</sup> 11 12 13 |                                       |                       |
|                                         | 14 15 16 17 18 19 20             |                                       |                       |
|                                         | 21 22 23 24 25 26 27             |                                       |                       |
|                                         | 28 29 30 31 1 2 3                |                                       |                       |
|                                         |                                  |                                       |                       |

Para agregar los datos del(los) fallo(s) adicional(es), presione en el botón Agregar Fallo Adicional y se listaran en la parte inferior derecha de la pantalla.

Si por equivocación ingreso algún número de fallo o la fecha adicional, y requiere borrar, presione en el icono **x**, éste eliminará el dato ingresado.

#### 5) Sección de Preguntas

1) ¿Paciente con enfermedad huérfana?: al seleccionar la opción SI, se despliega un campo de consulta.

| ¿Paciente con enfermedad huérfana? | ● Si ○ No | ¿Cuál? |  | <b>X</b> > |
|------------------------------------|-----------|--------|--|------------|
|------------------------------------|-----------|--------|--|------------|

Diligencie el código o como mínimo los cuatro primeros caracteres del nombre de la enfermedad huérfana en el campo de la consulta y presione el icono  $\leq$  (Lupa). El aplicativo listará información según lo digitado en el campo.

| enfe        |                                                                                                    |
|-------------|----------------------------------------------------------------------------------------------------|
| Código      | Descripción                                                                                        |
| 0121        | Anomalia de Axenfeld-Rieger - hidrocefalia - esqueleto anormal                                     |
| 0151        | Arañazo de gato, enfermedad del                                                                    |
| 0274        | Celiaca enfermedad epilepsia calcificaciones occipitales                                           |
| 0317        | Craneosinostosis - enfermedad cardiaca congenita - deficit intelectual                             |
| 0787        | Enfermedad autoinflamatoria debido a deficiencia de antagonista del receptor de<br>interleuquina 1 |
| 0788        | Enfermedad de Alexander                                                                            |
| <u>0789</u> | Enfermedad de almacenamiento de glucogeno por deficit de fosforilasa quinasa<br>muscular           |
| 0790        | Enfermedad de Alzheimer autosomica dominante de aparicion temprana                                 |
| 0791        | Enfermedad de Behçet                                                                               |
| 0792        | Enfermedad de Best                                                                                 |
| 0793        | Enfermedad de Blackfan-Diamond                                                                     |
| 0794        | Enfermedad de Buerger                                                                              |
| 0795        | Enfermedad de Canavan                                                                              |
| 0796        | Enfermedad de Caroli                                                                               |
| 0797        | Enfermedad de Castleman                                                                            |

Seleccione la enfermedad huérfana correspondiente, haciendo clic sobre el código y el aplicativo automáticamente se visualizará la descripción y el código de la enfermedad huérfana en los respectivos campos.

| ¿Paciente con enfermedad huérfana? | I Si 🕕 No  | ¿Cuál? | 0789        |                                                                                     | X  |
|------------------------------------|------------|--------|-------------|-------------------------------------------------------------------------------------|----|
|                                    | 0.01 0 100 |        | Código      | Descripción                                                                         |    |
|                                    |            |        | <u>0789</u> | Enfermedad de almacenamiento de glucogeno por deficit de fosforilasa quinasa muscul | ar |

Código Versión

Si por equivocación seleccionó alguna enfermedad huérfana y requiere borrar, presione el icono X, éste limpiará los dos campos.

Al seleccionar la opción NO, continúe con el registro.

#### 6) Sección Diagnóstico en el Fallo de Tutela si la misma los menciona

Ingrese los datos del diagnóstico principal, si el Fallo de Tutela los menciona, diligenciando el código del diagnóstico o como mínimo los cuatro primeros caracteres del diagnóstico y presione buscar con la lupa

El sistema listará información según lo digitado en el campo.

| Diagnóst   | icos en el Fallo de Tutela si la misma los menciona:                                |   |  |
|------------|-------------------------------------------------------------------------------------|---|--|
| Diagnóstic | o Principal: DIABE                                                                  | X |  |
| Código     | Descripción                                                                         |   |  |
| E100       | Diabetes meilitus insulinodependiente, con coma                                     |   |  |
| E101       | Diabetes mellitus insulinodependiente, con cetoacidosis                             |   |  |
| E102       | Diabetes mellitus insulinodependiente, con complicaciones renales                   |   |  |
| E103       | Diabetes mellitus insulinodependiente, con complicaciones oftalmicas                |   |  |
| E104       | Diabetes mellitus insulinodependiente, con complicaciones neurologicas              |   |  |
| E105       | Diabetes meilitus insulinodependiente, con complicaciones circulatorias perifericas |   |  |
| E106       | Diabetes mellitus insulinodependiente, con otras complicaciones especificadas       |   |  |
| E107       | Diabetes meilitus insulinodependiente, con complicaciones multiples                 |   |  |
| E108       | Diabetes mellitus insulinodependiente, con complicaciones no especificadas          |   |  |
| E109       | Diabetes meilitus insulinodependiente, sin mencion de complicacion                  |   |  |
| E110       | Diabetes mellitus no insulinodependiente, con coma                                  |   |  |
| E111       | Diabetes meilitus no insulinodependiente, con cetoacidosis                          |   |  |
| E112       | Diabetes mellitus no insulinodependiente, con complicaciones renales                |   |  |
| E113       | Diabetes mellitus no insulinodependiente, con complicaciones oftaimicas             |   |  |
| ES )       | Diabetes mellitus no insulinodependiente, con complicaciones neurologicas           | 1 |  |

Seleccione el diagnóstico principal correspondiente, haciendo clic sobre el código, de forma automática se visualiza la descripción y el código del diagnóstico principal en los respectivos campos.

| Diagnostico Principal: Diabetes mellitus no insulinodependiente, con complicaciones   E113 | Diagnóstico Principal: | Diabetes mellitus | no insulinodependiente, | con complicaciones | E113 | ( ي ا | C |
|--------------------------------------------------------------------------------------------|------------------------|-------------------|-------------------------|--------------------|------|-------|---|
|--------------------------------------------------------------------------------------------|------------------------|-------------------|-------------------------|--------------------|------|-------|---|

Si por equivocación seleccionó algún diagnóstico y requiere borrar, presione el icono ★, éste limpiará los dos campos.

| Diagnóstico Principal: |  | ( |  | > | ¢ |
|------------------------|--|---|--|---|---|
|------------------------|--|---|--|---|---|

Seleccione el diagnóstico principal correspondiente, haciendo clic sobre el código, de forma automática se visualiza la descripción y el código del diagnóstico principal en los respectivos campos.

- Diagnóstico Relacionado 1: diligencie el código o como mínimo los cuatro primeros caracteres del diagnóstico relacionado 1 y realice la consulta, presionando en el icono (Lupa). El sistema listará información según lo digitado en el campo. Su procedimiento es igual que en el diagnóstico principal. Este campo es opcional.
- Diagnóstico Relacionado 2: diligencie el código o como mínimo los cuatro primeros caracteres del diagnóstico relacionado 2 y realice la consulta, presionando el icono (Lupa). El sistema listará

MANUAL DE USUARIO

información según lo digitado en el campo. Su procedimiento es igual que en el diagnóstico principal. Este campo es opcional.

En los Diagnósticos CIE10, se puede realizar la búsqueda por palabra única en los campos de texto. Ejemplo la palabra "ASMA".

La búsqueda se realiza ingresando dentro de comillas dobles la palabra única a buscar, como se indica en la siguiente imagen.

|   | Diagnósti   | cos en el Fallo de Tutela si la misma los menciona:                                              |        |
|---|-------------|--------------------------------------------------------------------------------------------------|--------|
|   | Diagnóstic  | co Principal: "ASMA"                                                                             | X      |
| 1 | Código      | Descripción                                                                                      | 0      |
|   | J450        | sma predominantemente alergica                                                                   | lho    |
|   | J451        | sma no alergica                                                                                  | <"')   |
|   | J458        | isma mixta                                                                                       | $\cup$ |
|   | <u>Z825</u> | estoria familiar de asma y de otras enfermedades cronicas de las vias respiratorias<br>nferiores |        |

#### 7) Sección Aclaraciones

• Aclaraciones del fallo de Tutela que se relacionan con la Tecnología en Salud a recobrar: permite máximo 160 caracteres y es obligatorio diligenciarlo.

| Aclaraciones del fallo de Tutela que se relacionan con la Tecnología en Salud a recobrar: (Máx. 160 caracteres): |    |
|----------------------------------------------------------------------------------------------------|----|
|                                                                                                    |    |
|                                                                                                    |    |
|                                                                                                    | // |

Después de diligenciar todos los datos en las anteriores secciones, oprima el botón <u>continuar</u> para activar las opciones Medicamentos , Procedimientos , Dispositivos Médicos , Productos Nutricionales , Servicios Complementario y Relación Tecnologías en Salud , el aplicativo lo ubica por defecto en medicamentos, sin embargo puede ingresar a cada uno, dando clic en el icono respectivo ubicado en la barra de navegación, de acuerdo con la necesidad de cada paciente.

# 8.2. CAPÍTULO MEDICAMENTOS

En esta sección se diligencia los datos sobre el o los medicamentos que se encuentren relacionados en el Fallo de Tutela.

MINSALUD
 GOBIERNO DE COLOMBIA

#### MÓDULO DE TUTELAS MIPRES No PBSUPC

|     | Tutelas 🕨 🛄 Actualizar Datos 😒 Salir                                                                                                    |  |  |  |  |  |  |  |  |
|-----|----------------------------------------------------------------------------------------------------|--|--|--|--|--|--|--|--|
| REG | REGISTRAR TUTELA                                                                                                    |  |  |  |  |  |  |  |  |
|     | FORMATO DE JUSTIFICACIÓN MÉDICA DE TECNOLOGÍAS EN SALUD<br>ORDENADAS POR FALLOS DE TUTELA QUE NO SEAN EXPRESOS O QUE ORDENEN TRATAMIENTO INTEGRAL CON O SIN COMPARADOR ADMINISTRATIVO                                                                                                    |  |  |  |  |  |  |  |  |
|     | $\mathbf{D} - \mathbf{W}_{1} - \mathbf{W}_{2} - \mathbf{W}_{2} - \mathbf{W}_{3} - \mathbf{W}_{3} - $ |  |  |  |  |  |  |  |  |
|     | MEDICAMENTOS                                                                                                    |  |  |  |  |  |  |  |  |
|     | Medicamentos No PBSUPC                                                                                                    |  |  |  |  |  |  |  |  |
|     | Agregar Medicamento NO PBSUPC                                                                                                    |  |  |  |  |  |  |  |  |
|     |                                                                                                    |  |  |  |  |  |  |  |  |
|     | Medicamentos PBSUPC del mismo grupo farmacéutico que lo reemplazan o sustituyen o su correspondiente Comparador Administrativo si lo tiene                                                                                                    |  |  |  |  |  |  |  |  |
|     | Agregar Medicamento PBSUPC                                                                                                    |  |  |  |  |  |  |  |  |
|     |                                                                                                    |  |  |  |  |  |  |  |  |
|     | Atras Continuar                                                                                                    |  |  |  |  |  |  |  |  |

#### 1) Sección Medicamentos No PBSUPC

Inicie con la selección de la opción "*Medicamentos No PBSUPC*", la cual lo llevará a la pantalla donde se registran los datos necesarios del medicamento.

| RE | GISTRAR TUTELA                                                                                                    |
|----|----------------------------------------------------------------------------------------------------|
|    | FORMATO DE JUSTIFICACIÓN MÉDICA DE TECNOLOGÍAS EN SALUD<br>ORDENADAS POR FALLOS DE TUTELA QUE NO SEAN EXPRESOS O QUE ORDENEN TRATAMIENTO INTEGRAL CON O SIN COMPARADOR ADMINISTRATIVO |
|    |                                                                                                    |
|    | Medicamentos No PBSUPC                                                                                                    |
|    | Agregar Medicamento NO PBSUPC<br>人                                                                                                    |

Al presionar el botón "Agregar Medicamento NO PBSUPC", se habilitará el campo tipo de medicamento.

| REGISTRAR TUTELA                                                                                          | GISTRAR TUTELA                                                                                                    |  |  |  |  |  |  |  |
|----------------------------------------------------------------------------------------------------|----------------------------------------------------------------------------------------------------|--|--|--|--|--|--|--|
| ORDENADA                                                                                                  | FORMATO DE JUSTIFICACIÓN MÉDICA DE TECNOLOGÍAS EN SALUD<br>ORDENADAS POR FALLOS DE TUTELA QUE NO SEAN EXPRESOS O QUE ORDENEN TRATAMIENTO INTEGRAL CON O SIN COMPARADOR ADMINISTRATIVO |  |  |  |  |  |  |  |
|                                                                                                    |                                                                                                    |  |  |  |  |  |  |  |
|                                                                                                    | DATOS DE LA PRESCRIPCIÓN DEL MEDICAMENTO NO PBSUPC                                                                                                    |  |  |  |  |  |  |  |
| Tipo de medicamento: Seleccione   Seleccione  Medicamento Vital no disponible Preparación magistral UNIRS |                                                                                                    |  |  |  |  |  |  |  |
|                                                                                                    | Medicamento Urgencia Médica Atras Continuar                                                                                                    |  |  |  |  |  |  |  |

Una vez seleccione el tipo de medicamento que se relaciona en el fallo de tutela, el aplicativo lo lleva automáticamente a la pantalla donde se debe iniciar con el registro de los datos necesarios de

### MÓDULO DE TUTELAS MIPRES No PBSUPC

Código Versión

medicamentos. El formulario a continuación es igual para el tipo de medicamento: Medicamento, Vital no disponible y UNIRS.

| FORMATO DE JUSTIFICACIÓ<br>ORDENADAS POR FALLOS DE TUTELA QUE NO SEAN EXPRESOS O QU | N MÉDICA DE TECN<br>JE ORDENEN TRATA | IOLOGÍAS EN SALUD<br>MIENTO INTEGRAL CON O SIN COMP | ARADOR ADMINISTRATIVO                        |  |  |
|-------------------------------------------------------------------------------------|--------------------------------------|-----------------------------------------------------|----------------------------------------------|--|--|
|                                                                                     |                                      |                                                     |                                              |  |  |
| DATOS DE LA PRESCRIP                                                                | CIÓN DEL MEDICAM                     | ENTO NO PBSUPC                                      |                                              |  |  |
| Tipo de prestacio                                                                   | ón: O Única O S                      | ucesiva                                             |                                              |  |  |
| Buscar Principio Activo en Denominación Común Internacional - DCI:                  | Aclaración                           | i cobertura:                                        |                                              |  |  |
| Principio activo-concentración                                                      | Observaci                            | iones cobertura:                                    |                                              |  |  |
| Forma Farmaráutica                                                                  | Observaci                            | iones UNIRS:                                        |                                              |  |  |
|                                                                                     |                                      |                                                     |                                              |  |  |
| Via Administración:                                                                 |                                      |                                                     | 1.                                           |  |  |
| ustificación No PBSUPC (Máx. 500 caracteres):                                       |                                      |                                                     |                                              |  |  |
| Dosis: Frecuencia de Administración: Indicar                                        | ciones Especiales:                   | Duración Tratamiento:                               | Cantidad Total:                              |  |  |
| Número: Unidad de Medida: Cada: Unidad de Tiempo:<br>Seleccione ▼ Seleccione ▼      | eccione 🔻                            | Durante: Periodo:<br>Seleccione ▼                   | Número: Unidad Farmacéutica:<br>Seleccione V |  |  |
| ndicaciones o Recomendaciones para el paciente (Máx. 160 caracteres):               |                                      |                                                     |                                              |  |  |
|                                                                                     |                                      | Limpiar M                                           | edicamento Agregar Medicamento               |  |  |

• Tipo de prestación: el tipo de prestación es de selección única.

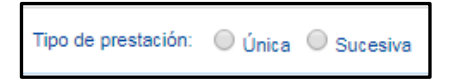

 Buscar Principio Activo en Denominación Común Internacional -DCI: digite el código o como mínimo los cuatro primeros caracteres del nombre del principio activo por la denominación común internacional -DCI y presione el icono

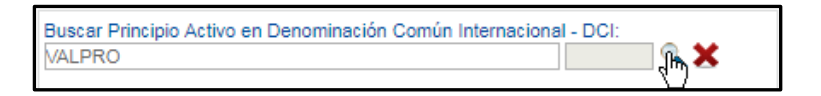

El aplicativo lista la información según lo digitado en el campo.

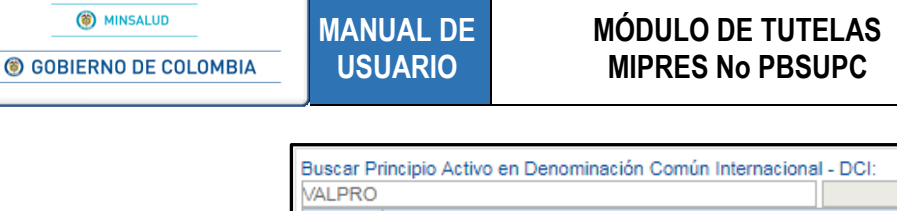

Código Versión

| Buscar P | rincipio Activo en Denominación Común Internacional - DCI: |  |
|----------|------------------------------------------------------------|--|
| VALPRO   | A A A A A A A A A A A A A A A A A                          |  |
| Código   | Descripción                                                |  |
| 03300    | ACIDO VALPROICO                                            |  |
| 0 35     | VALPROMIDA                                                 |  |
| 05132    | VALPROATO SEMISODICO                                       |  |
| 05531    | VALPROATO DE PIVOXILO                                      |  |
| 50463    | VALPROATO DE MAGNESIO                                      |  |
|          |                                                            |  |

Seleccione el principio activo correspondiente, haciendo clic sobre el código y el aplicativo automáticamente le visualizará la descripción del principio activo en el respectivo campo.

| Buscar Principio Activo en Denominación Común Interna | cional - DCI:          |
|-------------------------------------------------------|------------------------|
| # Principio activo                                    |                        |
| X 1 ACIDO VALPROICO                                   | Buscar Concentraciones |
| Principio activo-concentración                        | 43                     |
|                                                       |                        |
|                                                       | <i>h</i>               |

Si por equivocación selecciono algún principio activo en denominación común internacional -DCI y requiere borrar, presione el icono ×, éste limpiará los dos campos.

 Principio activo-concentración: presione el botón Buscar Concentraciones y el aplicativo listará todas las concentraciones del principio activo existentes.

|           | r mapro detivo                         |                        |
|-----------|----------------------------------------|------------------------|
| 🗙 1 АСІ   | DO VALPROICO                           | Buscar Concentraciones |
| Código    | Principio activo-concentración (nombre | e preciso)             |
| 386 [A    | CIDO VALPROICO] 125mg/1U               |                        |
| 387 [A    | CIDO VALPROICO] 250mg/1U               |                        |
| 31 (A     | CIDO VALPROICO] 500mg/1U               |                        |
| 3461 [V   | ALPROATO DE MAGNESIO] 200mg/1U         |                        |
| 3464 [V/  | ALPROATO DE MAGNESIO] 500mg/1U         |                        |
| Principio | activo-concentración                   |                        |

Seleccione la concentración correspondiente, haciendo clic sobre el código y el aplicativo muestra la descripción en el campo Principio activo-concentración y la Aclaración cobertura en el respectivo campo.

| Buscar      | Principio Activo en Denominación Común Internad | ional - DCI:           |
|-------------|-------------------------------------------------|------------------------|
| #           | Principio activo                                |                        |
| <b>X</b> 14 | ACIDO VALPROICO                                 | Buscar Concentraciones |
| Princip     | io activo-concentración                         |                        |
| [ACID       | O VALPROICO] 250mg/1U                           |                        |
|             |                                                 |                        |

Si por equivocación seleccionó algún principio activo - concentración y requiere borrar, presione el icono **x**, éste limpiará los dos campos.

| Buscar Principio Activo en Denominación Común Internacion | al - DCI: |
|-----------------------------------------------------------|-----------|
| Principio activo-concentración                            |           |
|                                                           | 1.        |

• Forma Farmacéutica: se visualiza las formas farmacéuticas disponibles para el principio activo. Es de selección única. Si es un medicamento de la lista UNIRS y al seleccionar la forma farmacéutica, automáticamente carga información en los campos Aclaración cobertura y/u Observaciones UNIRS.

| •  |
|----|
| N  |
| 45 |
|    |
|    |

• Vía Administración: se visualiza la vía de administración disponible para el principio activo y la concentración elegida. Es de selección única.

|   | Via Administración: |    |
|---|---------------------|----|
|   | Seleccione          | •  |
| L | Seleccione          | N  |
| J | ORAL                | ЬŞ |

 Aclaración cobertura: en este campo se visualiza la información correspondiente, luego de seleccionar el principio activo, la respectiva concentración y la forma farmacéutica, según la clasificación realizada por la Dirección de Regulación, Beneficios, Costos y Tarifas del Aseguramiento del MSPS, en cuanto a la cobertura del plan de beneficios.

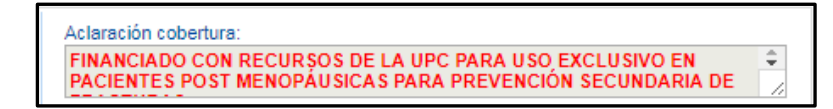

• Observaciones cobertura: en este campo se visualiza las observaciones en caso de que existan, al seleccionar el principio activo y su respectiva concentración.

| Observaci | ones cobertura: |    |  |
|-----------|-----------------|----|--|
|           |                 |    |  |
|           |                 | 11 |  |

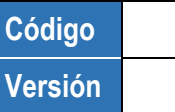

 Observaciones UNIR: en este campo se visualiza las observaciones en caso de que existan, al seleccionar el principio activo, su respectiva concentración y la forma farmacéutica.

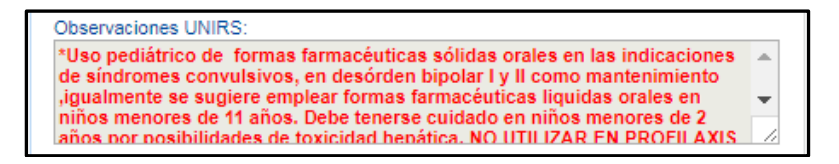

• Justificación No PBSUPC: caja de texto libre, en la cual se registra información correspondiente a la Justificación No PBSUPC del medicamento a prescribir. Permite máximo 500 caracteres, es obligatorio.

| Justificación No PBSUPC (Máx. 500 caracteres): |  |
|------------------------------------------------|--|
|                                                |  |
|                                                |  |
|                                                |  |

• **Dosis:** se digita el número, si requiere decimales use la coma "," permite el ingreso de hasta tres decimales y se selecciona la Unidad de Medida de la dosis.

| Dosis:            |
|-------------------|
| Unidad de Medida: |
| miligramo(s) 🔻    |
|                   |

• Frecuencia de Administración: se digita cada cuánto se suministra y se selecciona la unidad de tiempo de la frecuencia de administración.

| Frequenc        | Frecuencia de Administración:                                 |             |
|-----------------|---------------------------------------------------------------|-------------|
| Cada:           | Unidad de Tiempo:                                             |             |
| 8               | Seleccione 🔻                                                  | Selecci     |
| el paciente (Má | Seleccione<br>Minuto(s)                                       |             |
|                 | Hora(s)                                                       |             |
|                 | Día(s)<br>Semana(s)<br>Mes(es)<br>Año<br>Según respuesta al 1 | tratamiento |

• Indicaciones Especiales: seleccionar según corresponda las indicaciones especiales. Es selección única.

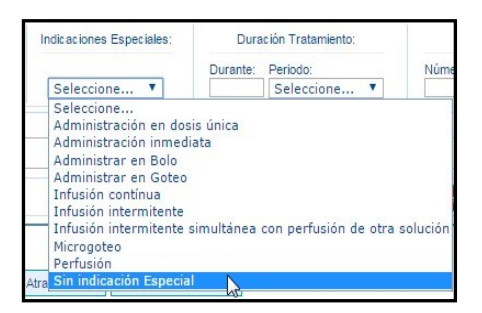

• Duración Tratamiento: se digita la cantidad y el período de duración del tratamiento.

| Dura     | ación Tratamiento:                 |
|----------|------------------------------------|
| Durante: | Periodo:                           |
| 10       | Seleccione 🔻                       |
|          | Seleccione<br>Minuto(s)<br>Hora(s) |
|          | Día(s)                             |
|          | Semana(s)<br>Mes(es)<br>Año        |

• **Cantidad Total:** al dar clic en el campo permite digitar el número, para ingresar decimales use la coma "," permite el ingreso de hasta tres decimales y selecciona la unidad farmacéutica.

| (       | Cantidad Total:      |  |  |
|---------|----------------------|--|--|
| Número: | Unidad Farmaceútica: |  |  |
| 91,5    | Seleccion            |  |  |

Botón Limpiar Medicamento : permite limpiar todos los datos ingresados en la sección Medicamentos No PBSUPC.

Al finalizar la sección de Medicamentos No PBSUPC se presiona el botón "*Agregar Medicamento*" que se encuentra en la parte inferior derecha de la sección.

| Agregar Medicamento NO PBSUP                                                                                                    |   |                       |                    |                               |                                         | Medicame              | entos No I         | PBSUPC                          |                            |                         |                   |                    |                         |     |
|----------------------------------------------------------------------------------------------------|---|-----------------------|--------------------|-------------------------------|-----------------------------------------|-----------------------|--------------------|---------------------------------|----------------------------|-------------------------|-------------------|--------------------|-------------------------|-----|
| Tipo Tipo Tipo DCI Concentración Forma Farmaceutica Administración DCI Administración DCI Administración DCI Administración Sin Indicaciones DUración Cantidad Justificación Total Justificación Total Justificación Total Total Tota |   |                       |                    |                               |                                         |                       |                    |                                 |                            |                         | Agre              | gar Medica         | imento NO PBS           | UPC |
| Medicamento Línica [ACIDO VALPROICO] TABLETAS DE LIBERACION NO ORAL 500 8. Hora(s). Sin Indicación 2. Semana(s). 42,5 acido TOMAR EN CADA                                                                                                    |   | # Tipo<br>Medicamento | Tipo<br>Prestación | DCI Concentración             | Forma Farmacêutica                      | Via<br>Administración | Doele              | Frecuencia de<br>Administración | Indicaciones<br>Especiales | Duración<br>Tratamiento | Cantidad<br>Total | Justificación      | Indicaciones            | -   |
| 250mg/1U MODIFICADA miligramo(s) Especial TABLETA valproloo COMIDA                                                                                                    | × | 1 Medicamento         | Única              | [ACIDO VALPROICO]<br>250mg/1U | TABLETAS DE LIBERACION NO<br>MODIFICADA | ORAL                  | 500<br>milgramo(s) | 8 Hora(s)                       | Sin Indicación<br>Especial | 2 Semana(s)             | 42,5<br>TABLETA   | acido<br>valproico | TOMAR EN CADA<br>COMIDA | -   |

Si por equivocación ingreso algún dato en Medicamentos No PBSUPC y requiere borrar, presione el icono X.

Una vez presione el icono 🗙 se genera el siguiente mensaje:

| ¿Esta seguro de eliminar este registro? |         |          |
|-----------------------------------------|---------|----------|
|                                         | Aceptar | Cancelar |

Al presionar la opción "Aceptar", realiza la eliminación del registro.

Botón Agregar Medicamento NO PBSUPC : permite agregar tantos medicamentos No PBSUPC como se requiera y se relacionan en el Fallo de Tutela.

#### > Tipo de Medicamento - Preparación Magistral

Al seleccionar un tipo de medicamento en "**Preparación Magistral**", se visualiza el formulario de la siguiente forma:

|                                                                                                    | IÉDICA DE TECNOLOGIAS EN SALUD<br>IRDENEN TRATAMIENTO INTEGRAL CON O SIN COMPARADOR ADMINISTRATIVO                                                                     |
|----------------------------------------------------------------------------------------------------|----------------------------------------------------------------------------------------------------|
| DATOS DE LA PRESCRIPCIÓN                                                                                                    | N DEL MEDICAMENTO NO PBSUPC                                                                                                    |
| Tipo de prestación:                                                                                                    | Única Sucesiva                                                                                                    |
| Preparación Magistral: Buscar Principio Activo en Denominación Común Internacional - DCI: Cantidad P. A. Cantidad Contenida P. A. Valor: Unidad Medida: Valor: Unidad Medida: Seleccione  Forma Farmacéutica: Seleccione Vía Administración: Seleccione Via Administración: Seleccione Viautificación No PBSUPC (Máx. 500 caracteres): | Listado Preparación Magistral  Concentración principio activo                                                                                                    |
| Dosis:       Frecuencia de Administración:       Indicacion         Número:       Unidad de Medida:       Cada:       Unidad de Tiempo:         Seleccione       Seleccione       Seleccione       Seleccione         ndicaciones o Recomendaciones para el paciente (Máx. 160 caracteres):       Seleccione       Seleccione          | es Especiales: Duración Tratamiento: Cantidad Total:<br>Durante: Periodo: Unidad Farmacéutica:<br>Seleccione V Seleccione V<br>Limpiar Medicamento Agregar Medicamento |

• Tipo de prestación: el tipo de prestación es de selección única.

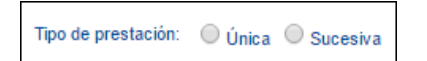

 Buscar Principio Activo en Denominación Común Internacional -DCI: digite el código o como mínimo los cuatro primeros caracteres del nombre del principio activo por la denominación común internacional - DCI y presione el icono 
 (Lupa).

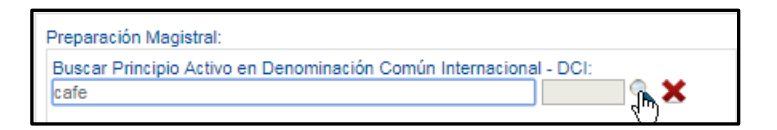

El aplicativo lista la información según lo digitado en el campo.

| reparaci | ón Magistral:                                                                                                    |
|----------|----------------------------------------------------------------------------------------------------|
| Buscar P | rincipio Activo en Denominación Común Internacional - DCI:                                                                                                    |
| cafe     | A statistical statistical statis<br>Statistical statistical statistical statistical statistical statistical statistical statistical statistical statistical statistical statistical statistical statistical statistical statistical statistical statistical statistical statis |
| Código   | Descripción                                                                                                    |
| 04534    | NICAFENINA                                                                                                    |
| 50017    | CAFEINA                                                                                                    |
|          |                                                                                                    |

Seleccione el principio activo correspondiente, haciendo clic sobre el código y el aplicativo automáticamente carga la descripción del principio activo en el respectivo campo.

| Prepara         | ción Magistral:                                  |                 |                                                        |                         |
|-----------------|--------------------------------------------------|-----------------|--------------------------------------------------------|-------------------------|
| Buscar<br>CAFEI | Principio Activo en E<br>NA                      | )enomina        | ción Común Internacio                                  | nal - DCI:<br>50017 🔍 🗙 |
| Valor:          | Cantidad P. A.<br>Unidad Medida:<br>Seleccione 1 | Canti<br>Valor: | idad Contenida P. A.<br>Unidad Medida:<br>Seleccione ▼ | Agregar Concentración   |

Para la preparación magistral, se requiere digitar los valores (si requiere decimales use la coma ",", permite el ingreso de hasta tres decimales) y se selecciona las Unidades de Medida de la Cantidad del Principio Activo y de la Cantidad Contenida del Principio Activo. Presionar el botón "Agregar Concentración". Lo cual agrega el DCI con la concentración registrada en el listado Preparación Magistral.

| Preparación Magistral:                                                                                                    | Listado Preparación Magistral                                                                                                    |
|----------------------------------------------------------------------------------------------------|----------------------------------------------------------------------------------------------------|
| Buscar Principio Activo en Denominación Común Internacional - DCI:                                                                        | #         DCI         Cantidad P.A.         Cantidad Contenida P.A.           X 1         CAFEINA         10,5 miligramo(6)         2,5 miligramo(6) |
| Cantidad P. A. Cantidad Contenida P. A.<br>Valor: Unidad Medida: Valor: Unidad Medida: Agregar Concentración<br>Seleccione V Seleccione V |                                                                                                    |

Si por equivocación registró algún principio activo en denominación común internacional -DCI y requiere borrar, presione el icono **X**, éste limpiará los campos.

• Forma Farmaceútica: se visualiza las formas farmaceúticas disponibles para el principio activo y la concentración elegida. Es de selección única.

| Forma Farmaceútica: |   |
|---------------------|---|
| Seleccione          | • |
|                     |   |

• Vía Administración: se visualiza la vía de administración disponible para el principio activo y la concentración elegida. Es de selección única.

| Via Administración: |   |  |
|---------------------|---|--|
| Seleccione          | • |  |

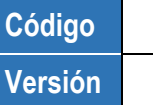

• Justificación No PBSUPC: caja de texto libre, en la cual se registra información correspondiente a la Justificación No PBS del medicamento a prescribir. Permite máximo 500 caracteres, es obligatorio.

| Justificación No PBSUPC (Máx. 500 caracteres): |  |
|------------------------------------------------|--|
|                                                |  |
|                                                |  |
|                                                |  |

• **Dosis:** se digita el número, si requiere decimales use la coma "," permite el ingreso de hasta tres decimales y se selecciona la Unidad de Medida de la dosis.

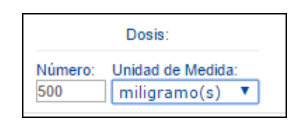

• Frecuencia de Administración: se digita cada cuánto se suministra y se selecciona la unidad de tiempo de la frecuencia de administración.

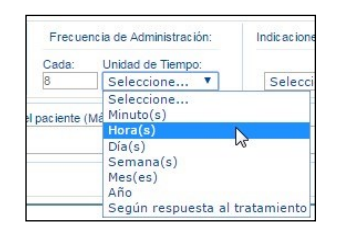

• Indicaciones Especiales: seleccionar según corresponda las indicaciones especiales. Es de selección única.

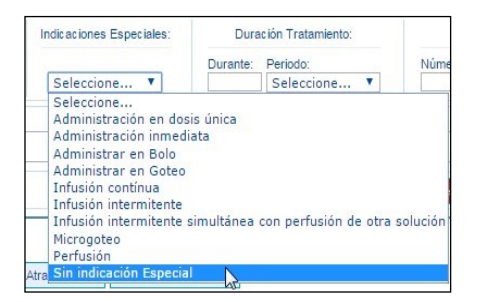

• Duración Tratamiento: se digita la cantidad y el período de duración del tratamiento.

| Dura     | ción Tratamiento:                  |
|----------|------------------------------------|
| Durante: | Periodo:                           |
| 10       | Seleccione 🔻                       |
|          | Seleccione<br>Minuto(s)<br>Hora(s) |
|          | Día(s)                             |
|          | Semana(s)<br>Mes(es)<br>Año        |

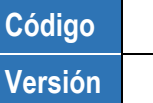

• **Cantidad Total:** al dar clic en el campo permite digitar el número, para ingresar decimales use la coma "," permite el ingreso de hasta tres decimales y selecciona la unidad farmacéutica.

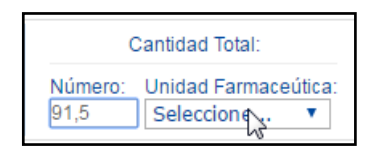

• Indicaciones o Recomendaciones para el paciente: permite digitar máximo 160 caracteres. Campo de obligatorio diligenciamiento.

| Indicaciones o Recomendaciones para el paciente (Máx. 160 caracteres): 28/160<br>TOMAR DESPUÉS DE CADA COMIDA |                                        |
|----------------------------------------------------------------------------------------------------|----------------------------------------|
|                                                                                                    | Limpiar Medicamento Guardar Medicament |

> Tipo de Medicamento - Medicamento Urgencia Médica

Al seleccionar un tipo de medicamento en "**Medicamento Urgencia Médica**", se visualiza el formulario de la siguiente forma:

| FORMATO DE JUSTIFICAC<br>ORDENADAS POR FALLOS DE TUTELA QUE NO SEAN EXPRESOS O O                                                                                                    | IÓN MÉDICA DE TECN<br>QUE ORDENEN TRATAT<br>OD 0 0 0 0 0 0 0 0 0 0 0 0 0 0 0 0 0 0 0 | Diogias en salud<br>siento integral con o sin comp<br>0 (S) 0 (R) | VARADOR ADMINISTRATIVO                                          |
|----------------------------------------------------------------------------------------------------|--------------------------------------------------------------------------------------|-------------------------------------------------------------------|-----------------------------------------------------------------|
| DATOS DE LA PRESCRI                                                                                                    | PCIÓN DEL MEDICAME                                                                   | NTO NO PBSUPC                                                     |                                                                 |
| Tipo de presta                                                                                                    | ción: 🔘 Única 🔍 Su                                                                   | cesiva                                                            |                                                                 |
| Urgencia Médica:<br>Buscar Principio Activo en Denominación Común Internacional - DCI:<br>Cantidad P. A.<br>Valor: Unidad Medida:<br>Seleccione ▼<br>Forma Farmacéutica:<br>Seleccione ▼<br>Via Administración:<br>Seleccione ▼<br>Via Administración:<br>Seleccione ▼<br>Via Administración:<br>Seleccione ▼ |                                                                                      | Listado Urgencia N                                                | lédica<br>principio activo                                      |
| Dosis:       Frecuencia de Administración:       India         Número:       Unidad de Medida:       Cada:       Unidad de Tiempo:         Seleccione       ▼       Seleccione       ▼         Idicaciones o Recomendaciones para el paciente (Máx. 160 caracteres):       Seleccione       ▼                 | aciones Especiales:<br>eleccione T                                                   | Duración Tratamiento:<br>Durante: Periodo:<br>Seleccione ▼        | Cantidad Total:<br>Número: Unidad Farmacéutica:<br>Seleccione ▼ |

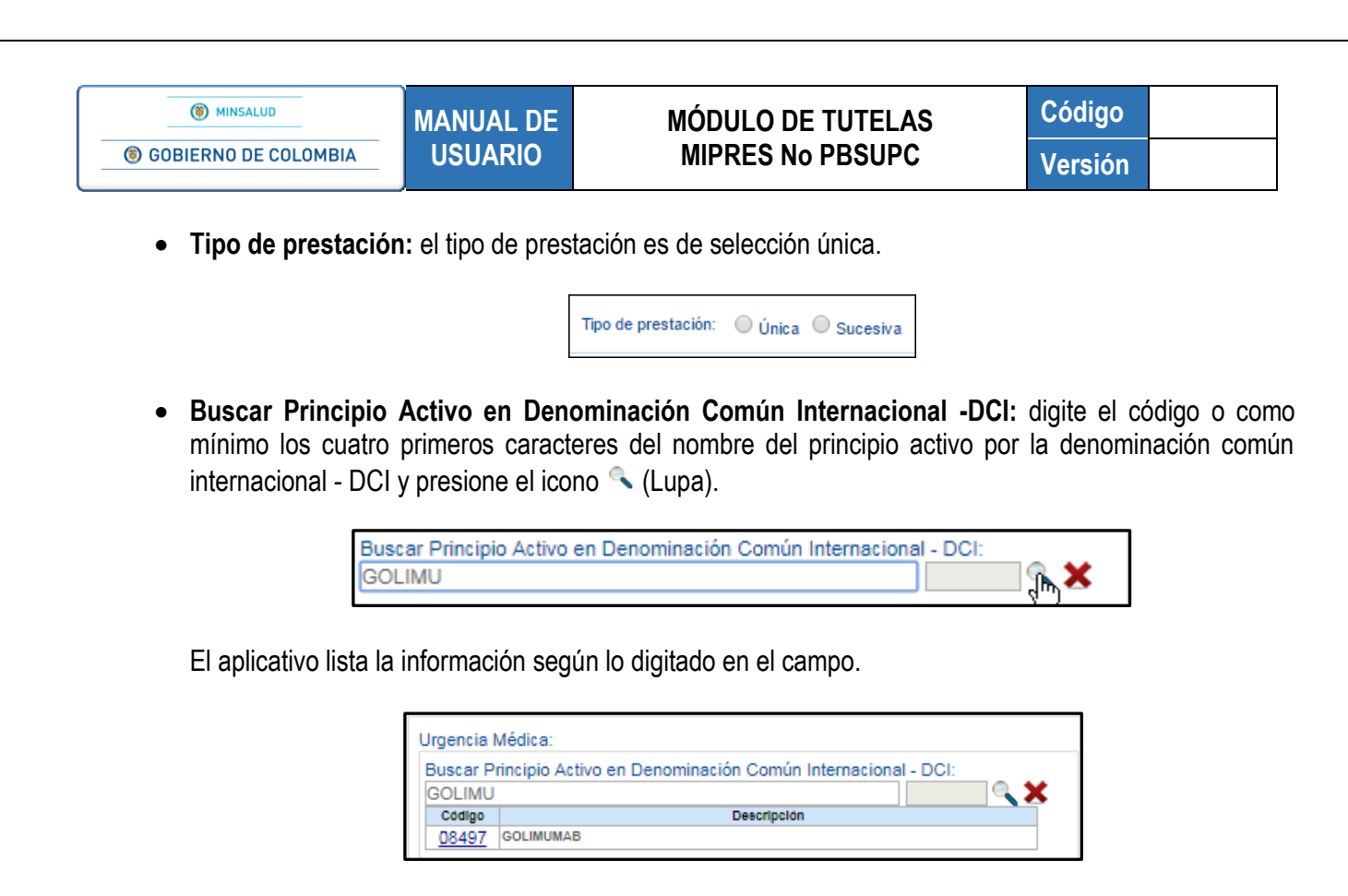

Seleccione el principio activo correspondiente, haciendo clic sobre el código y el aplicativo automáticamente carga la descripción del principio activo en el respectivo campo.

| Buscar | Principio Activo en Denomina | ación Común Internacional - DCI: |
|--------|------------------------------|----------------------------------|
| GOLIM  | JMAB                         | 08497                            |
|        | Cantidad P. A.               |                                  |
| Valor: | Unidad Medida:               | Agregar Concentración            |
|        | Seleccione V                 |                                  |

Para el medicamento urgencia médica, se requiere digitar el valor (si requiere decimales use la coma ",", permite el ingreso de hasta tres decimales) y se selecciona la Unidad de Medida de la Cantidad del Principio Activo. Presionar el botón "*Agregar Concentración*". Lo cual agrega el DCI con la concentración registrada en el Listado Urgencia Médica.

| Urgencia Médica:                                                                                                    | Listado Urgencia Médica                                                                                                    |
|----------------------------------------------------------------------------------------------------|----------------------------------------------------------------------------------------------------|
| Buscar Principio Activo en Denominación Común Internacional - DCI:<br>Cantidad P. A.<br>Valor: Unidad Medida:<br>Seleccione | Concentración principio activo     Social de la construcción principio activo     Social de la construcción principio activo     Social de la construcción principio activo |

Si por equivocación registró algún principio activo en denominación común internacional -DCI y requiere borrar, presione el icono X, éste limpiará los campos.

Código Versión

 Forma Farmaceútica: se visualiza las formas farmaceúticas disponibles para el principio activo y la concentración elegida. Es de selección única.

| Forma Farmaceútica: |   |
|---------------------|---|
| Seleccione          | T |

• Vía Administración: se visualiza la vía de administración disponible para el principio activo y la concentración elegida. Es de selección única.

| Via Administración: |   |
|---------------------|---|
| Seleccione          | ۲ |

 Justificación No PBSUPC: caja de texto libre, en la cual se registra información correspondiente a la Justificación No PBSUPC del medicamento a prescribir. Permite máximo 500 caracteres, es obligatorio.

| Justificación No PBSUPC (Máx. 500 caracteres): |  |  |
|------------------------------------------------|--|--|
|                                                |  |  |
|                                                |  |  |
|                                                |  |  |

• **Dosis:** se digita el número, si requiere decimales use la coma "," permite el ingreso de hasta tres decimales y se selecciona la Unidad de Medida de la dosis.

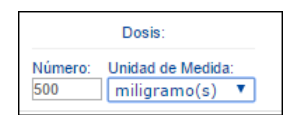

• Frecuencia de Administración: se digita cada cuánto se suministra y se selecciona la unidad de tiempo de la frecuencia de administración.

| Tecuer        | icia de Administración.    | HIGE &CIOIN         |
|---------------|----------------------------|---------------------|
| Cada:         | Unidad de Tiempo:          |                     |
| 8             | Seleccione 🔻               | Selecci             |
| l paciente (1 | Seleccione<br>Ad Minuto(s) |                     |
|               | Hora(s)                    |                     |
|               | Día(s)                     | 45                  |
|               | Semana(s)                  |                     |
|               | Mes(es)                    |                     |
|               | Año                        | terror transmission |
|               | Según respuesta al         | tratamiento         |

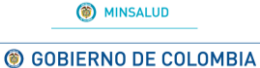

MANUAL DE USUARIO

• Indicaciones Especiales: seleccionar según corresponda las indicaciones especiales. Es de selección única.

|   | dicaciones Especiales:                                                                                            | Dura     | ción Tratamiento: |      |
|---|----------------------------------------------------------------------------------------------------|----------|-------------------|------|
|   |                                                                                                    | Durante: | Periodo:          | Núme |
| ſ | Seleccione 🔻                                                                                                    |          | Seleccione T      |      |
|   | Administración inmeo<br>Administrar en Bolo<br>Administrar en Goteo<br>Infusión contínua<br>Infusión intermitente | diata    |                   |      |

• Duración Tratamiento: se digita la cantidad y el período de duración del tratamiento.

| Durante: | Periodo:                           |
|----------|------------------------------------|
| 10       | Seleccione 🔻                       |
|          | Seleccione<br>Minuto(s)<br>Hora(s) |
|          | Día(s)                             |
|          | – Semana(s) k∂<br>Mes(es)<br>Año   |

• **Cantidad Total:** al dar clic en el campo permite digitar el número, para ingresar decimales use la coma "," permite el ingreso de hasta tres decimales y selecciona la unidad farmacéutica.

| C       | Cantidad Total:      |  |  |  |  |
|---------|----------------------|--|--|--|--|
| Número: | Unidad Farmaceútica: |  |  |  |  |
| 91,5    | Seleccion            |  |  |  |  |

• Indicaciones o Recomendaciones para el paciente: permite digitar máximo 160 caracteres. Campo de obligatorio diligenciamiento.

| Indicaciones o Recomendaciones para el paciente (Máx. 160 caracteres): 28/160 |                     |                     |
|-------------------------------------------------------------------------------|---------------------|---------------------|
| TOMAR DESPUÉS DE CADA COMIDA                                                  |                     | 1.                  |
|                                                                               | Limpiar Medicamento | Guardar Medicamento |

2) Sección Medicamentos PBSUPC del mismo grupo farmacéutico que lo reemplazan o sustituyen o su correspondiente Comparador Administrativo si lo tiene

Si el Fallo de Tutela relaciona Medicamentos PBSUPC del mismo grupo farmacéutico que lo reemplazan o sustituyen o en su correspondiente Comparador Administrativo si lo tiene, debe ingresar por la opción *"Agregar Medicamento PBSUPC"* y diligenciar la información allí solicitada.

| () MINSALUD                                                                                                    | MANUAL DE                                                                                                    | IANUAL DE MÓDULO DE TUTELAS   |                                             | Código                         |
|----------------------------------------------------------------------------------------------------|----------------------------------------------------------------------------------------------------|-------------------------------|---------------------------------------------|--------------------------------|
| GOBIERNO DE COLOMBIA                                                                                                    | USUARIO MIPRES                                                                                                    |                               | RES No PBSUPC                               | Versión                        |
| REGISTRAR TUTELA                                                                                                    |                                                                                                    |                               |                                             |                                |
| ORDENADAS D                                                                                                    |                                                                                                    | O DE JUSTIFICACIÓN MÉDICA     | DE TECNOLOGÍAS EN SALUD                     |                                |
|                                                                                                    |                                                                                                    |                               |                                             |                                |
|                                                                                                    |                                                                                                    | MEDIOAME                      | N100                                        |                                |
| Medicamentos in                                                                                                    | ncluidos en el PBS del mismo grupo f                                                                                  | farmacéutico que lo reemplaza | n o sustituyen o su correspondiente Compara | dor Administrativo si lo tiene |
| Medicamentos i<br>Buscar Principio Activo er                                                                                                    | ncluidos en el PBS del mismo grupo l<br>1 Denominación Común Internacional -  <br>                                    | farmacéutico que lo reemplaza | n o sustituyen o su correspondiente Compara | dor Administrativo si lo tiene |
| Medicamentos in<br>Buscar Principio Activo en                                                                                                    | Icluidos en el PBS del mismo grupo i<br>o Denominación Común Internacional -                                          | Agreger                       | n o sustituyen o su correspondiente Compara | dor Administrativo si lo tiene |
| Medicamentos i<br>Buscar Principio Activo er                                                                                                    | ncluidos en el PBS del mismo grupo l<br>n Denominación Común Internacional -                                          | Agregar                       | n o sustifuyen o su correspondiente Compara | dor Administrativo si lo tiene |
| Medicamentos i<br>Buscar Principio Activo er<br>Forma Farmacéutica:<br>Seleccione                                                                         | ncluidos en el PBS del mismo grupo l<br>n Denominación Común Internacional -                                          | Agregar                       | n o sustifuyen o su correspondiente Compara | dor Administrativo si lo tiene |
| Medicamentos i           Buscar Principio Activo el           Forma Farmacéutica:           Seleccione           Via Administración:           Seleccione | icluidos en el PBS del mismo grupo i<br>n Denominación Común Internacional - I                                        | Agregar                       | n o sustituyen o su correspondiente Compara | dor Administrativo si lo tiene |
| Medicamentos i<br>Buscar Principio Activo er<br>Forma Farmacéutica:<br>Seleccione<br>Via Administración:<br>Seleccione                                    | Icluidos en el PBS del mismo grupo i<br>I Denominación Común Internacional -<br>Listado DCI<br>Erecuencia de Administ | Agregar                       | n o sustituyen o su correspondiente Compara | dor Administrativo si lo tiene |

 Buscar Principio Activo en Denominación Común Internacional -DCI: digite el código o como mínimo los cuatro primeros caracteres del nombre del principio activo por la denominación común internacional -DCI y presione el icono 
 (Lupa).

| Buscar Principio Activo en Denominación Común Internacional - DCI: |           |
|--------------------------------------------------------------------|-----------|
| valpro                                                             | <b> 🗙</b> |
|                                                                    |           |

El aplicativo lista la información según lo digitado en el campo.

| Buscar P     | Buscar Principio Activo en Denominación Común Internacional - DCI: |  |  |  |  |  |  |  |  |
|--------------|--------------------------------------------------------------------|--|--|--|--|--|--|--|--|
| valpro       | valpro                                                             |  |  |  |  |  |  |  |  |
| Código       | Descripción                                                        |  |  |  |  |  |  |  |  |
| 03300        | ACIDO VALPROICO                                                    |  |  |  |  |  |  |  |  |
| 04 )5        | VALPROMIDA                                                         |  |  |  |  |  |  |  |  |
| 05132        | VALPROATO SEMISODICO                                               |  |  |  |  |  |  |  |  |
| 05531        | VALPROATO DE PIVOXILO                                              |  |  |  |  |  |  |  |  |
| <u>50463</u> | VALPROATO DE MAGNESIO                                              |  |  |  |  |  |  |  |  |

Seleccione el principio activo correspondiente, haciendo clic sobre el código y el aplicativo automáticamente le visualizará la descripción del principio activo en el respectivo campo, presione el botón *Agregar* y el sistema le visualizará el principio activo en el Listado DCI.

| Buscar Principio Activo en Denominación Común Internac | ional - DCI: |
|--------------------------------------------------------|--------------|
|                                                        | Agregar      |
| Listado DCI                                            |              |
| # DCI                                                  |              |
| 1 ACIDO VALPROICO                                      |              |
|                                                        |              |

ar Medicamento Guardar Medicamento

Si por equivocación selecciono algún principio activo en denominación común internacional -DCI y requiere borrar, presione el icono ×, éste limpiará los campos.

- Forma Farmacéutica: se visualiza las formas farmacéuticas disponibles para el principio activo. Es de selección única.
- Vía Administración: se visualiza la vía de administración disponible para el principio activo. Es de selección única.
- **Dosis:** se digita el número, si requiere decimales use la coma "," permite el ingreso de hasta tres decimales y se selecciona la Unidad de Medida de la dosis.
- Frecuencia de Administración: se digita cada cuánto se suministra y se selecciona la unidad de tiempo de la frecuencia de administración.
- Indicaciones Especiales: seleccionar según corresponda las indicaciones especiales. Es de selección única.
- Duración Tratamiento: se digita la cantidad y el período de duración del tratamiento.
- **Cantidad Total:** al dar clic en el campo permite digitar el número, para ingresar decimales use la coma "," permite el ingreso de hasta tres decimales y selecciona la unidad farmacéutica.

Botón Limpiar Medicamento : permite limpiar todos los datos ingresados en la sección Medicamentos PBSUPC.

Al finalizar la sección de Medicamentos PBSUPC se presiona el botón Agregar Medicamento que se encuentra en la parte inferior derecha de la sección.

| STRAR      | TUTELA                                                                                                    |            |                                  |                                      |                |                    |               |                            |              |               |                                           |                                                   |                      |     |
|------------|----------------------------------------------------------------------------------------------------|------------|----------------------------------|--------------------------------------|----------------|--------------------|---------------|----------------------------|--------------|---------------|-------------------------------------------|---------------------------------------------------|----------------------|-----|
|            | FORMATO DE JUSTIFICACIÓN MÉDICA DE TECNOLOGÍAS EN SALUD                                                                                    |            |                                  |                                      |                |                    |               |                            |              |               |                                           |                                                   |                      |     |
|            |                                                                                                    |            |                                  |                                      |                |                    |               |                            |              |               |                                           |                                                   |                      |     |
|            |                                                                                                    |            |                                  |                                      |                | Medica             | amentos No    | PBSUPC                     |              |               |                                           |                                                   |                      |     |
|            | 700                                                                                                    | Tipo       | 1                                |                                      | Ma             | -                  | Francia       | 1. Indicaciones            | Duración     | Confided      |                                           | Agregar Medicam                                   | ento NO PBSI         | JPC |
| -          | Medicamento                                                                                                    | Prestación | DCI Concentración                | Forma Farmacéutica                   | Administración | Doele              | Administraci  | ion Especiales             | Tratamiento  | Total         |                                           | Justificación                                     | Indicaciones         | 1   |
| <b>X</b> 2 | 2 Medicamento                                                                                                    | Única      | [ACIDO<br>VALPROICO]<br>500mg/1U | TABLETAS DE<br>LIBERACION MODIFICADA | ORAL           | 20<br>miligramo(s' | 8 Hora(6)     | Sin Indicación<br>Especial | 8 Dia(s)     | 24<br>CÁPSULA | se suglere emplear<br>orales en niños mer | formas farmacêuticas liquidas<br>nores de 11 años | tomar en cada comida | -   |
|            | Medicamentos PBSUPC del mismo grupo farmacéutico que lo reemplazan o sustituyen o su correspondiente Comparador Administrativo si lo tiene |            |                                  |                                      |                |                    |               |                            |              |               |                                           |                                                   |                      |     |
|            | # Dol                                                                                                    |            | Forma F                          | /armacéutica                         | Via Administr  | aclón              | Dosis         | Frecuencia de Adr          | ministración | Indicac       | lones Especiales                          | Duración Tratamiento                              | Cantidad Total       | -   |
| <b>X</b> 1 | ACIDO VALPR                                                                                                    |            | APSULAS DE LIBERA                | ICION MODIFICADA                     | ORAL           | 20 n               | nligramo(s) 8 | ) Hora(s)                  |              | Sin Indicad   | alón Especial                             | 8 DIa(6)                                          | 24 CÁPSULA           | -   |
|            |                                                                                                    |            |                                  |                                      |                | Atrac              |               |                            |              |               |                                           |                                                   |                      |     |

Si por equivocación ingreso algún dato en Medicamentos PBSUPC y requiere borrar, presione el icono×.

Una vez presione el icono 🗴 se genera el siguiente mensaje:

| ¿Esta seguro de eliminar este registro? |         |          |
|-----------------------------------------|---------|----------|
|                                         | Aceptar | Cancelar |

Al presionar la opción "Aceptar", realiza la eliminación del registro.

**Botón** Agregar Medicamento PBS : permite agregar tantos medicamentos PBSUPC como se requiera y se relacionan en el Fallo de Tutela.

Si el paciente requiere de Procedimientos, Dispositivos Médicos, Productos de Soporte Nutricional o Servicios Complementarios en el mismo fallo de tutela, presione el botón <u>Continuar</u> o los iconos que se encuentran en la barra de navegación.

| REG | REGISTRAR TUTELA                                                                                                    |  |  |  |  |  |
|-----|----------------------------------------------------------------------------------------------------|--|--|--|--|--|
|     | FORMATO DE JUSTIFICACIÓN MÉDICA DE TECNOLOGÍAS EN SALUD<br>ORDENADAS POR FALLOS DE TUTELA QUE NO SEAN EXPRESOS O QUE ORDENEN TRATAMIENTO INTEGRAL CON O SIN COMPARADOR ADMINISTRATIVO                                                                                                    |  |  |  |  |  |
|     | $1 - (N_2 - (P_0 - (N_0 - (S_0 - (R_0 - (S_0 - (R_0 - (S_0 - (R_0 - (S_0 - (R_0 - (S_0 - (S_0 - ($ |  |  |  |  |  |
|     | PROCEDIMIENTOS                                                                                                    |  |  |  |  |  |
|     |                                                                                                    |  |  |  |  |  |

Si al paciente solo se le recobran los medicamentos, al presionar el botón "Guardar Solicitud", el aplicativo generará un mensaje "¿Esta seguro que desea guardar los datos de esta tutela?" y al presionar el botón "Si, Continuar", el aplicativo automáticamente redirecciona a la pantalla donde se genera la alerta, posterior a la validación de obligatoriedad de los campos. El profesional de la salud con Rol de Recobrante, debe diligenciar el último componente denominado "Relación entre la tecnología en salud a recobrar y su conexidad con el fallo

*tutela*", al terminar de diligenciar la información de la tutela, presione el botón **GUARDAR SOLICITUD**, el aplicativo generará el siguiente mensaje:

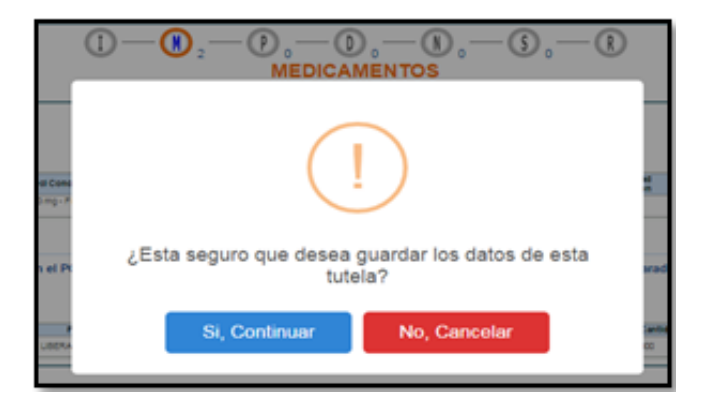

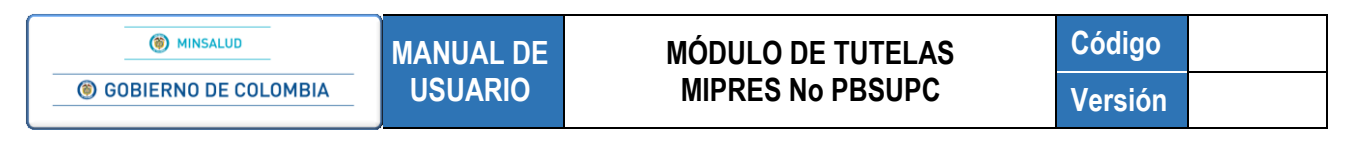

Si está seguro de finalizar el registro del Fallo de Tutela, presione el botón "*Si, Continuar*" del anterior mensaje, el aplicativo asignará el número de solicitud correspondiente.

| Tutelas 🕨 🧰 Actualizar Datos | O Salir                                                 |  |
|------------------------------|---------------------------------------------------------|--|
|                              | Tutela registrada exitosamente con Número de solicitud: |  |
|                              | 20180510261000000321                                    |  |

# 8.3. CAPÍTULO PROCEDIMIENTOS

En esta sección se diligencia los datos sobre el o los procedimientos que se encuentren relacionados en el Fallo de Tutela.

Para visualizar el indicador del componente de Procedimientos, debe hacer clic sobre el icono (2) que se encuentra en la barra de navegación en la parte superior de la pantalla o presionar sobre el botón continuar.

| REG | EGISTRAR TUTELA                                                                                                    |  |  |  |  |  |
|-----|----------------------------------------------------------------------------------------------------|--|--|--|--|--|
|     | FORMATO DE JUSTIFICACIÓN MÉDICA DE TECNOLOGÍAS EN SALUD<br>ORDENADAS POR FALLOS DE TUTELA QUE NO SEAN EXPRESOS O QUE ORDENEN TRATAMIENTO INTEGRAL CON O SIN COMPARADOR ADMINISTRATIVO |  |  |  |  |  |
|     |                                                                                                    |  |  |  |  |  |
|     | PROCEDIMIENTOS                                                                                                    |  |  |  |  |  |
|     | Procedimientos No PBSUPC / Exclusión                                                                                                    |  |  |  |  |  |
|     | Agregar Procedimiento No PBSUPC / Exclusión                                                                                                    |  |  |  |  |  |
|     |                                                                                                    |  |  |  |  |  |
|     | Procedimientos PBSUPC que lo reemplazan o sustituyen o su correspondiente Comparador Administrativo si lo tiene                                                                       |  |  |  |  |  |
|     | Agregar Procedimiento PBSUPC                                                                                                    |  |  |  |  |  |
|     |                                                                                                    |  |  |  |  |  |
|     | Atras Continuar                                                                                                    |  |  |  |  |  |

#### 1) Sección Procedimientos No PBSUPC / Exclusión

Inicie con la selección de la opción "Agregar Procedimientos NO PBSUPC / Exclusión", la cual lo llevará a la pantalla donde se registran los datos necesarios del procedimiento.

#### MÓDULO DE TUTELAS MIPRES No PBSUPC

| REGI | ISTRAR TUTELA                                                                                                    |  |  |  |  |  |  |
|------|----------------------------------------------------------------------------------------------------|--|--|--|--|--|--|
|      | FORMATO DE JUSTIFICACIÓN MÉDICA DE TECNOLOGÍAS EN SALUD<br>ORDENADAS POR FALLOS DE TUTELA QUE NO SEAN EXPRESOS O QUE ORDENEN TRATAMIENTO INTEGRAL CON O SIN COMPARADOR ADMINISTRATIVO |  |  |  |  |  |  |
|      |                                                                                                    |  |  |  |  |  |  |
| Ī    | DATOS DE LA PRESCRIPCIÓN DEL PROCEDIMIENTO NO PBSUPC / EXCLUSIÓN                                                                                                    |  |  |  |  |  |  |
|      | Tipo de prestación: 💿 Única 💿 Sucesiva                                                                                                    |  |  |  |  |  |  |
|      | Procedimiento: Cantidad: Frecuencia Uso: Duración tratamiento: Cantida                                                                                                    |  |  |  |  |  |  |
|      | Aclaración cobertura:     Cada:     Unidad de Tiempo:     Cantidad:     Periodo:     Iotal:       Seleccione     Seleccione     Seleccione     Seleccione     Iotal:                  |  |  |  |  |  |  |
|      | Justificación No PBSUPC (Máx. 500 caracteres):                                                                                                    |  |  |  |  |  |  |
|      |                                                                                                    |  |  |  |  |  |  |
|      | Indicaciones o Recomendaciones para el paciente (Máx. 160 caracteres):                                                                                                    |  |  |  |  |  |  |
|      |                                                                                                    |  |  |  |  |  |  |
|      | Limpiar Procedimiento Agregar Procedimiento                                                                                                    |  |  |  |  |  |  |

• Tipo de prestación: el tipo de prestación es de selección única.

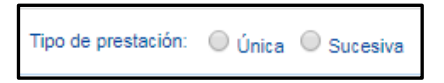

 Procedimiento: digite el código CUPS o como mínimo los cuatro primeros caracteres del procedimiento y presione el icono 
 (Lupa).

| Р | rocedimiento: |     |
|---|---------------|-----|
| С | ure           | ] 🗙 |
|   |               | 4.0 |

El aplicativo lista la información según lo digitado en el campo.

| Procedim                                                                                  | iento:                   |   |  |  |
|-------------------------------------------------------------------------------------------|--------------------------|---|--|--|
| cure                                                                                      |                          | ) |  |  |
| Código                                                                                    | Descripción              |   |  |  |
| 237401 CURETAJE APICAL CON APICECTOMIA Y OBTURACION RETROGADA (CIRUGIA<br>PERIRRADICULAR) |                          |   |  |  |
| 24 01                                                                                     | CURETAJE A CAMPO ABIERTO |   |  |  |

Seleccione el procedimiento correspondiente, haciendo clic sobre el código y el aplicativo automáticamente le visualizará la descripción del procedimiento en el respectivo campo.

| Procedimiento:<br>CURETAJE APICAL CON APICECTOMIA Y OBTURACION R 237401 |  |
|-------------------------------------------------------------------------|--|
|-------------------------------------------------------------------------|--|

Si por equivocación selecciono algún procedimiento y requiere borrar, presione el icono×, éste limpiará los dos campos.

MANUAL DE USUARIO

# MÓDULO DE TUTELAS MIPRES No PBSUPC

Código Versión

 Aclaración Cobertura: en este campo se visualiza la información correspondiente, luego de seleccionar el procedimiento, según la clasificación realizada por la Dirección de Regulación, Beneficios, Costos y Tarifas del Aseguramiento del MSPS, en cuanto a la cobertura del plan de beneficios.

| Aclaración cobertura: |    |
|-----------------------|----|
|                       |    |
|                       | // |

- Cantidad: se digita la cantidad. Se permite solo cinco caracteres numéricos.
- Frecuencia Uso: se digita cada cuánto es su frecuencia de uso y se selecciona la unidad de tiempo de la frecuencia de uso según corresponda.

| Cantidad: | F     | Frecuencia Uso:                                                                        |          |
|-----------|-------|----------------------------------------------------------------------------------------|----------|
|           | Cada: | Unidad de Tiem<br>Seleccione<br>Minuto(s)<br>Hora(s)<br>Día(s)<br>Semana(s)<br>Mes(es) | po:<br>V |
|           |       | Única                                                                                  | _        |

Al seleccionar la opción Única, se inhabilita el campo Duración Tratamiento.

| Cantidad: | Frecuencia Uso:                      | Duración tratamiento: |
|-----------|--------------------------------------|-----------------------|
| 1         | Cada: Unidad de Tiempo:<br>1 Única ▼ | Cantidad: Periodo:    |

• Duración Tratamiento: se digita la cantidad y se selecciona el período de la duración del tratamiento.

| Cantidad: Pe     | riodo:<br>eleccione                               |
|------------------|---------------------------------------------------|
| S<br>S<br>M      | eleccione V                                       |
| S                | eleccione                                         |
| H<br>D<br>S<br>M | inuto(s)<br>ora(s)<br>ía(s)<br>emana(s)<br>es(es) |

• Cantidad Total: al dar clic en el campo permite digitar hasta cinco caracteres numéricos.

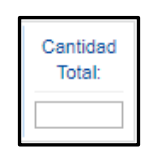

• Justificación No PBSUPC: Caja de texto libre, en la cual la justificación sobre el procedimiento a prescribir. Permite máximo 500 caracteres, es campo obligatorio.

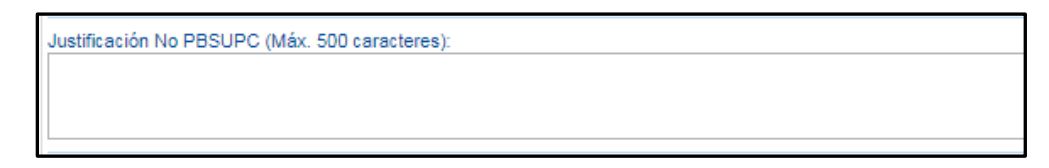

• Indicaciones o Recomendaciones para el paciente: permite digitar máximo 160 caracteres. Campo de obligatorio diligenciamiento.

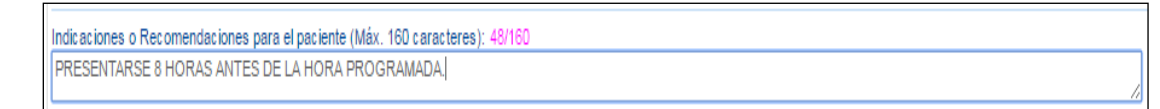

**Botón** Limpiar Procedimiento : permite limpiar todos los datos ingresados en la sección de Procedimientos No PBSUPC.

Se finaliza la incorporación de datos de Procedimientos No PBSUPC / Exclusión, presionando el botón *"Agregar Procedimiento"*. El aplicativo verifica la información ingresada, la cual debe estar correctamente diligenciada, la guarda y pasa a la siguiente pantalla, listando el o los procedimiento(s) registrado(s).

|                                      | FORMATO DE JUSTIFICACIÓN MÉDICA DE TECNOLOGÍAS EN SALUD                                                                    |          |                   |                         |                   |        |                              |        |
|--------------------------------------|----------------------------------------------------------------------------------------------------|----------|-------------------|-------------------------|-------------------|--------|------------------------------|--------|
| ORDENAD.                             | ORDENADAS POR FALLOS DE TUTELA QUE NO SEAN EXPRESOS O QUE ORDENEN TRATAMIENTO INTEGRAL CON O SIN COMPARADOR ADMINISTRATIVO |          |                   |                         |                   |        |                              |        |
|                                      |                                                                                                    |          |                   |                         |                   |        |                              |        |
|                                      | Procedimiente                                                                                                    | No DE    |                   | volueión                |                   |        |                              |        |
| Procedimientos No PBSUPC / Exclusion |                                                                                                    |          |                   |                         |                   |        |                              |        |
|                                      |                                                                                                    |          |                   |                         |                   |        |                              |        |
|                                      |                                                                                                    |          |                   |                         |                   | Agrega | ar Procedimiento No PBSUPC / | Exclus |
|                                      |                                                                                                    |          |                   |                         |                   | Agrega | ar Procedimiento No PBSUPC / | Exclus |
|                                      |                                                                                                    |          |                   | Presente                | Outled            | Agrega | ar Procedimiento No PBSUPC / | Exclus |
| # Tipo<br>Prestación                 | Cupe                                                                                                    | Cantidad | Frecuencia<br>Uso | Duración<br>Tratamiento | Cantidad<br>Total | Agrega | ar Procedimiento No PBSUPC / | Exclus |

Si por equivocación ingreso algún dato en Procedimientos No PBSUPC / Exclusión y requiere borrar, presione el icono ×.

Una vez presione el icono 🗙 se genera el siguiente mensaje:

| ¿Esta seguro de eliminar este registro? |         |          |
|-----------------------------------------|---------|----------|
|                                         | Aceptar | Cancelar |

Al presionar la opción "Aceptar", realiza la eliminación del registro.

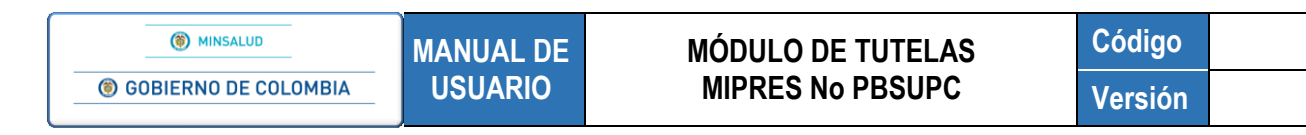

Botón Agregar Procedimiento No PBSUPC / Exclusión : permite agregar tantos Procedimientos No PBSUPC / Exclusión como se requiera y se relacionan en el Fallo de Tutela.

#### 2) Sección Procedimientos PBSUPC que lo reemplazan o sustituyen o su correspondiente Comparador Administrativo si lo tiene

Si el Fallo de Tutela relaciona Procedimientos PBSUPC que lo reemplazan o sustituyen o su correspondiente Comparador Administrativo si lo tiene, debe ingresar por la opción "*Agregar Procedimiento PBSUPC*".

| REG | ISTRAR TUTELA                                                                                                    |  |  |  |  |  |  |  |  |
|-----|----------------------------------------------------------------------------------------------------|--|--|--|--|--|--|--|--|
|     | FORMATO DE JUSTIFICACIÓN MÉDICA DE TECNOLOGÍAS EN SALUD<br>ORDENADAS POR FALLOS DE TUTELA QUE NO SEAN EXPRESOS O QUE ORDENEN TRATAMIENTO INTEGRAL CON O SIN COMPARADOR ADMINISTRATIVO |  |  |  |  |  |  |  |  |
|     | $1 - M_0 - O_1 - O_0 - N_0 - S_0 - R$                                                                                                    |  |  |  |  |  |  |  |  |
|     | PROCEDIMIENTOS                                                                                                    |  |  |  |  |  |  |  |  |
|     | Procedimientos PBSUPC que lo reemplazan o sustituyen o su correspondiente Comparador Administrativo si lo tiene                                                                       |  |  |  |  |  |  |  |  |
|     | Procedimiento PBSUPS:<br>Cantidad: Frecuencia Uso: Duración tratamiento: Cantidad<br>Total                                                                                            |  |  |  |  |  |  |  |  |
|     | Cada:       Unidad de Tiempo:       Cantidad:       Periodo:                                                                                                    |  |  |  |  |  |  |  |  |
|     | Objetivo: (Máx. 160 caracteres):                                                                                                    |  |  |  |  |  |  |  |  |
|     |                                                                                                    |  |  |  |  |  |  |  |  |
|     | Limpiar Procedimiento Agregar Procedimiento                                                                                                    |  |  |  |  |  |  |  |  |

Ingrese la información que allí se solicita como:

- Nombre del procedimiento: permite digitar máximo 160 caracteres. Campo de obligatorio diligenciamiento.
- Cantidad: se digita la cantidad Formulada. Se permite solo cinco caracteres numéricos.
- Frecuencia Uso: se digita cada cuánto es su frecuencia de uso y se selecciona la unidad de tiempo de la frecuencia de uso según corresponda. Al seleccionar la opción Única, se inhabilita el campo Duración Tratamiento.
- Duración Tratamiento: se digita la cantidad y se selecciona el período de la duración del tratamiento.
- Cantidad Total: al dar clic en el campo permite digitar hasta cinco caracteres numéricos.
- Objetivo: permite digitar máximo 160 caracteres. Campo obligatorio diligenciamiento.

Botón Limpiar Procedimiento : permite limpiar todos los datos ingresados en la sección de Procedimientos PBSUPC.

# MÓDULO DE TUTELAS MIPRES No PBSUPC

Código Versión

Al finalizar la sección de Procedimiento PBSUPC se presiona el botón Agregar Procedimiento que se encuentra en la parte superior derecha de la sección. El aplicativo verifica la información de la sección los cuáles deben estar correctamente diligenciados, los guarda y pasa a la siguiente pantalla.

| REG | ISTRAR TUTELA        |                                                                     |                          |                   |                         |                   |                         |                                      |                |          |
|-----|----------------------|---------------------------------------------------------------------|--------------------------|-------------------|-------------------------|-------------------|-------------------------|--------------------------------------|----------------|----------|
|     | OPDENADA             | FORMATO D                                                           | E JUSTIFICACIÓN MÉD      | ICA DE TE         |                         |                   |                         |                                      |                |          |
|     |                      |                                                                     |                          |                   |                         |                   |                         |                                      |                |          |
|     |                      |                                                                     | Procedimientos No P      | BSUPC / E         | xclusión                |                   |                         |                                      |                |          |
|     |                      |                                                                     |                          |                   |                         |                   | Agreg                   | ar Procedimiento N                   | 0 PBSUPC / E   | xclusión |
|     | # Tipo<br>Prestación | Cups                                                                | Cantidad                 | Frecuencia<br>Uso | Duración<br>Tratamiento | Cantidad<br>Total | Justificación           | Indicacio                            | nes            |          |
|     | 🗙 1 Única            | CURETAJE APICAL CON APICECTOMIA Y OBTURACION RET<br>PERIRRADICULAR) | ROGADA (CIRUGIA          | 1 Única           |                         | 1                 | PICAL CON<br>PICECTOMIA | presentarse 8 horas an<br>programada | les de la hora | -        |
|     |                      | Procedimientos PBSUPC que lo reen                                   | nplazan o sustituyen o : | su corresp        | ondiente Con            | nparador A        | dministrativo           | si lo tiene<br>Agregar P             | rocedimiento F | BSUPC    |
|     | 2 LEGRADO U          | JTERINO OBSTETRICO POSPARTO O POSABORTO POR DILAT.                  | ACION Y CURETAJE         | EGRADO UTER       | INO OBSTETRICO          | ) 1               | 1 Única                 | Duración tratamiento                 | 1              | ÷        |
|     |                      | [                                                                   | Atras                    | Con               | tinuar                  |                   | ·                       |                                      |                |          |

Si por equivocación ingreso algún dato en Procedimientos PBSUPC y requiere borrar, presione el iconox.

Una vez presione el icono 🗙 se genera el siguiente mensaje:

| ¿Esta seguro de eliminar este registro? |         |          |
|-----------------------------------------|---------|----------|
|                                         | Aceptar | Cancelar |

Al presionar la opción "Aceptar", realiza la eliminación del registro.

**Botón** Agregar Procedimiento PBSUPC : permite agregar tantos procedimientos incluidos en el PBSUPC como se requiera y se relacionan en el Fallo de Tutela.

Si el paciente requiere Dispositivos Médicos, Producto de Soporte Nutricional o Servicios Complementarios en el mismo Fallo de Tutela, presione el botón **Continuar** o los iconos que se encuentran en la barra de navegación.

Si al paciente solo se le recobran los procedimientos, al presionar el botón "Guardar Solicitud", el aplicativo generará un mensaje "¿Esta seguro que desea guardar los datos de esta tutela?" y al presionar el botón "Si, Continuar", el aplicativo automáticamente redirecciona a la pantalla donde se genera la alerta, posterior a la

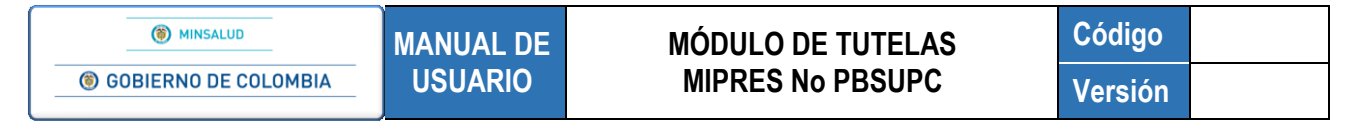

validación de obligatoriedad de los campos. El profesional de la salud con Rol de Recobrante, debe diligenciar el último componente denominado "*Relación entre la tecnología en salud a recobrar y su conexidad con el fallo tutela*", al terminar de diligenciar la información de la tutela, presione el botón <sup>GUARDAR SOLICITUD</sup>, el aplicativo generará el siguiente mensaje:

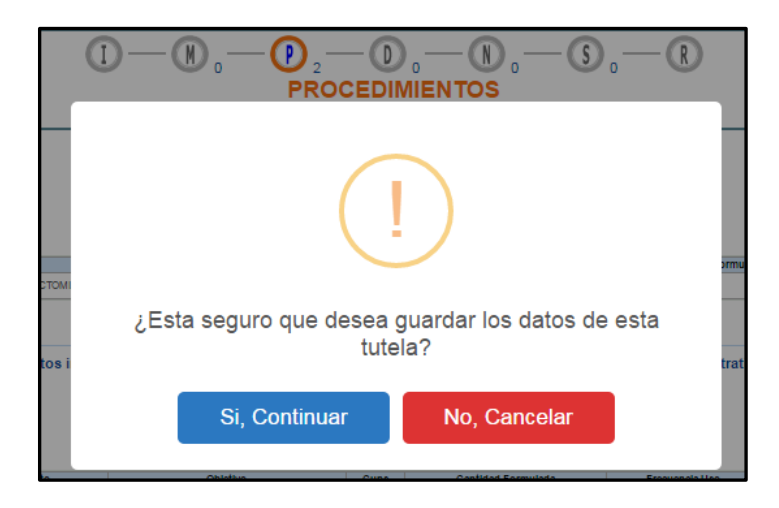

Si está seguro de finalizar el registro del Fallo de Tutela, presione el botón "*Si, Continuar*" del anterior mensaje, el aplicativo asignará el número de solicitud correspondiente.

| Tutelas 🕨 🧰 Actualizar Datos | O Salir                                                                         |  |
|------------------------------|---------------------------------------------------------------------------------|--|
|                              | Tutela registrada exitosamente con Número de solicitud:<br>20180511299000000322 |  |
| L                            | 20100011200000022                                                               |  |

# 8.4. CAPÍTULO DISPOSITIVOS MÉDICOS

En esta sección se diligencia los datos sobre el o los dispositivos médicos que se encuentren relacionados en el Fallo de Tutela.

Para visualizar el indicador del componente de Dispositivos Médicos, debe hacer clic sobre el icono que se encuentra en la barra de navegación en la parte superior de la pantalla o presionar sobre el botón continuar.

| REC | REGISTRAR TUTELA                                                                                                    |  |  |  |  |  |  |  |
|-----|----------------------------------------------------------------------------------------------------|--|--|--|--|--|--|--|
|     | FORMATO DE JUSTIFICACIÓN MÉDICA DE TECNOLOGÍAS EN SALUD<br>ORDENADAS POR FALLOS DE TUTELA QUE NO SEAN EXPRESOS O QUE ORDENEN TRATAMIENTO INTEGRAL CON O SIN COMPARADOR ADMINISTRATIVO |  |  |  |  |  |  |  |
|     | 1 - N, - P, - N, - S, - R<br>DISPOSITIVOS MÉDICOS                                                                                                    |  |  |  |  |  |  |  |
|     | Agregar Dispositivo Médico                                                                                                    |  |  |  |  |  |  |  |
|     | Atras Continuar                                                                                                    |  |  |  |  |  |  |  |

## MÓDULO DE TUTELAS MIPRES No PBSUPC

Código Versión

Inicie con la selección de la opción "Agregar Dispositivo Médico", la cual lo llevará a la pantalla donde se registran los datos necesarios del Dispositivo Médico.

| REG | STRAR TUTELA                                                                                                    |   |  |  |  |  |  |  |
|-----|----------------------------------------------------------------------------------------------------|---|--|--|--|--|--|--|
|     | FORMATO DE JUSTIFICACIÓN MÉDICA DE TECNOLOGÍAS EN SALUD<br>ORDENADAS POR FALLOS DE TUTELA QUE NO SEAN EXPRESOS O QUE ORDENEN TRATAMIENTO INTEGRAL CON O SIN COMPARADOR ADMINISTRATIVO |   |  |  |  |  |  |  |
|     | 1 - N, - P, - O, - N, - S, - R<br>DISPOSITIVOS MÉDICOS                                                                                                    |   |  |  |  |  |  |  |
|     | DATOS DE LA PRESCRIPCIÓN DEL DISPOSITIVO MÉDICO NO PBSUPC                                                                                                    | 1 |  |  |  |  |  |  |
|     | Tipo de prestación: 🛛 Única 🔍 Sucesiva                                                                                                    |   |  |  |  |  |  |  |
|     | Dispositivo médico: Cantidad: Frecuencia Uso: Duración tratamiento: Cantidad                                                                                                    |   |  |  |  |  |  |  |
|     | Cada:     Unidad de Tiempo:     Total:       Seleccione     Seleccione     Seleccione                                                                                                 |   |  |  |  |  |  |  |
|     | Justificación No PBSUPC (Máx. 500 caracteres):                                                                                                    |   |  |  |  |  |  |  |
|     |                                                                                                    |   |  |  |  |  |  |  |
|     | Indicaciones o Recomendaciones para el paciente (Máx. 160 caracteres):                                                                                                    |   |  |  |  |  |  |  |
|     |                                                                                                    |   |  |  |  |  |  |  |
|     | Limpiar Dispositivo Médico Agregar Dispositivo Médico                                                                                                    |   |  |  |  |  |  |  |

Seleccione los campos que se visualizan en la pantalla como a continuación se describen:

• Tipo de prestación: el tipo de prestación es de selección única.

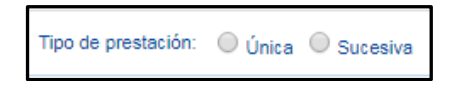

- Dispositivo Médico: campo que permite seleccionar de una lista desplegable el dispositivo médico a recobrar.
- Cantidad: se digita la cantidad. Permite cinco caracteres numéricos.
- Frecuencia de Uso: se digita cada cuánto es su frecuencia de uso y se selecciona la unidad de tiempo de la frecuencia de uso según corresponda.

| Cantidad: | Frecuencia Uso: |                   |   |  |  |
|-----------|-----------------|-------------------|---|--|--|
|           | Cada:           | Unidad de Tiempo: |   |  |  |
|           |                 | Seleccione 🔻      |   |  |  |
|           |                 | Seleccione        | _ |  |  |
|           |                 | Año hà            |   |  |  |
|           |                 | Mes(es)           | - |  |  |
|           |                 | Unica             |   |  |  |

Al seleccionar la opción Única, se inhabilita el campo Duración Tratamiento.

| Cantidad: | Frecuencia Uso:      |                | Duración tratamiento: |                        |   |
|-----------|----------------------|----------------|-----------------------|------------------------|---|
| 1         | Cada: Unid<br>1 Únic | lad de Tiempo: | Cantidad:             | Periodo:<br>Seleccione | • |

• Duración Tratamiento: se digita la cantidad y se selecciona el período de la duración del tratamiento.

| Duración tratamiento: |            |    |  |  |
|-----------------------|------------|----|--|--|
| Cantidad: Periodo:    |            |    |  |  |
|                       | Seleccione |    |  |  |
| Seleccione            |            |    |  |  |
|                       | Año        | hð |  |  |
|                       | Mes(es)    |    |  |  |

• Cantidad Total: al dar clic en el campo permite digitar hasta cinco caracteres numéricos.

| Cantidad<br>Total: |  |
|--------------------|--|
|                    |  |

• Justificación No PBSUPC: Caja de texto libre, en la cual la justificación sobre el procedimiento a prescribir. Permite máximo 500 caracteres, es campo obligatorio.

| Justificación No PBSUPC (Máx. 500 caracteres): |  |
|------------------------------------------------|--|
|                                                |  |
|                                                |  |
|                                                |  |

• Indicaciones o Recomendaciones para el paciente: permite digitar máximo 160 caracteres. Campo de obligatorio diligenciamiento.

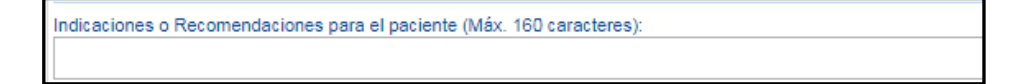

Botón Limpiar Dispositivo Médico : permite limpiar todos los datos ingresados en el capítulo de Dispositivos Médicos.

Al finalizar el capítulo de Dispositivos Médicos se presiona el botón Agregar Dispositivo Médico que se encuentra en la parte superior derecha de la pantalla. El aplicativo verifica la información del capítulo los cuáles deben estar correctamente diligenciados, los guarda y pasa a la siguiente pantalla.

|  | FORMATO DE JUSTIFICACIÓN MÉDICA DE TECNOLOGÍAS EN SALUD<br>ORDENADAS POR FALLOS DE TUTELA QUE NO SEAN EXPRESOS O QUE ORDENEN TRATAMIENTO INTEGRAL CON O SIN COMPARADOR ADMINISTRATIVO |                                                     |          |                |                      |                |                                         |                   |        |
|--|----------------------------------------------------------------------------------------------------|-----------------------------------------------------|----------|----------------|----------------------|----------------|-----------------------------------------|-------------------|--------|
|  |                                                                                                    |                                                     |          |                |                      |                |                                         |                   |        |
|  |                                                                                                    |                                                     |          |                |                      |                | Agr                                     | egar Dispositivo  | Médico |
|  | # Tipo Prestación                                                                                                    | Dispositivo Médico                                  | Cantidad | Frecuencia Uso | Duración Tratamiento | Cantidad Total | Justificación                           | Indicaciones      |        |
|  | X 1 Unica                                                                                                    | FILTROS DE COLORES O PELICULAS PARA LENTES EXTERNOS | 6        | 1 Mes(es)      | 1 Año                | 6              | flitros de colores para lentes externos | usarlos en el día | -      |

Si por equivocación ingreso algún dato en el dispositivo médico y requiere borrar, presione el icono x.

Una vez presione el icono 🗙 se genera el siguiente mensaje:

| ¿Esta seguro de eliminar este registro? |         |          |
|-----------------------------------------|---------|----------|
|                                         | Aceptar | Cancelar |

Al presionar la opción "Aceptar", realiza la eliminación del registro.

Botón Agregar Dispositivo Médico : permite agregar tantos Dispositivos Médicos como se requiera y se relaciona en el Fallo de Tutela.

Si el paciente requiere Producto de Soporte Nutricional o Servicios Complementarios en el mismo Fallo de Tutela, presione el botón <u>continuar</u> o los iconos que se encuentran en la barra de navegación.

Si al paciente solo se le recobran los Dispositivos Médicos, al presionar el botón "Guardar Solicitud", el aplicativo generará un mensaje "¿Esta seguro que desea guardar los datos de esta tutela?" y al presionar el botón "Si, Continuar", el aplicativo automáticamente redirecciona a la pantalla donde se genera la alerta, posterior a la validación de obligatoriedad de los campos. El profesional de la salud con Rol de Recobrante, debe diligenciar el último componente denominado "**Relación entre la tecnología en salud a recobrar y su conexidad con el fallo** 

*tutela*", al terminar de diligenciar la información de la tutela, presione el botón **GUARDAR SOLICITUD**, el aplicativo generará el siguiente mensaje:

| MINSALUD     GOBIERNO DE COLOMBIA | MANUAL DE<br>USUARIO | MÓDULO DE TUTELAS<br>MIPRES No PBSUPC      | Código<br>Versión |
|-----------------------------------|----------------------|--------------------------------------------|-------------------|
|                                   | DISPO                | OSITIVOS MÉDICOS                           |                   |
| ME                                |                      | (!)                                        |                   |
|                                   | ¿Esta seguro que     | desea guardar los datos de esta<br>tutela? |                   |
| d -<br>nci                        | Si, Contine          | uar No, Cancelar                           | 2                 |

Si está seguro de finalizar el registro del Fallo de Tutela, presione el botón "*Si, Continuar*" del anterior mensaje, el aplicativo asignará el número de solicitud correspondiente.

| Tutelas 🕨 🎆 Actualizar Datos | O Salir                                                                         |  |
|------------------------------|---------------------------------------------------------------------------------|--|
|                              | Tutela registrada exitosamente con Número de solicitud:<br>20180511257000000323 |  |

# 8.5. CAPÍTULO PRODUCTO DE SOPORTE NUTRICIONAL

En esta sección se diligencia los datos relacionados con los Productos de Soporte Nutricional que se encuentren relacionados en el Fallo de Tutela.

Para visualizar el indicador del componente de Producto de Soporte Nutricional, debe hacer clic sobre el icono (1) que se encuentra en la barra de navegación en la parte superior de la pantalla o presionar sobre el botón

| REG | REGISTRAR TUTELA                                                                                                    |  |  |  |  |
|-----|----------------------------------------------------------------------------------------------------|--|--|--|--|
|     | FORMATO DE JUSTIFICACIÓN MÉDICA DE TECNOLOGÍAS EN SALUD<br>ORDENADAS POR FALLOS DE TUTELA QUE NO SEAN EXPRESOS O QUE ORDENEN TRATAMIENTO INTEGRAL CON O SIN COMPARADOR ADMINISTRATIVO |  |  |  |  |
|     | 1 - N, - P, - D, - N, - S, - R<br>PRODUCTO DE SOPORTE NUTRICIONAL                                                                                                    |  |  |  |  |
|     | Agregar Producto de Soporte Nutricional                                                                                                    |  |  |  |  |
|     | Atras Continuar                                                                                                    |  |  |  |  |

Inicie con la selección de la opción "Agregar Producto de Soporte Nutricional", la cual le generará un mensaje de advertencia "Recuerde... Si va a prescribir un producto que no se encuentra en la tabla de productos de soporte nutricional, debe ingresar por Servicios Complementarios".

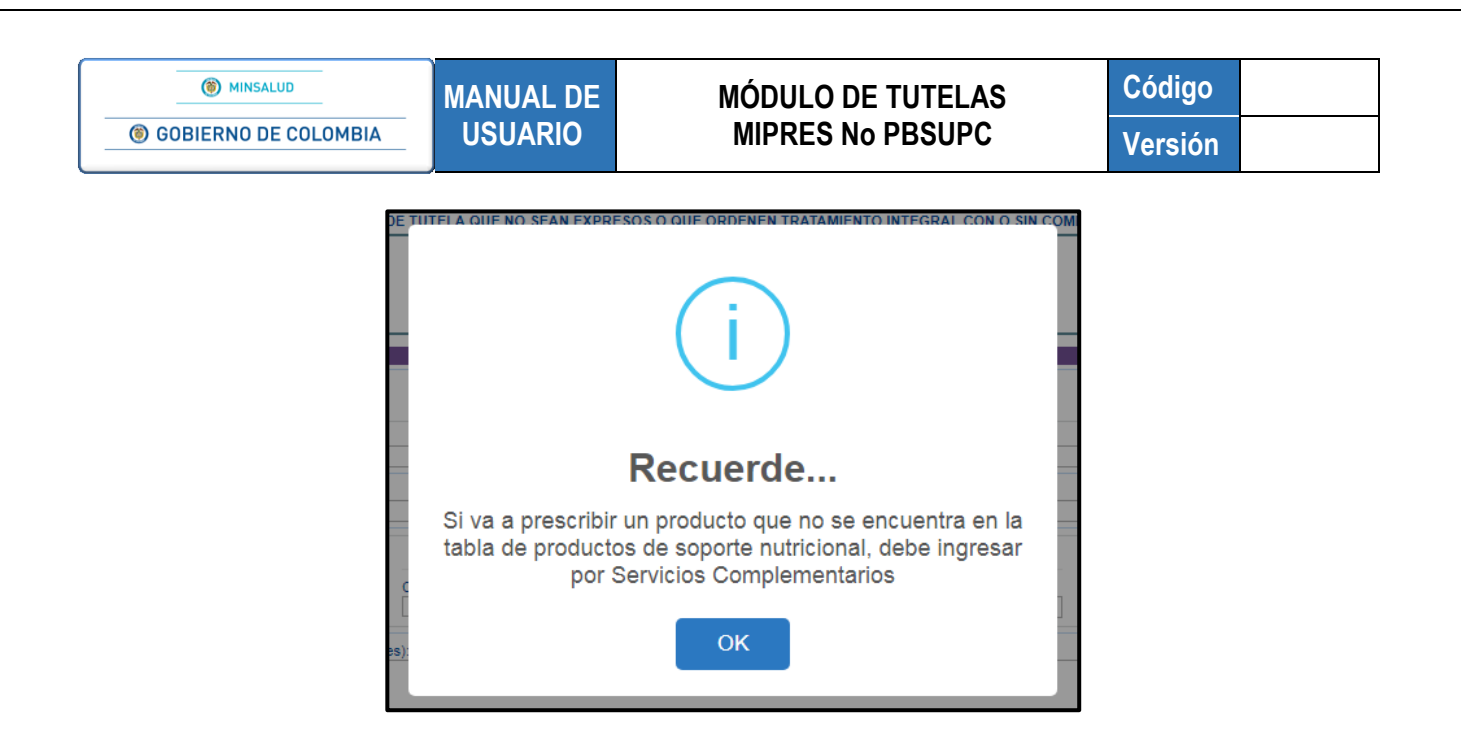

Al aceptar el anterior mensaje, lo llevará a la pantalla donde se registran los datos necesarios de los Productos de Soporte Nutricional.

| ORDENADAS POR FALLOS                                | FORMATO DE JUSTI<br>DE TUTELA QUE NO SEAN EXPRES                        | FICACION MEDICA DE TECNO<br>OS O QUE ORDENEN TRATAM | )LOGIAS EN SALUD<br>/IENTO INTEGRAL CON O SIN COMP/        | ARADOR ADMINISTRATIVO                   |
|-----------------------------------------------------|-------------------------------------------------------------------------|-----------------------------------------------------|------------------------------------------------------------|-----------------------------------------|
|                                                     |                                                                         | ),-0,-0                                             | ).—(S).—(R)<br>TRICIONAL                                   |                                         |
|                                                     | DATOS DE LA PRESCRIPCIÓN                                                | DEL PRODUCTO DE SOPORT                              | TE NUTRICIONAL NO PBSUPC                                   |                                         |
|                                                     | Tipo de                                                                 | prestación: 🔘 Única 🔍 Su                            | cesiva                                                     |                                         |
| ipo de Producto de Soporte Nutriciona<br>Seleccione | sl:                                                                     | Producto de So                                      | porte Nutricional:                                         | T                                       |
| orma:                                               |                                                                         | Vía Administrac<br>Seleccione                       | ión:                                                       | <b>.</b>                                |
| Dosis:<br>Número: Unidad de Medida:<br>Seleccione ▼ | Frecuencia de Administración:<br>Cada: Unidad de Tiempo:<br>Seleccione▼ | Indicaciones Especiales:<br>Seleccione V            | Duración Tratamiento:<br>Durante: Periodo:<br>Seleccione ▼ | Cantidad Total:<br>Número: Presentación |
| ustificación No PBS (Máx. 500 caracte               | ires):                                                                  |                                                     |                                                            |                                         |
| idicaciones o Recomendaciones (Máx                  | : 160 caracteres):                                                      |                                                     |                                                            |                                         |

Ingrese la información que allí se solicita como:

• Tipo de prestación: el tipo de prestación es de selección única.

| Tipo de prestación: | O Única | O Sucesiva |
|---------------------|---------|------------|
|---------------------|---------|------------|

• **Tipo de Producto de Soporte Nutricional:** campo que contiene una lista desplegable, para seleccionar el tipo de producto de soporte nutricional.

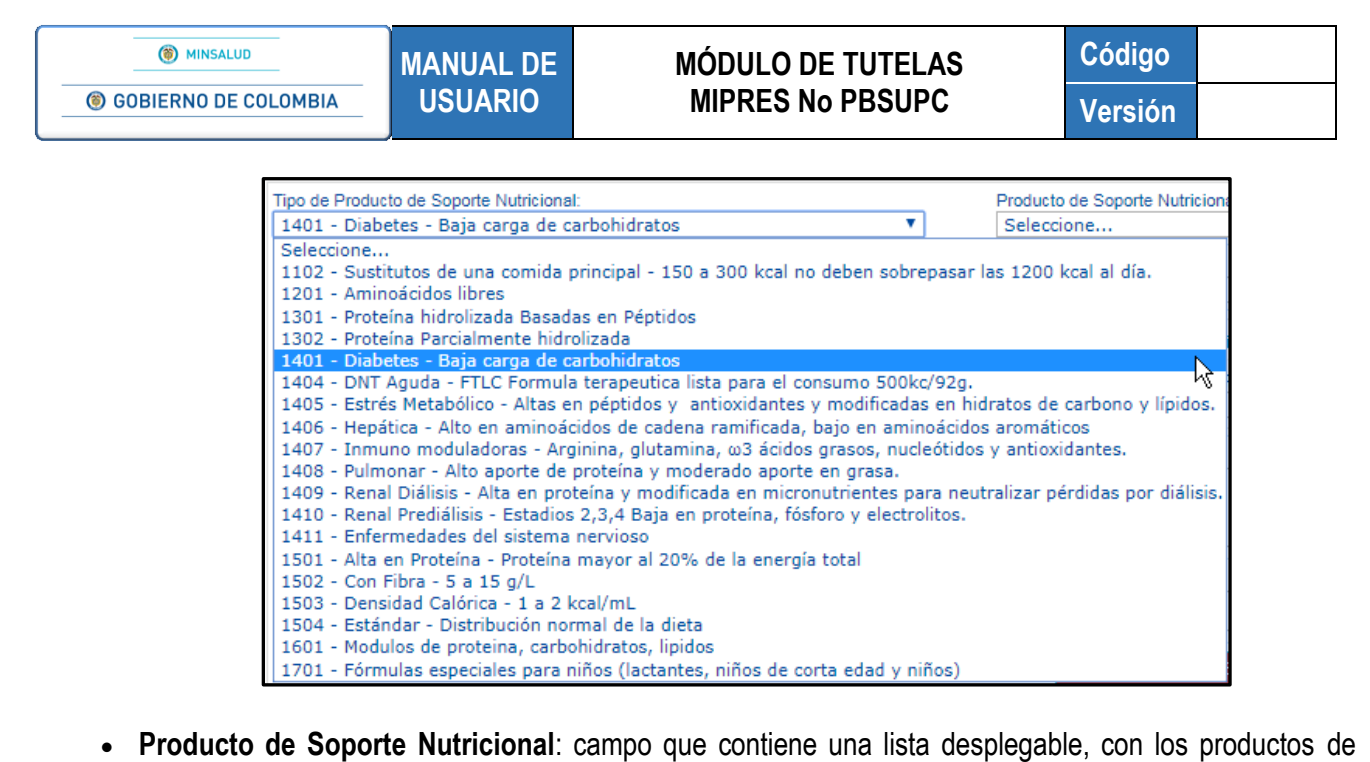

 Producto de Soporte Nutricional: campo que contiene una lista desplegable, con los productos de soporte nutricional disponibles según el tipo de producto de soporte nutricional seleccionado.

| Producto de Soporte Nutricional:     |   |
|--------------------------------------|---|
| Seleccione                           |   |
| Seleccione                           | 2 |
| DIBEN 1,5 KCAL HP LÍQUIDO 1000 ML    |   |
| DIBEN DRINK BOTELLA 200              |   |
| DIBEN LÍQUIDO 500 ML                 |   |
| ENTEREX DIABETIC LÍQUIDO 237 ML      |   |
| FRESUBIN RENAL LÍQUIDO 200 ML        |   |
| GLUCERNA 1.0 LÍQUIDO 1500 ML         |   |
| GLUCERNA 1.0 LÍQUIDO 250 ML          |   |
| GLUCERNA 1.5 KCAL/ML LÍQUIDO 1000 ML |   |
| GLYTROL LÍQUIDO 1500 ML              |   |
| GLYTROL LÍQUIDO 250 ML               |   |
| PROCRILL DM POLVO 400 G              |   |
| PROWHEY DM POLVO 400G                |   |
| PROWHEY DM POLVO 56G                 |   |

• Forma: campo que contiene una lista desplegable con las formas de presentación según el Producto de Soporte Nutricional seleccionado.

| Forma:     |   |
|------------|---|
| Seleccione | X |
| Seleccione | 1 |
| Lata       |   |

• Vía de Administración: campo que contiene una lista desplegable de selección única.

| Vía Administración: |          |
|---------------------|----------|
| Seleccione          | <b>v</b> |
| Seleccione          | N        |
| ORAL                | - W      |
| SONDA               |          |

# MÓDULO DE TUTELAS MIPRES No PBSUPC

Código Versión

• **Dosis**: se digita el número, si requiere decimales use la coma "," permite el ingreso de hasta tres decimales y se selecciona la Unidad de Medida de la dosis.

|                 | Dosis:            |       |
|-----------------|-------------------|-------|
| Número:         | Unidad de Medida: | ,     |
| 10,250          | Seleccione        |       |
|                 | Seleccione        |       |
| Justificación N | Dosis             | acter |
|                 | gramo(s)          |       |
|                 | mililitro(s)      |       |
|                 | unidades          |       |

• Frecuencia de Administración: se digita cada cuánto se suministra y se selecciona la unidad de tiempo de la frecuencia de administración.

| Frecuen | cia de Administración: |
|---------|------------------------|
| Cada:   | Unidad de Tiempo:      |
| 8       | Seleccione             |
| 1       | Seleccione             |
| res):   | Hora(s)                |
|         | Minuto(s)              |

• Indicaciones Especiales: seleccionar según corresponde las indicaciones especiales. Es de selección única.

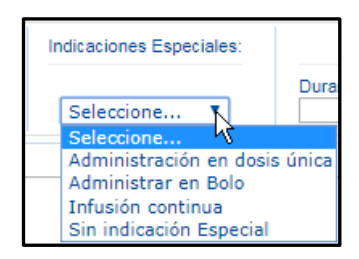

• Duración Tratamiento: se digita la cantidad y el período de duración del tratamiento.

| Dura     | ción Tratamiento: |    |
|----------|-------------------|----|
| Durante: | Periodo:          |    |
| 3        | Seleccione        | •  |
| 1        | Seleccione        |    |
|          | Día(s)            | ЧŞ |
|          | Mes(es)           |    |

• **Cantidad Total**: al dar clic en el campo permite digitar el número, para ingresar decimales use la coma "," permite el ingreso de hasta tres decimales y selecciona la unidad farmacéutica.

| C                | antidad Total:             |   |
|------------------|----------------------------|---|
| Número:<br>250,0 | Presentación<br>Seleccione | N |
|                  | Seleccione<br>LPC          | h |

Código Versión

• Justificación No PBSUPC: Caja de texto libre, en la cual la justificación sobre el producto de soporte nutricional a prescribir. Permite máximo 500 caracteres, es campo obligatorio.

| Justificación No PBSUPC (Máx. 500 caracteres): |  |
|------------------------------------------------|--|
|                                                |  |
|                                                |  |
|                                                |  |

• Indicaciones o Recomendaciones: permite digitar máximo 160 caracteres. Campo de obligatorio diligenciamiento.

Indicaciones o Recomendaciones para el paciente (Máx. 160 caracteres):

**Botón** Limpiar Producto de Soporte Nutricional : permite limpiar todos los datos ingresados en el capítulo de Producto de Soporte Nutricional.

Al finalizar el capítulo de Producto de soporte Nutricional se presiona el botón Agregar Producto de Soporte Nutricional que se encuentra en la parte superior derecha de la pantalla. El aplicativo verifica la información del capítulo los cuáles deben estar correctamente diligenciados, los guarda y pasa a la siguiente pantalla.

| FORMATO DE JUSTIFICACIÓN MÉDICA DE TECNOLOGÍAS EN SALUD     ORDENADAS POR FALLOS DE TUTELA QUE NO SEAN EXPRESOS O QUE ORDENEN TRATAMIENTO INTEGRAL CON O SIN COMPARADOR ADMINISTRATIVO     ① ① ① ① ① ① ① ① ① ① ① ① ① ① ① ① ①                                                                                                    |                                         |  |  |  |  |  |
|----------------------------------------------------------------------------------------------------|-----------------------------------------|--|--|--|--|--|
| (1) - (N) 0 - (P) 0 - (O) 0 - (N) 1 - (S) 0 - (R) PRODUCTO DE SOPORTE NUTRICIONAL  Agregar Producto de Soporte Producto de Soporte Nutricional <u>Prestacion Nutricional      <u>Nutricional     Nutricional     <u>Nutricional     Nutricional     Nutricional     <u>Nutricional     Nutricional     Nutricional     <u>Nutricional     Nutricional     Nutricional     <u>Nutricional     Nutricional     Nutricional     <u>Nutricional     Nutricional     Nutricional     <u>Nutricional     Nutricional     Nutricional     <u>Nutricional     Nutricional     Nutricional     <u>Nutricional     Nutricional     Nutricional     <u>Nutricional     Nutricional     Nutricional     <u>Nutricional     Nutricional     Nutricional     Nutricional     <u>Nutricional     Nutricional     Nutricional     Nutricional     <u>Nutricional     Nutricional     Nutricional     Nutricional     <u>Nutricional     Nutricional     Nutricional     Nutricional     Nutricional     Nutricional     <u>Nutricional     Nutricional     Nutricional     Nutricional     <u>Nutricional     Nutricional     Nutricional     Nutricional     Nutricional     Nutricional     <u>Nutricional     Nutricional     Nutricional     Nutricional     <u>Nutricional     Nutricional     Nutricional     <u>Nutricional     Nutricional     Nutricional     Nutricional     <u>Nutricional     Nutricional     Nutricional     Nutricional     Nutricional     Nutricional     <u>Nutricional     Nutricional     Nutricional     Nutricional     Nutricional     Nutricional     Nutricional     <u>Nutricional     Nutricional     Nutricional     Nutricional     Nutricional     Nutricional     <u>Nutricional     Nutricional     Nutricional     Nutricional     Nutricional     Nutricional     Nutricional     Nutricional     <u>Nutricional     Nutricional     Nutricional    </u></u></u></u></u></u></u></u></u></u></u></u></u></u></u></u></u></u></u></u></u></u></u></u></u> |                                         |  |  |  |  |  |
| PRODUCTO DE SOPORTE NUTRICIONAL      Agregar Producto de Soporte N     Tro de Producto de Soporte     Producto de Soporte Nutricional     Via     prestación     Nutricional     UlocENA 10     ORAL     Desle     Frecuencia de     Indicaciones     Duración     Tatamiento     Total     Justificación     Justificación     Justificaci                                                                                                    |                                         |  |  |  |  |  |
| Agregar Producto de Soporte N<br>restación<br>Nutricional<br>Statuciones<br>1 gucestva sega carga de LUCERNA 10<br>LUC CONAL<br>1 gucestva sega carga de LUCERNA 10<br>LPC ORAL<br>Dosis 8 rora(s) 8 rora(s)<br>8 rora(s) 8 rora(s)<br>8 rora(s) 8 rora(s)<br>8 rora(s) 8 rora(s)<br>8 rora(s) 250. LPC<br>1 gucestva subotico baja carga<br>1 gucestva subotico baja carga subotico baja carga<br>1 gucestva subotico baja carga<br>1 gucestva subotico baja       | PRODUCTO DE SOPORTE NUTRICIONAL         |  |  |  |  |  |
| Tipo de Producto de Soporte Prestación Via Dosis Froma Administración Especiales Tratamiento Con Sin indicaciones Usufficación Usufficación Usufficación Indicaciones Usufficación Indicaciónes Usufficación Indicaciónes Indicaciónes Ind                                                                                                    | Agregar Producto de Soporte Nutricional |  |  |  |  |  |
| Tipo Tipo de Producto de Soporte Producto de Soporte Producto de Soporte Producto de Soporte Proma Administracion Desis Precuencia de Indicaciones Duración Cantidad Justificación Indicación Especialise Tratamiento Total Justificación Indicación Especialise Tratamiento Total Producto de Soporte Producto de Soporte Produc                                                                                                    |                                         |  |  |  |  |  |
| 11 Sucesiva 1401 - Diabetes - Baja carga de LCUCERNA 1.0 LPC ORAL 10 Dosis 6 Hora(s) Escendai 3 Mes(es) 250,0 LPC gear persona diabetica baja carga formar en los carga de loculos 1500 ML 100 1500 ML                                                                                                    | -                                       |  |  |  |  |  |
|                                                                                                    | -                                       |  |  |  |  |  |

Si por equivocación ingreso algún dato en el producto de soporte nutricional y requiere borrar, presione el icono 🗴

Una vez presione el icono 🗙 se genera el siguiente mensaje:

| ¿Esta seguro de eliminar este registro? |         |          |
|-----------------------------------------|---------|----------|
|                                         | Aceptar | Cancelar |

Al presionar la opción "Aceptar", realiza la eliminación del registro.

MANUAL DE

**Botón** Agregar Producto de Soporte Nutricional : permite agregar tantos Productos de Soporte Nutricional como se requiera y se relaciona en el Fallo de Tutela.

Si el paciente requiere de Servicios Complementarios en el mismo fallo de tutela, presione el botón Continuar
o los iconos que se encuentran en la barra de navegación.

Si al paciente solo se le recobran los Productos de Soporte Nutricional, al presionar el botón "Guardar Solicitud", el aplicativo generará un mensaje "¿Esta seguro que desea guardar los datos de esta tutela?" y al presionar el botón "Si, Continuar", el aplicativo automáticamente redirecciona a la pantalla donde se genera la alerta, posterior a la validación de obligatoriedad de los campos. El profesional de la salud con Rol de Recobrante, debe diligenciar el último componente denominado "**Relación entre la tecnología en salud a recobrar y su conexidad con el fallo tutela**", al terminar de diligenciar la información de la tutela, presione el botón (UARDAR SOLICITUD), el aplicativo generará el siguiente mensaje:

PRODUCTO NUTRICIONAL

Si está seguro de finalizar el registro del Fallo de Tutela, presione el botón "*Si, Continuar*" del anterior mensaje, el aplicativo asignará el número de solicitud correspondiente.

| Tutelas 🕨 🛄 Actualizar Datos | 🔕 Salir |                                                                                 |  |
|------------------------------|---------|---------------------------------------------------------------------------------|--|
|                              |         | Tutela registrada exitosamente con Número de solicitud:<br>20180511219000000324 |  |

#### 8.6. CAPÍTULO SERVICIOS COMPLEMENTARIOS

En esta sección se diligencia los datos relacionados con Servicios Complementarios que se encuentren relacionados en el Fallo de Tutela.

| MANUAL DE MÓDULO DE TUTELAS Código                                                                                            |                                                                                                |                                                                                                    |                                       |                   |  |  |
|----------------------------------------------------------------------------------------------------|------------------------------------------------------------------------------------------------|----------------------------------------------------------------------------------------------------|---------------------------------------|-------------------|--|--|
| GOBIERNO DE COLOMBIA                                                                                                    | USUARIO                                                                                        | MIPRES No PBSUPC                                                                                                    | Versión                               |                   |  |  |
|                                                                                                    |                                                                                                |                                                                                                    |                                       |                   |  |  |
|                                                                                                    |                                                                                                |                                                                                                    |                                       |                   |  |  |
| visualizar el indicador del                                                                                                   | l componente de Se                                                                             | rvicios Complementarios, debe ha                                                                                                    | acer clic sobre el                    | icono             |  |  |
| visualizar el indicador del<br>encuentra en la barra de                                                                       | l componente de Se<br>e navegación en la                                                       | rvicios Complementarios, debe ha<br>a parte superior de la pantalla                                                                                              | acer clic sobre el<br>o presionar sol | icono<br>ore el b |  |  |
| visualizar el indicador del<br>encuentra en la barra de<br><sup>Continuar</sup> .                                             | l componente de Se<br>e navegación en la                                                       | rvicios Complementarios, debe ha<br>a parte superior de la pantalla                                                                                              | acer clic sobre el<br>o presionar sol | icono<br>bre el b |  |  |
| visualizar el indicador del<br>encuentra en la barra de<br><sup>Continuar</sup> .                                             | l componente de Se<br>e navegación en la                                                       | rvicios Complementarios, debe ha<br>a parte superior de la pantalla                                                                                              | acer clic sobre el<br>o presionar sol | icono<br>bre el b |  |  |
| visualizar el indicador del<br>encuentra en la barra de<br>Continuar                                                          | l componente de Se<br>e navegación en la<br>FORMATO DE JUSTIFI<br>E TUTELA QUE NO SEAN EXPRESO | rvicios Complementarios, debe ha<br>a parte superior de la pantalla<br>cación médica de tecnologías en salud                                                     | acer clic sobre el<br>o presionar sob | icono<br>bre el t |  |  |
| visualizar el indicador del<br>encuentra en la barra de<br>Continuar         REGISTRAR TUTELA         ORDENADAS POR FALLOS DE | FORMATO DE JUSTIFI<br>E TUTELA QUE NO SEAN EXPRESOS                                            | rvicios Complementarios, debe ha<br>a parte superior de la pantalla<br>cación médica de tecnologías en salud<br>o que ordenen tratamiento integral con o sin com | acer clic sobre el<br>o presionar sol | icono<br>bre el b |  |  |

Inicie con la selección de la opción "Agregar Servicio Complementario", la cual lo llevará a la pantalla donde se registran los datos necesarios de los Servicios Complementarios.

Continuar

Atras

| ORDENADAS POR FALLOS DE TUTELA QUE NO SEAN EXPRESOS O                                                                                                    |              | A DE TECNOLOGIAS EN SALUD<br>VEN TRATAMIENTO INTEGRAL CO<br>D (N) (O) (O) (O) (O) (O) (O) (O) (O) (O) (O | N O SIN COMPARADOR ADMINISTR                                | RATIVO             |
|----------------------------------------------------------------------------------------------------|--------------|----------------------------------------------------------------------------------------------------|-------------------------------------------------------------|--------------------|
| DATOS DE LA PRESCRIPCIÓN<br>Tipo de pres                                                                                                    | I DEL SERVIO | CIO COMPLEMENTARIO NO PBSUI<br>Única O Sucesiva                                                          | PC                                                          |                    |
| Tipo Servicio Complementario:<br>Seleccione  Descripción Servicio Complementario (Máx. 160 caracteres):  Justificación No PBSUPC (Máx. 500 caracteres):  Indicaciones o Recomendaciones (Máx. 160 caracteres): | Cantidad:    | Frecuencia Uso:<br>Cada: Unidad de Tiempo:<br>Seleccione ▼                                               | Duración tratamiento:<br>Cantidad: Periodo:<br>Seleccione ▼ | Cantidad<br>Total: |

Ingrese la información que allí se solicita como:

• Tipo de prestación: el tipo de prestación es de selección única.

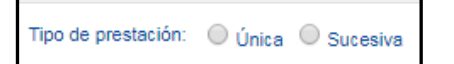

• **Tipo Servicio Complementario**: campo que contiene una lista desplegable para seleccionar el servicio complementario a recobrar.

•

• **Descripción Servicio Complementario**: se digita la información que complementa la descripción del servicio complementario y permite máximo 160 caracteres.

| Descripción Servicio Complementario (Máx. 160 caracteres): |  |
|------------------------------------------------------------|--|
|                                                            |  |

- Cantidad: se digita la cantidad. Permite máximo 5 caracteres numéricos.
- Frecuencia de Uso: se digita cada cuánto es su frecuencia de uso y se selecciona la unidad de tiempo de la frecuencia de uso según corresponda.

| Cantidad: | -     | Frecuencia Uso:                                                                                        |  |
|-----------|-------|----------------------------------------------------------------------------------------------------|--|
|           | Cada: | Unidad de Tiem<br>Seleccione<br>Minuto(s)<br>Hora(s)<br>Día(s)<br>Semana(s)<br>Mes(es)<br>Año<br>Única |  |

Al seleccionar la opción Única, se inhabilita el campo Duración Tratamiento.

| Cantidad: | Frecuencia Uso:                      | Duración tratamiento: |
|-----------|--------------------------------------|-----------------------|
| 1         | Cada: Unidad de Tiempo:<br>1 Única ▼ | Cantidad: Periodo:    |

• Duración tratamiento: se digita la cantidad y selecciona el período para la duración del tratamiento.

| Dura      | ción tratamiento: |     |
|-----------|-------------------|-----|
| Cantidad: | Periodo:          |     |
|           | Seleccione        | · ] |
|           | Seleccione        |     |
|           | Minuto(s) パ       |     |
|           | Hora(s)           |     |
|           | Día(s)            |     |
|           | Semana(s)         |     |
|           | Mes(es)           |     |
|           | Año               |     |

• Cantidad Total: al dar clic en el campo permite digitar hasta cinco caracteres numéricos.

| Cantidad<br>Total: |
|--------------------|
|                    |

| () MINSALUD                                                 | MANUAL DE            | MÓDULO DE TUTELAS                     | Código                   |
|-------------------------------------------------------------|----------------------|---------------------------------------|--------------------------|
| ③ GOBIERNO DE COLOMBIA                                      | USUARIO              | MIPRES No PBSUPC                      | Versión                  |
|                                                             |                      |                                       |                          |
| <ul> <li>Justificación No</li> </ul>                        | PBSUPC: Caia d       | e texto libre en la cual la iust      | tificación sobre el serv |
| complementario a p                                          | rescribir. Permite m | áximo 500 caracteres, es campo obli   | igatorio.                |
|                                                             |                      | · · · · · · · · · · · · · · · · · · · | _                        |
|                                                             | Justificación No P   | BSUPC (Máx. 500 caracteres):          |                          |
|                                                             |                      |                                       |                          |
|                                                             |                      |                                       | _                        |
|                                                             |                      |                                       |                          |
|                                                             |                      |                                       | _                        |
| Indicaciones o Re                                           | comendaciones:       | permite digitar máximo 160 caracte    | eres. Campo de obligat   |
| <ul> <li>Indicaciones o Re<br/>diligenciamiento.</li> </ul> | ecomendaciones:      | permite digitar máximo 160 caracte    | eres. Campo de obligat   |
| <ul> <li>Indicaciones o Re<br/>diligenciamiento.</li> </ul> | ecomendaciones:      | permite digitar máximo 160 caracte    | eres. Campo de obligat   |

Botón Limpiar Servicio Complementario : permite limpiar todos los datos ingresados en el capítulo de Servicio Complementario.

Al finalizar el capítulo de Servicio Complementario se presiona el botón Agregar Servicio Complementario que se encuentra en la parte superior derecha de la pantalla. El aplicativo verifica la información del capítulo los cuáles deben estar correctamente diligenciados, los guarda y pasa a la siguiente pantalla.

| RAR TUTE        | ELA                         |                                         |                                                      |                   |                            |                                   |                |                                                        |                                                                    |           |
|-----------------|-----------------------------|-----------------------------------------|------------------------------------------------------|-------------------|----------------------------|-----------------------------------|----------------|--------------------------------------------------------|--------------------------------------------------------------------|-----------|
| OF              | RDENADAS P                  | OR FALLOS DE TUTELA (                   | FORMATO DE JU<br>QUE NO SEAN EXPR                    | STIFICA<br>ESOS O | CIÓN MÉDICA<br>QUE ORDEN   | A DE TECNOLOGÍA<br>EN TRATAMIENTO | S EN SALUI     | D<br>CON O SIN COMPARADO                               | R ADMINISTRATIVO                                                   |           |
|                 |                             |                                         |                                                      | (),-              |                            |                                   | - (\$),-       | $-\mathbb{R}$                                          |                                                                    |           |
|                 |                             |                                         | OLIV.                                                |                   |                            |                                   |                |                                                        |                                                                    |           |
|                 |                             |                                         |                                                      |                   |                            |                                   |                |                                                        |                                                                    |           |
|                 |                             |                                         |                                                      |                   |                            |                                   |                | Ag                                                     | regar Servicio Comple                                              | ementario |
|                 | Tipo Prestación             | Tipo Servicio Complementario            | Descripción Servicio                                 | Cantidad          | Frecuencia Uso             | Duración Tratamiento              | Cantidad Total | Ag                                                     | regar Servicio Comple                                              | ementario |
| #<br><b>X</b> 1 | Tipo Prestación<br>Sucesiva | Tipo Servicio Complementario<br>PAÑALES | Descripción Servicio<br>pañales ultra suaves talla i | Cantidad          | Frecuencia Uso<br>3 Dia(6) | Duración Tratamiento<br>1 Año     | Cantidad Total | Ag<br>Justificacion<br>persona con enfermedad urinaria | regar Servicio Comple<br>Indicaciones<br>colocar tres veces al dia |           |

Si por equivocación ingreso algún dato en el servicio complementario y requiere borrar, presione el icono X.

Una vez presione el icono 🗙 se genera el siguiente mensaje:

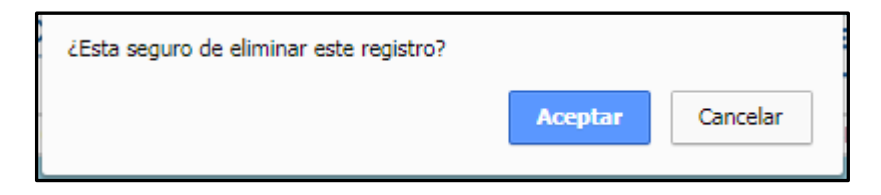

Al presionar la opción "Aceptar", realiza la eliminación del registro.

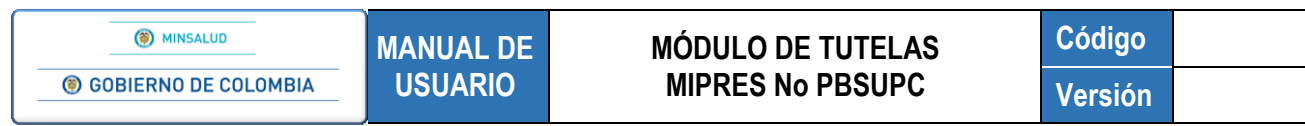

Botón Agregar Servicio Complementario : permite agregar tantos Servicios Complementarios como se requiera y se relaciona en el Fallo de Tutela.

Si al paciente solo se le recobran los Servicios Complementarios, al presionar el botón "Guardar Solicitud", el aplicativo generará un mensaje "¿Esta seguro que desea guardar los datos de esta tutela?" y al presionar el botón "Si, Continuar", el aplicativo automáticamente redirecciona a la pantalla donde se genera la alerta, posterior a la validación de obligatoriedad de los campos. El profesional de la salud con Rol de Recobrante, debe diligenciar el último componente denominado "**Relación entre la tecnología en salud a recobrar y su conexidad con el fallo tutela**", al terminar de diligenciar la información de la tutela, presione el botón (GUARDAR SOLICITUD).

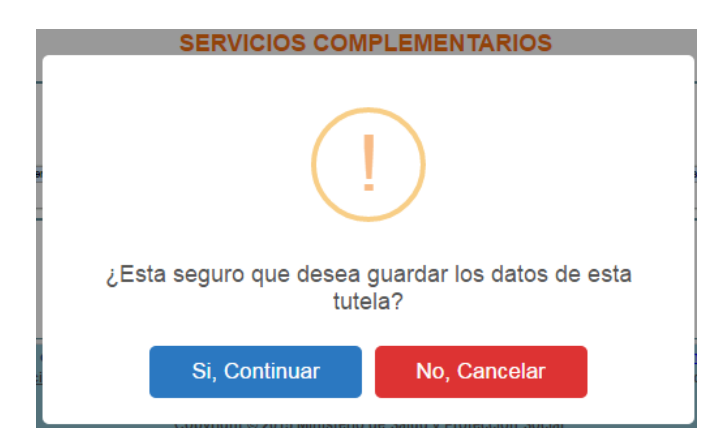

Si está seguro de finalizar el registro del Fallo de Tutela, presione el botón "*Si, Continuar*" del anterior mensaje, el aplicativo asignará el número de solicitud correspondiente.

| Tutelas 🕨 🎆 Actualizar Datos | s 🖸 Salir |                                                                                 |  |
|------------------------------|-----------|---------------------------------------------------------------------------------|--|
|                              |           | Tutela registrada exitosamente con Número de solicitud:<br>20180511223000000325 |  |

# 9.7. CAPÍTULO RELACIÓN TECNOLOGÍA EN SALUD

En esta sección se diligencia los datos relacionados con el o los (s) diagnóstico (s) y la justificación médica que demuestra la conexidad de la solicitud recobrada con el Fallo de Tutela, desacato o aclaraciones.

Para visualizar el indicador del componente de Relación Tecnología en Salud, debe hacer clic sobre el icono (1) que se encuentra en la barra de navegación en la parte superior de la pantalla o presionar sobre el botón

() MINSALUD

**(6)** GOBIERNO DE COLOMBIA

MANUAL DE USUARIO

#### MÓDULO DE TUTELAS MIPRES No PBSUPC

Código Versión

| STRAR TUTELA                                                                                                    |                                                                                                    |              |         |
|----------------------------------------------------------------------------------------------------|----------------------------------------------------------------------------------------------------|--------------|---------|
| FORMATO DE JUSTIFICACIÓN N<br>OPDENADAS POR FALLOS DE TUTELA QUE NO SEAN EXPRESOS O QUE O                                                                                                    | NÉDICA DE TECNOLOGÍAS EN SALUD                                                                                                    |              |         |
|                                                                                                    |                                                                                                    |              |         |
| RELACION ENTRE LA TECNOLOGÍA EN SALUD A                                                                                                    | RECOBRAR Y SU CONEXIDAD CON EL FALLO TUTELA                                                                                                    |              |         |
| Diagnóstico CIE 10 que Motiva la Solicitud: 1: 2: 3:                                                                                                    | Justificación Médica que demuestra la conexidad de la solicitud recobrada<br>con el Fallo de Tutela, desacato o aclaraciones: (Máx. 1500 caracteres):                                                                                   |              | 1.      |
| Verificación de los Criterios definidos por la Honorable Corte Constitucional para la<br>1. La falta del servicio, intervención, procedimiento, medicina o elemento, vulnera o pone en<br>sea porque amenaza su existencia, o deteriora o agrava o no atenúa la afectación de la salu | aprobación de exclusiones expresas del PBSUPC definidos en la Sentencia T160 de<br>riesgo los derechos a la salud, la vida, la integridad personal y/o de quien lo requiere,<br>d, con desmedro de la pervivencia en condiciones digna. | 2014:        | )<br>Io |
| <ol> <li>El servicio, intervención, procedimiento, medicina o elemento no puede ser sustituido por o<br/>de calidad y efectividad.</li> </ol>                                                                                                    | otro que si se encuentre incluido en el PBSUPC y supla al excluido, con el mismo nivel                                                                                                    | O O<br>Si No | D       |
| <ol> <li>El servicio, intervención, procedimiento, medicina o elemento ha sido dispuesto por un mé<br/>daciones o conceptos médicos que el paciente lo necesita, siendo palmario que si existe co<br/>mero.</li> </ol>                                                                | dico, adscrito a la EPS o no, o puede inferirse claramente de historias clínicas, recome<br>ntroversia entre el concepto del médico tratante y el CTC, en principio prevalece el pri                                                    | O C<br>Si No | D       |
| 4. Se colija la falta de capacidad económica del pelicionario o de su familia para costear el se<br>al que debe darse a quienes se encuentren en circunstancias de debilidad manifiesta, se pre<br>dades prestadoras del servicio de salud la carga de probar en contrario.           | ervicio requerido, dejando claro que, por el principio de buena fe y la protección especi<br>sumen ciertas las afirmaciones realizadas por los accionantes, corriendo sobre las enti                                                    | O O<br>Si No | D       |
| GUARDA                                                                                                    | Atras                                                                                                    |              |         |

 Diagnóstico CIE 10 que Motiva la Solicitud: diligencie el código del diagnóstico CIE 10 o como mínimo los cuatro primeros caracteres del primer diagnóstico y presione el icono 
 (lupa). El sistema listará información según lo digitado en el campo.

| Código Descripción                                                              |            |
|---------------------------------------------------------------------------------|------------|
|                                                                                 |            |
| E100 Diabetes meilitus insulinodependiente, con coma                            |            |
| E101 Diabetes meilitus insulinodependiente, con cetoacidosis                    |            |
| E102 Diabetes meilitus insulinodependiente, con complicaciones renales          |            |
| E103 Diabetes meilitus insulinodependiente, con complicaciones oftaimicas       |            |
| E104 Diabetes mellitus insulinodependiente, con complicaciones neurologicas     |            |
| E105 Diabetes meilitus insulinodependiente, con complicaciones circulatorias pe | erifericas |
| E106 Diabetes meilitus insulinodependiente, con otras complicaciones específica | adas       |
| E107 Diabetes meilitus insulinodependiente, con complicaciones multiples        |            |
| E108 Diabetes meilitus insulinodependiente, con complicaciones no especificada  | 38         |
| E109 Diabetes mellitus insulinodependiente, sin mencion de complicacion         |            |
| E110 Diabetes meilitus no insulinodependiente, con coma                         |            |
| E111 Diabetes meilitus no insulinodependiente, con cetoacidosis                 |            |
| E112 Diabetes meilitus no insulinodependiente, con complicaciones renales       |            |
| E113 Diabetes meilitus no insulinodependiente, con complicaciones oftaimicas    |            |
| E(m) Diabetes meilitus no insulinodependiente, con complicaciones neurologica   | 38         |
| 2:                                                                              |            |
|                                                                                 |            |

Seleccione el diagnóstico CIE 10 correspondiente, haciendo clic sobre el código, de forma automática se visualiza la descripción y el código del primer diagnóstico en los respectivos campos.

MANUAL DE USUARIO Código Versión

| Di | agnóstico CIE 10 que Motiva la Solicitud:                    |      |   |  |
|----|--------------------------------------------------------------|------|---|--|
| 1: | Diabetes mellitus no insulinodependiente, con complicaciones | E113 | × |  |
| 2: |                                                              |      | × |  |
| 3: |                                                              |      | × |  |
|    |                                                              |      |   |  |

En los Diagnósticos CIE 10, se puede realizar la búsqueda por palabra única en los campos de texto. Ejemplo la palabra "ASMA".

La búsqueda se realiza ingresando dentro de comillas dobles la palabra única buscar, como se visualiza en la siguiente imagen.

| : ASM       | A"                                                                                                 |
|-------------|----------------------------------------------------------------------------------------------------|
| Código      | Descripción                                                                                        |
| J450        | Asma predominantemente alergica                                                                    |
| J451        | Asma no alergica                                                                                   |
| J458        | Aema mixta                                                                                         |
| <u>Z825</u> | Historia familiar de asma y de otras enfermedades cronicas de las vias respiratorias<br>Inferiores |
| :           | <b>~ X</b>                                                                                         |
|             |                                                                                                    |

Si por equivocación seleccionó algún diagnóstico CIE 10 y requiere borrar, presione el icono ×, éste limpiará los dos campos.

| Diagnóstico CIE 10 que Mot | ra la Solicitud:                      |
|----------------------------|---------------------------------------|
| 1:                         | <b>X</b>                              |
| 2:                         | <b>X</b>                              |
| 3:                         | A A A A A A A A A A A A A A A A A A A |
|                            |                                       |

• Justificación Médica que demuestra la conexidad de la solicitud recobrada con el Fallo de Tutela, desacato o aclaraciones: En la descripción permite máximo 1500 caracteres, para que el profesional de la salud describa la justificación médica.

| Justificación Médica que demuestra la conexidad de la solicitud recobrada<br>con el Fallo de Tutela, desacato o aclaraciones: (Máx. 1500 caracteres): |    |
|----------------------------------------------------------------------------------------------------|----|
| 1                                                                                                    |    |
|                                                                                                    | // |

 Verificación de los Criterios definidos por la Honorable Corte Constitucional para la aprobación de exclusiones expresas del PBSUPC definidos en la Sentencia T160 de 2014: Criterios de selección única Si o No.

# MÓDULO DE TUTELAS MIPRES No PBSUPC

Código Versión

- La falta del servicio, intervención, procedimiento, medicina o elemento, vulnera o pone en riesgo los derechos a la salud, la vida, la integridad personal y/o de quien lo requiere, sea porque amenaza su existencia, o deteriora o agrava o no atenúa la afectación de la salud, con desmedro de la pervivencia en condiciones digna.
- 2. El servicio, intervención, procedimiento medicina o elemento no puede ser sustituido por otro que sí se encuentre incluido en el PBSUPC y supla al excluido, con el mismo nivel de calidad y efectividad.
- El servicio, intervención, procedimiento, medicina o elemento ha sido dispuesto por un médico, adscrito a la EPS o no, o puede inferirse claramente de historias clínicas, recomendaciones o conceptos médicos que el paciente lo necesita, siendo palmario que si existe controversia entre el concepto del médico tratante y el CTC, en principio prevalece el primero.
- 4. Se colija la falta de capacidad económica del peticionario o de su familia para costear el servicio requerido, dejando claro que, por el principio de buena fe y la protección especial que debe darse a quienes se encuentren en circunstancias de debilidad manifiesta, se presumen ciertas las afirmaciones realizadas por los accionantes, corriendo sobre las entidades prestadoras del servicio de salud la carga de probar en contrario.

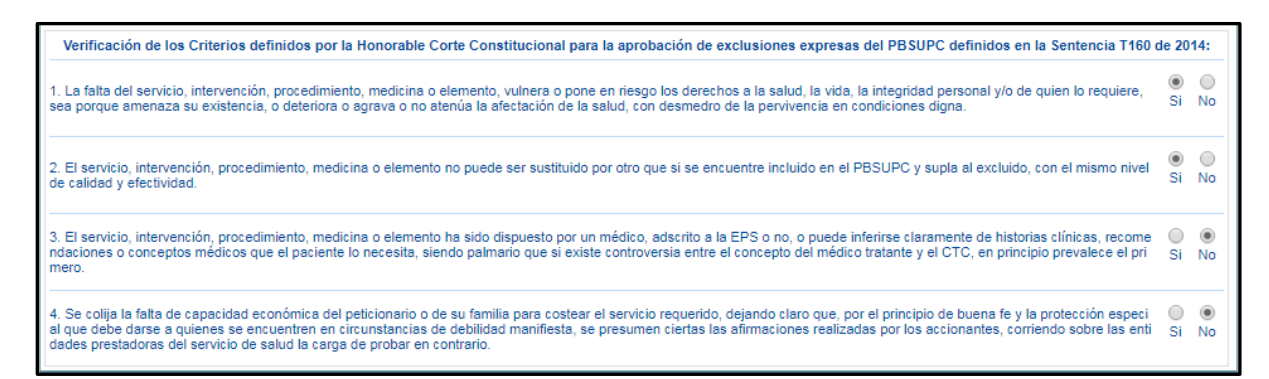

Si selecciona de los 4 criterios la opción NO, el aplicativo le generará un mensaje de advertencia en la parte superior de la pantalla.

Al menos uno de los Criterios definidos para la aprobación de exclusiones expresas del PBS debe ser positivo

Una vez diligenciados los datos en Relación Tecnologías de Salud, presione el botón **GUARDAR SOLICITUD** y el aplicativo generará el siguiente mensaje:

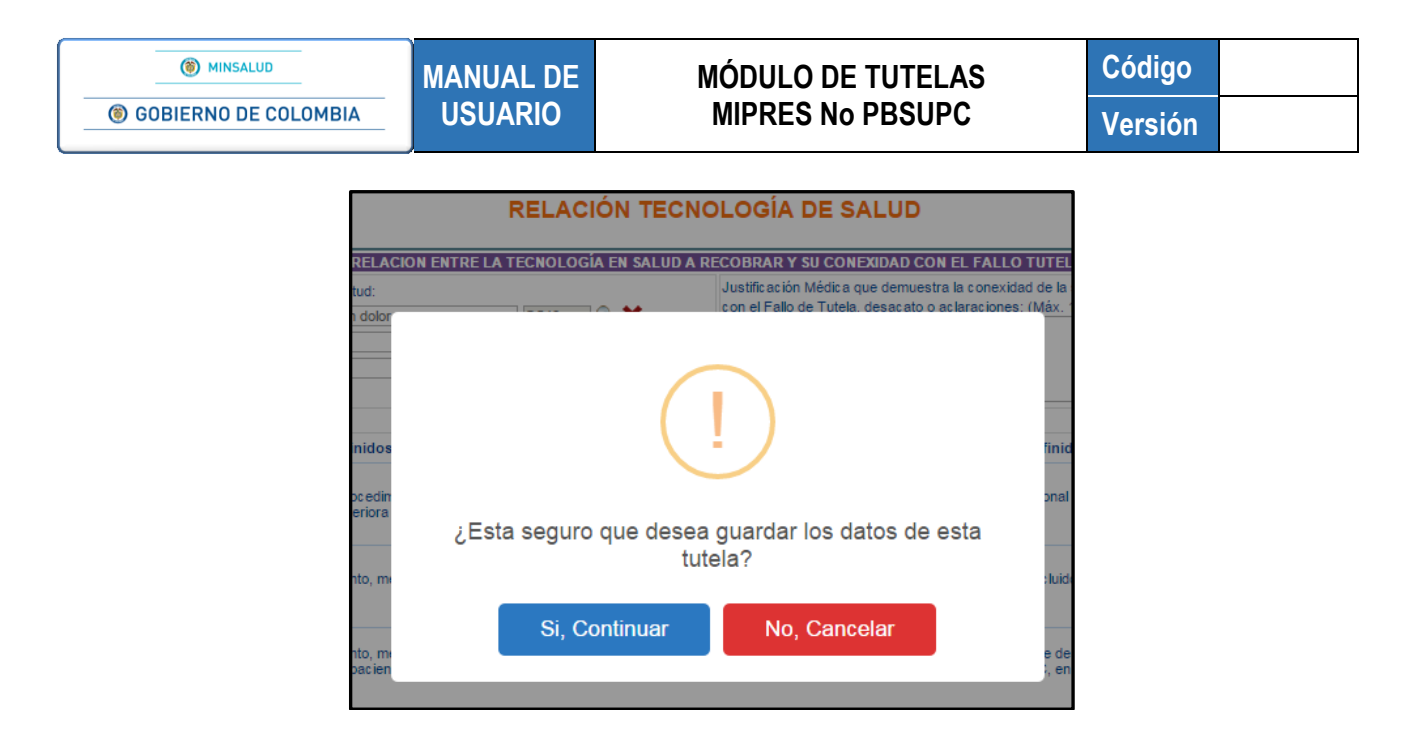

Si está seguro de finalizar el registro del Fallo de Tutela, presione el botón "*Si, Continuar*" del anterior mensaje, el aplicativo asignará el número de solicitud correspondiente.

| Tutelas 🕨 🧰 Actualizar Datos | Salir |                                                                                 |   |
|------------------------------|-------|---------------------------------------------------------------------------------|---|
|                              |       | Tutela registrada exitosamente con Número de solicitud:<br>20180511253000000326 | ] |

#### 9. CONSULTAR TUTELAS

En esta sección le permite consultar los Fallos de Tutelas que han sido registrados por parte del Profesional de la Salud con Rol de Recobrante, ingrese por la opción del menú *Consultar*.

| (in Minsalud)    | I GOBIERNO DE COLOMBIA      | MINISTERIO DE SALUD Y PROTECCIÓN SOCIAL<br>REPORTE DE PRESCRIPCIÓN DE TECNOLOGÍAS EN SALUD NO FINANCIADAS<br>CON RECURSOS DE LA UPC O SERVICIOS COMPLEMENTARIOS |
|------------------|-----------------------------|----------------------------------------------------------------------------------------------------|
|                  | Login: CCIIIIIIIII Usuario: | Entidad: EPS008 COMPENSAR E.P.S. Rol: ROL_RECOBRANTE                                                                                                    |
| Tutelas 🕨 🧰 Actu | alizar Datos 🔘 Salir        |                                                                                                    |
| Consultar        |                             |                                                                                                    |

Al ingresar a la pantalla Consultar Tutela, cuenta con diferentes criterios de búsqueda como son, el número de solicitud, fecha inicial y final de la prescripción y/o por los datos de identificación del paciente.

| <ul><li>Ø MINSALUD</li><li>Ø GOBIERNO DE COLOME</li></ul> | MANUAL DE<br>USUARIO | MÓDULO DE TUTELAS<br>MIPRES No PBSUPC                                                                      | Código<br>Versión       |   |
|-----------------------------------------------------------|----------------------|----------------------------------------------------------------------------------------------------|-------------------------|---|
| CONSULTAR TUTELA                                          | ,                    |                                                                                                    |                         |   |
| Criterios de Búsqueda:<br>Número de Solicitud:            |                      |                                                                                                    |                         |   |
| Fecha de prescripción:<br>Fecha Inicial:                  | Fecha Final:         | Datos de identificación del Paciente:<br>Tipo de Documento de Identificación: Número de Do<br>Seleccione ▼ | cumento Identificación: |   |
|                                                           |                      |                                                                                                    |                         | - |

A continuación se describen los criterios de búsqueda:

- Número de Solicitud: permite consultar por el número de solicitud asociada al fallo de tutela.
- Fecha de prescripción Inicial y Final: se consulta los registros por fecha inicial y final de la tutela, de acuerdo con las fechas comprendidas entre los dos campos y se visualiza los registros encontrados en ese período de tiempo.
- Datos de identifiación del paciente: permite consultar por tipo y número de documento de identificación del paciente, presentando un registro en específico.

Una vez registrada la información de acuerdo con el criterio de búsqueda seleccionado, se presiona el botón

Permite consultar las solicitudes de las tutelas de cada paciente o de varios registros.

| со | NSULTAR TU             | TELA                       |                     |                        |        |                          |                            |                                                                                                    |                        |  |
|----|------------------------|----------------------------|---------------------|------------------------|--------|--------------------------|----------------------------|----------------------------------------------------------------------------------------------------|------------------------|--|
|    | Criterios de           | Búsqueda:                  |                     |                        |        |                          |                            |                                                                                                    |                        |  |
|    | Número de<br>201612091 | Solic itud:<br>52000000004 |                     |                        |        |                          |                            |                                                                                                    |                        |  |
|    | Fecha de p             | rescripción:               |                     |                        |        | Datos de ide             | ntificación del Pa         | ciente:                                                                                                    |                        |  |
|    | Fecha Inic             | ial:                       | ]                   | Fecha Fina             | d:     | Tipo de Doo<br>Seleccion | umento de Identi<br>1e     | ificación: Número de Documento Ic                                                                                | lentificación:         |  |
|    |                        |                            |                     |                        |        |                          |                            |                                                                                                    |                        |  |
|    |                        |                            | Número de Solicitud | Fecha                  | Cod.   | Entidad                  | Identificación<br>Paciente | Paciente                                                                                                    | Fecha<br>Registro      |  |
|    |                        | <u>&gt;&gt;</u>            | 2016120915200000004 | 2016-12-09<br>05:03:05 | EPS002 | SALUD TOTAL S.A.         | CC -                       | and the second second second second second second second second second second second second second second second | 2016-12-09<br>05:03:05 |  |

Si desea verificar alguno de los registros, se debe hacer clic en  $\geq$ , se muestran las opciones Visualizar y Modificar como se observa en la siguiente imagen.

|          | Número de Solicitud  | Fecha<br>Solicitud     | Cod.   |                  | Entidad    |           | identificación<br>Paciente | Paciente                                      | Fecha<br>Registro      |
|----------|----------------------|------------------------|--------|------------------|------------|-----------|----------------------------|-----------------------------------------------|------------------------|
| <u>»</u> | 20161209152000000004 | 2016-12-09<br>05:03:05 | EPS002 | SALUD TOTAL S.A. |            |           | CC - 🍈                     | ANNUL AND AND AND AND AND AND AND AND AND AND | 2016-12-09<br>05:03:05 |
|          |                      |                        |        |                  | Visualizar | Modificar |                            |                                               |                        |

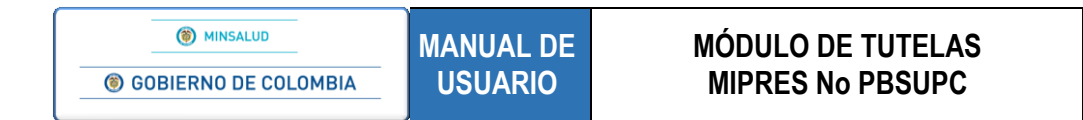

## 9.1. VISUALIZAR

Seleccione el botón Visualizar y se generará la ventana de Visualizar el Fallo de Tutela, en la que permite ver el Fórmulario de la solicitud correspondiente.

|                                                                                  |                                                           |                                                                    | CON RECUP                                               | RSOS DE LA UPC O SE            | RVICIOS COMPLEMENTA |
|----------------------------------------------------------------------------------|-----------------------------------------------------------|--------------------------------------------------------------------|---------------------------------------------------------|--------------------------------|---------------------|
|                                                                                  | ORDENADA \$ POR FALLOS DE TUTELA QU                       | FORMATO DE JUSTIFICACIÓN MÉDICA<br>JE NO SEAN EXPRESOS O QUE ORDEN | A DE TECNOLOGIAS EN SALUD<br>IEN TRATAMIENTO INTEGRAL C | ON O SIN COMPARADOR ADMINISTRA | τινο                |
| Número de Solicitud:<br>2018052926000000334<br>(El Número de Solicitud es automa | tioo y se genera cuando se registra la solicitud.)        | Fec<br>201                                                         | cha:<br>18-05-29                                        | Hora:<br>12:01                 |                     |
|                                                                                  |                                                           | DATOS DE IDENTIFICAC                                               | CION DEL USUARIO                                        |                                |                     |
| Tipo de Documento de Identificaci<br>Tarjeta de identidad                        | Número de Documento Identificación:     District Official | Primer Apellido:                                                   | Segundo Apellido:                                       | Primer Nombre:                 | Segundo Nombre:     |
|                                                                                  |                                                           | DATOS DE L                                                         | LA EPS                                                  |                                |                     |
| Côdigo:<br>EPS008                                                                | Nombre o Razón Social:<br>COMPENSAR E.P.S.                |                                                                    |                                                         |                                |                     |
|                                                                                  |                                                           | DATOS DEL MÉDICO                                                   | PRESCRIPTOR                                             |                                |                     |
| Tipo de Documento de Identificaci<br>Cédula de ciudadanía                        | In: Número de Documento Identificación:                   | Primer Apellido:                                                   | Segundo Apellido:                                       | Primer Nombre:                 | Segundo Nombre:     |
|                                                                                  |                                                           | DATOS DEL FALLO                                                    | (S) DE TUTELA                                           |                                |                     |
| Fallo No.:<br>Fecha del fallo de Tutela:                                         | 3534534<br>2018-05-01                                     |                                                                    |                                                         | Fallos Adiciona                | Ies<br>Número Fallo |
| Fecha 1 Instancia:                                                               | 2018-05-02                                                |                                                                    |                                                         |                                |                     |
| Fecha 2 Instancia:                                                               |                                                           |                                                                    |                                                         |                                |                     |
| Fecha Corte:<br>Fecha de desacato:                                               |                                                           |                                                                    |                                                         |                                |                     |
| ¿Paciente con enfermedad huêrfa                                                  | na? SI ® No                                               |                                                                    |                                                         |                                |                     |
|                                                                                  |                                                           |                                                                    |                                                         |                                |                     |
| Diagnósticos en el Fall                                                          | o de Tutela si la misma los menciona:                     | A 🛀                                                                | •                                                       |                                |                     |
| Diagnóstico Principal: Sindrome                                                  | del miembro fantasma con dolor                            | G546                                                               |                                                         |                                |                     |
| Diagnôstico Relacionado 1:                                                       |                                                           |                                                                    | *                                                       |                                |                     |
| Diagnôstico Relacionado 2:                                                       |                                                           | <                                                                  | ×                                                       |                                |                     |
| Aciaraciones del fallo de Tutela qu                                              | e se relacionan con la Tecnología en Salud a recobrar: (M | ax. 160 caracteres):                                               |                                                         |                                |                     |
| XZCXZCZXCXZZX                                                                    | · · · · · · · · · · · · · · · · · · ·                     |                                                                    |                                                         |                                |                     |

#### 9.2. MODIFICAR

Para realizar una modificación en la tutela, primero debe consultar la solicitud en el aplicativo y se visualizará la información relacionada con el registro previamente realizado al paciente. Se debe hacer clic en ≥≥, se habilitará las opciones Visualizar y Modificar. Luego presione el botón Modificar.

Una vez presione la opción Modificar se genera el siguiente mensaje:

| TENGA EN CUENTA QUE AL MODIFICAR LA T<br>NUEVO NÚMERO DE SOLICITUD, ¿Desea cor | TUTELA, SE GEN<br>ntinuar? | ERARÁ UN |
|--------------------------------------------------------------------------------|----------------------------|----------|
|                                                                                | Aceptar                    | Cancelar |

Al presionar la opción "Aceptar", continua con la modificación de la solicitud, como aparece en la siguiente imagen:

| ۲ | MINSALUD |
|---|----------|
|   |          |

#### MÓDULO DE TUTELAS MIPRES No PBSUPC

| ORDENADAS POR FALLOS DE TUTELA QUE NO SEAN EXPRESO                                                                                                    |                     |                                | ID<br>.CON O SIN COMPARADO<br> | IR ADMINISTRATIVO       |
|----------------------------------------------------------------------------------------------------|---------------------|--------------------------------|--------------------------------|-------------------------|
| Winero de Solo fad:<br>2016061126300000026<br>Esta solicitud está siendo modificada                                                                                                    | Pecha<br>2018-06    | 41                             | Hora:<br>17:17:32              |                         |
| DATOS                                                                                                    | DE IDENTIFICACIÓN ( | EL USUARIO<br>Secundo Apellido | Primer Nombre:                 | Secundo Nombre:         |
| Tarjeta de identidad 💌 BuildhRubble                                                                                                    | profess-            | 00000000                       | Epone -                        | alantiple               |
| DA                                                                                                    | TOS DEL FALLO(S) DE | TUTELA                         |                                |                         |
| Fallo No.: H3545 Fecha del fallo de Tutelo: 2016-05-06 Fecha 1 Instancia: X Fecha 2 Instancia: X Fecha Corte: X Fecha Go desacano: X                                                                                                    | Fallo A<br>Fecha I  | koonel No.:                    | Fallos Adicionales             | Agregar Fallo Adicional |
| Pociente con enfermedad huértana?<br>● SI ● No<br>Disgradations en el Pallo de Tutida si la misma los mencionas<br>Disgradatico Panopat [Delor facial atopico<br>Disgradatico Relacionado 1:<br>Disgradatico Relacionado 2:<br>Autoraciones del fallo de Tutelo que se relacionan con la Tecnología en Salud a n | ipson 🔍 🗶           | X                              |                                |                         |
| SOSADASDAS                                                                                                    | Continuer           |                                |                                |                         |

Presione el botón <u>Continuar</u> para visualizar la información registrada en la prescripción a ser modificada. Ingrese en la opción que requiera Medicamentos, Procedimiento, Dispositivos Médicos, Producto de Soporte Nutricional o Servicios Complementarios, de acuerdo con lo que requiera modificar, dar clic en el boton que en su inicio dice *"Agregar…"* y realizar el proceso de registro.

Una vez finalizados los cambios, se presiona el botón MODIFICAR SOLICITUD y el aplicativo generará el siguiente mensaje:

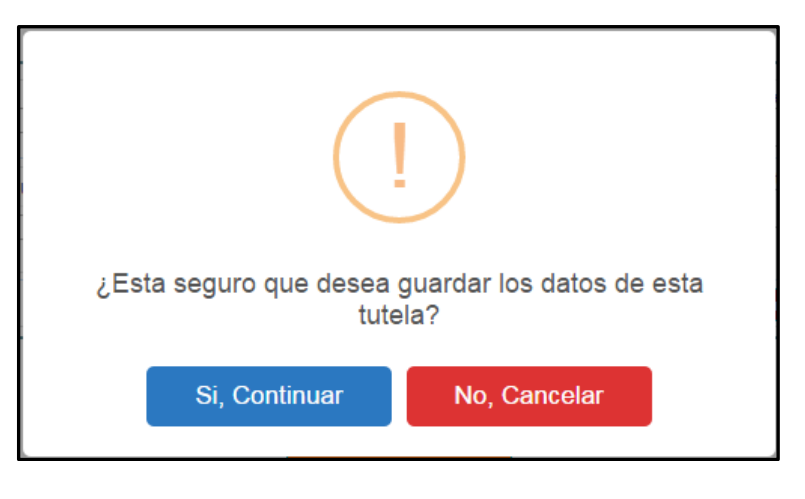

Si está seguro de finalizar la prescripción del paciente, presione el botón "*Si, Continuar*" del anterior mensaje, el aplicativo muestra el mensaje de modificación exitosa y genera un nuevo número de solicitud.

| Tutelas 🕨 🛄 Actualizar Datos | O Salir                         |                                                                                  |  |
|------------------------------|---------------------------------|----------------------------------------------------------------------------------|--|
|                              | Tutek<br>Se ha genera<br>201805 | a modificada exitosamente<br>sdo un nuevo Número de Solicitud:<br>11246000000327 |  |

#### **10. ACTUALIZAR DATOS**

La actualización de datos es única y exclusivamente para el Profesional de la Salud cuando requiera modificar su registro profesional.

|                  | Tutelas 🕨 🧰 Actualizar Datos                                   | Salir                                                                                                 |  |
|------------------|----------------------------------------------------------------|----------------------------------------------------------------------------------------------------|--|
| ACTUALIZAR DATOS |                                                                |                                                                                                    |  |
|                  | Tipo de Documento de Identificación:<br>Cédula de ciudadanía ▼ | Número de Documento Identificación: Primer Apellido: Segundo Apellido: Primer Nombre: Segundo Nombre: |  |
|                  | Registro Profesional:<br>12345                                 |                                                                                                    |  |
|                  |                                                                | Actualizar                                                                                            |  |

Seleccione en el menú la funcionalidad Actualizar Datos, se visualizará los datos en los campos Tipo de Documento de Identificación, Número de Documento de Identificación, Primer Apellido, Segundo Apellido, Primer Nombre, Segundo Nombre y Registro Profesional.

El único campo que se modifica es Registro Profesional, realice el cambio respectivo y presione el botón *Actualizar*.

Es importante Cerrar Sesión para que tome el cambio del Registro Profesional y vuelva a ingresar al aplicativo MIPRES.